# Benutzerhandbuch MiniVision2

## Zusammenfassung

| Einleitung                                  | 7  |
|---------------------------------------------|----|
| Verpackungsinhalt                           | 8  |
| Produktbeschreibung                         | 9  |
| Die Vorderseite                             | 9  |
| Obere Kante                                 | 10 |
| Untere Kante                                | 10 |
| Rückseite                                   | 10 |
| Inbetriebnahme                              | 11 |
| SIM-Karte einlegen                          | 11 |
| Akku einlegen                               | 11 |
| Akku aufladen                               | 11 |
| Das MiniVision2 ein- und ausschalten        | 11 |
| Ruhemodus                                   | 11 |
| SIM-Karte mit Hilfe des PIN-Codes freigeben | 12 |
| Erste Schritte                              | 13 |
| Grundlagen Benutzerinterface                | 13 |
| Durch das Menü des MiniVision2 navigieren   | 13 |
| Ändern der Audiolautstärke des MiniVision2  | 13 |
| Mit physischen Tastenblock schreiben        | 14 |
| Mit Stimmerkennung diktieren                | 15 |
| Text löschen                                | 15 |
| Text bearbeiten                             | 15 |
| Menü bearbeiten                             | 16 |
| Textfeld Abkürzungstasten                   | 16 |
| Zugänglichkeit Abkürzungstasten             | 16 |
| Bildschirm und Liste der Applikationen      | 17 |
| Start-Bildschirm                            | 17 |
| Liste der Applikationen                     | 17 |
| Telefon                                     | 18 |
| Einleitung                                  | 18 |
| Eingehenden Anruf beantworten               | 18 |
| Anruf beenden                               | 18 |
| Eingehenden Anruf ablehnen                  | 18 |
| Anruf tätigen                               | 18 |
| Anrufoptionen                               | 19 |
| Anrufliste                                  | 19 |

| Einstellungen                                       | 20 |
|-----------------------------------------------------|----|
| Zusätzliche Einstellungen:                          | 21 |
| Schnellwahl                                         | 21 |
| Kontakte                                            | 22 |
| Einleitung                                          | 22 |
| Kontakte importieren                                | 22 |
| Kontakt erstellen                                   | 23 |
| Kontakt bearbeiten                                  | 24 |
| Kontakt löschen                                     | 24 |
| Alle Kontakte löschen                               | 24 |
| Kontakt suchen                                      | 24 |
| Kontakt anrufen                                     | 24 |
| Nachricht an Kontakt senden                         | 25 |
| Kontakt per Textnachricht mitteilen                 | 25 |
| Kontakte exportieren                                | 25 |
| Nachrichten                                         | 26 |
| Einleitung                                          | 26 |
| Nachrichten in Gesprächsmodus bearbeiten            | 27 |
| Einleitung                                          | 27 |
| Neue Nachricht senden                               | 27 |
| Nachricht an mehrere Empfänger senden               | 27 |
| Eine Nachricht transferieren                        | 28 |
| Neue Nachrichten lesen                              | 28 |
| Den Text der Nachricht anzeigen                     | 28 |
| Anlagen in einer Nachricht ansehen (MMS)            | 29 |
| Eine Nachricht beantworten                          | 29 |
| Nachricht aus einem Gespräch löschen                | 29 |
| Gespräch löschen                                    | 29 |
| Alle Gespräche löschen                              | 30 |
| Kontakt aus einer unbekannten Nummer erstellen      | 30 |
| Kontakt anrufen                                     | 30 |
| Einstellungen                                       | 30 |
| Nachrichten in chronologischer Reihenfolge anzeigen | 32 |
| Einleitung                                          | 32 |
| Neue Nachricht senden                               | 32 |
| Nachricht an mehrere Empfänger senden               | 32 |
| Eine Nachricht transferieren                        | 33 |
| Neue Nachrichten lesen                              | 33 |
| Den Text der Nachricht anzeigen                     | 33 |

| Anlagen in einer Nachricht ansehen (MMS)       | 34 |
|------------------------------------------------|----|
| Eine Nachricht beantworten                     | 34 |
| Eine Nachricht löschen                         | 34 |
| Alle Nachrichten löschen                       | 34 |
| Kontakt aus einer unbekannten Nummer erstellen | 34 |
| Kontakt anrufen                                | 35 |
| Einstellungen                                  | 35 |
| Wecker                                         |    |
| Einleitung                                     |    |
| Wecker hinzufügen                              |    |
| Wecker ausschalten                             |    |
| Wecker bearbeiten                              |    |
| Wecker an-/ausschalten                         | 37 |
| Wecker löschen                                 | 37 |
| Alle Wecker löschen                            |    |
| Einstellung des Default Klingeltons            |    |
| Kalender                                       |    |
| Einleitung                                     |    |
| Ereignis hinzufügen                            |    |
| Die Erinnerung eines Ereignisses abstellen     | 40 |
| Ereignis bearbeiten                            | 40 |
| Ereignis löschen                               | 40 |
| Alle Ereignisse löschen                        | 41 |
| Einstellung des Default Klingeltons            | 41 |
| Ereignis suchen                                | 41 |
| Kamera                                         | 42 |
| Einleitung                                     | 42 |
| Foto machen                                    | 42 |
| Galerie                                        | 43 |
| Einleitung                                     | 43 |
| Foto ansehen                                   | 43 |
| Ein Foto nach Datum suchen                     | 43 |
| Ein Foto umbenennen                            | 43 |
| Ein Foto via MMS senden                        | 43 |
| Detail eines Fotos                             | 44 |
| Ein Foto löschen                               | 44 |
| Alle Fotos löschen                             | 44 |
| FM-Radio                                       | 45 |
| Einleitung                                     | 45 |

| Radio hören                                        | 45 |
|----------------------------------------------------|----|
| Radiosender als Favorit speichern                  | 45 |
| Lichtdetektor                                      | 46 |
| Einleitung                                         | 46 |
| Erkennung der Helligkeitsstufen                    | 46 |
| Farbe / Farberkennung                              | 47 |
| Einleitung                                         | 47 |
| Farben ansagen                                     | 47 |
| Farbe finden                                       | 47 |
| Signal, um Farbe zu finden                         | 47 |
| Geldscheinerkennung                                |    |
| Einleitung                                         |    |
| Datenaktualisierung                                |    |
| Eine Banknote erkennen                             |    |
| Rechner                                            |    |
| Einleitung                                         | 49 |
| Eine Kalkulation ausführen                         | 49 |
| Diktiergerät                                       | 50 |
| Einleitung                                         | 50 |
| Aufnahme einer Stimme                              | 50 |
| Eine Aufnahme abspielen                            | 50 |
| Eine Sprachmemo umbenennen                         | 50 |
| Eine Sprachmemo löschen                            | 51 |
| Notizen                                            | 52 |
| Einleitung                                         | 52 |
| Eine Notiz verfassen                               | 52 |
| Eine Notiz lesen                                   | 52 |
| Editieren einer Notiz                              | 52 |
| Eine Notiz löschen                                 | 52 |
| Alle Notizen löschen                               | 53 |
| Eine Notiz suchen                                  | 53 |
| Taschenlampe                                       | 54 |
| Wetter                                             | 55 |
| Einleitung                                         | 55 |
| Das Wetter abfragen                                | 55 |
| Die Wetterdetails eines ausgewählten Tages ansehen | 55 |
| Notruf                                             | 56 |
| Einleitung                                         | 56 |
| SOS-Funktion an-/ausschalten                       | 56 |

| SOS-Funktion einstellen                                                             | .56 |
|-------------------------------------------------------------------------------------|-----|
| Wo bin ich?                                                                         | .58 |
| Einstellungen                                                                       | .59 |
| Einleitung                                                                          | .59 |
| Display                                                                             | .59 |
| Sprachausgabe                                                                       | .60 |
| Bluetooth                                                                           | .61 |
| Wi-Fi                                                                               | .62 |
| Netzwerk                                                                            | .62 |
| Sicherheit                                                                          | .63 |
| Sprache                                                                             | .63 |
| Tastatur                                                                            | .63 |
| Datum& Zeit                                                                         | .64 |
| Über das Telefon                                                                    | .65 |
| Technische Maßangaben                                                               | .66 |
| Design                                                                              | .66 |
| Hardware                                                                            | .66 |
| Im Fall eines Problems                                                              | .67 |
| Mein Telefon geht nicht an / Der Bildschirm bleibt schwarz                          | .67 |
| Die Lesbarkeit meines Bildschirms ist unbefriedigend                                | .67 |
| Mein Telefon geht selbstständig aus                                                 | .67 |
| Mein Telefon hat geringe Akkuleistung                                               | .67 |
| Der Akku lädt sich nicht richtig auf                                                | .67 |
| Mein Telefon ist nicht mit einem Netzwerk verbunden                                 | .67 |
| SIM-Kartenfehler / Keine Telefonfunktion kann ausgeführt werden                     | .67 |
| Ich kann keinen Anruf tätigen                                                       | .67 |
| Ich kann keine Anrufe empfangen                                                     | .68 |
| Die Tonqualität der Anrufe ist nicht optimal                                        | .68 |
| Es wird keine Nummer gewählt, wenn ich eine Nummer aus meiner Kontaktliste auswähle | .68 |
| Ich kann nicht auf meine Mailbox zugreifen                                          | .68 |
| SIM-Karte ist blockiert                                                             | .68 |
| Über dieses Dokument                                                                | .69 |
| Gesetzliche Kündigungsfrist und Gewährleistung                                      | .70 |
| Vorsichtsmaßnahmen für die Benutzung und Warnungen                                  | .70 |
| Gesundheit und Sicherheit                                                           | .70 |
| Garantie                                                                            | .70 |
| Spezifische Absorptionsrate                                                         | .71 |
| Kundendienst                                                                        | .71 |
| Handelskennzeichen                                                                  | .71 |

| Index – Navigations-Tastenfeld          | 72 |
|-----------------------------------------|----|
| Index – Alphanumerisches Tastenfeld     | 73 |
| Index – Zugänglichkeit Abkürzungstasten | 74 |
| Index – Bearbeiten Abkürzungstasten     | 75 |

## Einleitung

Das MiniVision2 ist ein Mobiltelefon, das speziell für Sehbehinderte und Blinde entwickelt wurde. Mit seinen physischen Tasten und dem Spracherkennungsinterface ist es zu 100% barrierefrei und leicht zu benutzen.

Die Aufmachung des Benutzerinterfaces und die Funktionen dieses Telefons sind einfach zu erlernen und im Alltag zu verwenden.

Dieses Handbuch wurde erstellt, um Ihnen Schritt für Schritt die verschiedenen Funktionen zu vermitteln. Es ergänzt die Schnellstart-Anleitung und erlaubt Ihnen, das bestmögliche aus dem MiniVision2 herauszuholen.

## Verpackungsinhalt

Das MiniVision2 wird geliefert mit:

- Einem Akku
- Einem Ladegerät 220 / 110 Volt 5 Volt USB
- Eine Ladestation
- Einem Micro-USB-Kabel
- Einem Kopfhörer mit Mikrofon
- Einer Schnellstart-Anleitung
- Einer Schutzhülle

Die Liste des Zubehörs, der Konfiguration oder der Produktversion kann sich je nach Land unterscheiden.

Das Aussehen und die Charakteristik des Produktes und der Zubehöre können sich jederzeit ohne Vorwarnung ändern.

Wir empfehlen Ihnen, nur KAPSYS-anerkanntes Zubehör zu verwenden. Die Benutzung von nicht freigegebenem Zubehör kann zu Leistungsproblemen und Funktionsfehlern führen, die nicht durch die Gewährleistung abgedeckt sind.

## Produktbeschreibung

#### **Die Vorderseite**

Die Vorderseite des MiniVision2 ist in zwei Teile aufgeteilt:

Oben befindet sich ein 2,3-Inch großer Bildschirm, der Ihnen den Inhalte des Telefons anzeigt. Die Helligkeit des Bildschirms, die Textgröße und der Kontrast können unter der « *Display* ». -Sektion der Telefoneinstellungen verändert werden.

Über dem Bildschirm befindet sich ein Lautsprecher. Dieser wird bei Anrufen genutzt.

Im unteren Teil des MiniVision2, direkt unter dem Bildschirm, befindet sich ein physisches Tastenfeld. Dieses wird in zwei Bereiche unterteilt:

**Der erste Teil** besteht aus Navigations- und Kontrollpanelen, die Ihnen erlauben, durch das Menüsystem zu navigieren, die Lautstärke einzustellen und verschiedene Aktionen auszulösen.

Die Navigations- und Kontrollpanele setzen sich aus den folgenden Optionen zusammen:

Ein abgerundeter, viereckiger Joystick in der Mitte des Feldes. Jede Seite des Joysticks ist drückbar und erlaubt eine jeweils andere Aktion. Im Rest des Dokumentes werden wir die folgenden Begriffe verwenden: Auf-, Ab-, Links- und Rechts-Tasten, um die Nutzung des Joysticks zu erklären. Der zentrale Teil des Joysticks wird als OK wiedergegeben, um bestimmte Elemente auszuwählen.

Beschreibung der Joystick-Aktionen:

- Auf: wählt vorangegangenen Vorgang aus
- Ab: wählt den folgenden Vorgang aus
- Links: verringert die Lautstärke
- Rechts: erhöht die Lautstärke
- OK: bestätigt die aktuelle Auswahl

Für weitere Informationen hierzu lesen Sie bitte die Sektion « Erste Schritte ».

<u>Hinweis:</u> Langes Drücken auf **OK** aktiviert die Spracherkennung des Produktes. Dies erlaubt Ihnen, per Stimme Text in einen bestimmten Bereich zu diktieren (hierfür wird eine Internetverbindung benötigt). Für weitere Informationen hierzu lesen Sie bitte die Sektion «

Mit Stimmerkennung diktieren » dieser Anleitung.

Auf der linken Seite des Joysticks befinden sich die Tasten Menü und Anruf annehmen. Diese befinden sich direkt übereinander.

- Menü wird durch ein Quadrat symbolisiert und zeigt zusätzliche Optionen an, die in der aktuellen Applikation oder Maske verfügbar sind. Dies ermöglicht Zugriff auf Einstellungen oder zusätzliche Optionen wie beispielsweise: bestätigen, senden, abbrechen, löschen, bearbeiten, ...
- Anruf annehmen wird durch drei vertikale grüne Punkte angezeigt und nimmt eingehende Anrufe entgegen oder greift direkt auf Telefonoptionen zu. Wird die Taste lange gedrückt, öffnet sich die Anrufliste.

Auf der rechten Seite des Joysticks befinden sich die Tasten **Zurück** und **Anruf beenden**. Diese befinden sich direkt übereinander, durch einen Querstreifen voneinander getrennt.

- Zurück wird durch ein Dreieck dargestellt und erlaubt Ihnen, auf den vorangegangenen Bildschirm zurückzukehren oder einen Buchstaben in einem Textfeld zu löschen.
- Anruf beenden wird durch drei horizontale rote Punkte dargestellt und hilft, Anrufe aufzulegen, abzulehnen, auf den Hauptbildschirm zurückzukehren oder den Standby-Modus mit einem kurzen Drücken zu beenden. Mit einem langen Drücken können Sie das MiniVision2 ein- oder ausschalten.

**Der Zweite Teil** des physischen Tastenfeldes ist das alphanumerische Tastenfeld, mit dessen Hilfe Sie Inhalt ins MiniVision2 eingeben können. Es besteht aus zwölf Tasten (vier Zeilen mit je drei Tasten):

- 1 Zeile 1, 2, 3 Tasten
- 2 Zeile 4, 5, 6 Tasten
- 3<sup>rd</sup> Zeile 7, 8, 9 Tasten
- 4 Zeile Stern, 0, Raute-Tasten

Eine ergonomische Markierung ist auf der Taste 5 eingearbeitet.

Die Nutzung der alphanumerischen Tasten wird im Kapitel « *Mit physischen Tastenblock schreiben* » beschrieben.

## **Obere Kante**

Am oberen Rand des Telefons befindet sich eine LED-Leuchte für die Taschenlampen-App.

## Untere Kante

Von links nach rechts gibt es eine Audioschnittstelle zum Anschluss eines externen Audio-Headsets, eine Mikro-USB Schnittstelle um das Telefon aufzuladen, sowie die Kontaktvorrichtungen für die externe Ladestation.

## Rückseite

Von links nach rechts finden Sie die Kamera, die für die Kamera-App und die Apps für Farb-, Banknoten- und Lichtdetektor benutzt wird, sowie den Notfallknopf, der von der SOS-App verwendet wird und den Lautsprecher.

## Inbetriebnahme

## SIM-Karte einlegen

Das MiniVision2 ist ausschließlich mit Nano-SIM-Karten (4FF-Format) kompatibel. Um die SIM-Karte einzulegen, lokalisieren Sie die Kerbe auf der unteren linken Seite der Rückseite des Telefons und heben Sie den Deckel ab. Die SIM-Verbindung befindet sich unterhalb des Akkus auf der linken oberen Seite. Legen Sie die SIM-Karte mit dem Chip nach unten und der eingeschnittenen Ecke links unten in das Fach rechts von der SIM-Verbindung. Drücken Sie die SIM-Karte sanft mit einer Fingerspitze hinein und lassen Sie sie vorsichtig ganz nach links gleiten.

<u>Hinweis</u>: Sie können eine Speicherkarte in das SD-Fach direkt unterhalb des Akkus einführen, wenn Sie den internen Speicher des Minivision2 erweitern wollen

#### Akku einlegen

Legen Sie den unteren Teil des Akkus in den dafür vorgesehenen Slot ein. Die untere Seite ist anhand der Ladekontakte gut zu erkennen. Lassen Sie den Akku einrasten. Nehmen Sie die Rückseite des Telefons und drücken Sie sie fest an das Gerät an.

#### Akku aufladen

Wenn Sie den Akku zum ersten Mal benutzen, empfehlen wir, dass dieser vor Erstnutzung mindestens vier Stunden geladen wird. Danach kann der Akku abhängig der Nutzung neu geladen werden.

Die Entladung des MiniVision2 basiert auf Ihrer Nutzung. Je mehr Sie das Gerät nutzen, desto schneller wird der Akku sich entladen. Sie können die Akkuleistung optimieren, indem Sie bestimmte Einstellungen, wie Bildschirmhelligkeit, Schlafmodus-Verzögerung, einstellen oder Bluetooth und Wi-Fi abschalten. Für weitere Informationen lesen Sie bitte die Sektion « Wo bin ich?

Diese Applikation ermöglicht Ihnen die Lokalisierung Ihrer derzeitigen geografischen Position mithilfe von GPS-Daten, Wifi-Daten sowie den mobilen Daten Ihres Minivision2. Der Prozess der Standortbestimmung kann mehrere Sekunden dauern. Wenn Sie eine gute Netzwerkabdeckung haben und das Wifi funktioniert, kann dieser Prozess schneller vonstatten gehen.

Wenn die Applikation aktiv ist, aktualisiert ein kurzes Drücken auf die OK-Taste Ihren derzeitigen Standort.

<u>Achtung:</u> Die angesagte geografische Position ist eine Schätzung basierend auf der Information des verfügbaren Netzwerks. Kapsys kann nicht für Ungenauigkeiten in der vom Netzwerk ausgegebenen Information zur Verantwortung gezogen werden.

<u>Achtung:</u> Die "Wo bin ich?"-Applikation verwendet das GPS-System des Telefons, häufiger Gebrauch kann zu einem starken Akku-Verlust führen. Versichern Sie sich, dass Sie die Applikation mit der **Zurück**-Taste verlassen, wenn Sie die "Wo bin ich?"-Funktion nicht mehr benutzen.

Einstellungen ».

Um den Akku zu laden, verbinden Sie ein USB-Kabel mit dem MiniVision2 und dem mitgelieferten Ladeegrät des Produktes. Stecken Sie anschließend das Ladegerät in eine Steckdose.

<u>Hinweis</u>: Sie können auch die externe Ladestation zum Aufladen des Akkus verwenden. Verbinden Sie das USB Kabel mit der Ladestation. Stellen Sie dann einfach das Minivision2 auf die Ladestation, um den Ladevorgang zu starten. Beachten Sie dabei, dass die Schutzhülle nicht

MiniVision2 – User Manual

kompartibel mit der Ladestation ist. Entfernen Sie diese also, wenn Sie die Ladestation verwenden.

## Das MiniVision2 ein- und ausschalten

Um das MiniVision2 einzuschalten, drücken Sie lange auf **Anruf beenden** auf der rechten unteren Seite des Navigations-Tastenblocks. Wenn das Gerät vibriert, können Sie die Taste Ioslassen. Wenn das Gerät nicht startet, überprüefn Sie, ob der Akku richtig eingelegt wurde. Wenn dies nicht der Fall ist, führen Sie die Schritte zum Einlegen des Akkus durch.

Um das Gerät auszuschalten, drücken Sie bitte lange auf **Anruf beenden**. Danach bestätigen Sie mit **OK**, dass Sie das Gerät ausschalten möchten. Sie können eine leichte Vibration spüren, bevor das Gerät abgeschaltet wird.

#### Ruhemodus

Wenn der Bildschirm aktiv is, bringt ein kurzer Druck auf Anruf beenden das Gerät in den Ruhemodus.

Im Ruhemodus wird der Bildschirm ausgeschaltet und das Tastenfeld deaktiviert. Die Funktionen bleiben jedoch aktiv. Sie können nach wie vor eingehende Anrufe und Nachrichten erhalten.

Um den Ruhemodus zu beenden, drücken Sie erneut **Anruf beenden**. Sie können nun den operativen Modus des Gerätes erneut nutzen. Das MiniVision2 wird "Hauptbildschirm" ansagen.

<u>Hinweis:</u> Das MiniVision2 enthält eine Einstellung namens "Ruhemodus-Ausgabe". Mit dieser Funktion können Sie vorkonfigurierte Informationen wie das aktuelle Datum, den Ladezustand des Akkus, versäumte Anrufe und Nachrichten usw. abrufen, wenn Sie den Schlafmodus verlassen.

Die Nutzung der Funktion wird in der Sektion « *Sprachausgabe* » der Telefoneinstellungen behandelt.

#### SIM-Karte mit Hilfe des PIN-Codes freigeben

Ihre SIM-Karte ist mit einem vierstelligen Identifizierungscode namens PIN ausgestattet. Dieser Code sichert Ihre SIM-Karte gegen mögliche betrügerische Nutzung ab.

Wenn Sie Ihr MiniVision2 aus- und wieder einschalten, wird der PIN der SIM-Karte abgefragt. Um Ihre SIM-Karte freizugeben und alle Funktionen des MiniVision2 nutzen zu können, geben Sie den PIN-Code mit Hilfe der alphanumerischen Tasten ein und bestätigen diesen mit OK.

Sobald der PIN verifiziert ist, wird der Start-Bildschirm des MiniVision2 angezeigt.

<u>Hinweis:</u> Wenn der PIN-Code nach drei Versuchen nicht korrekt eingegeben wurde, wird die SIM-Karte blockiert. Sie müssen dann den achtstelligen PUK-Coder eingeben, um das MiniVision2 freizugeben.

<u>Hinweis:</u> Sie können aus der PIN-Eingabemaske den Notruf wählen (Bitte informieren Sie sich bei Ihrem Provider über die Verfügbarkeit des Services).

## **Erste Schritte**

## Grundlagen Benutzerinterface

Das Interface des MiniVision2 wurde erstellt, um einfach bedienbar zu sein:

- Alle Funktionen sind im Listenformat angeordnet, um Sie mit einer simplen und linearen Navigation auszustatten.
- Jede Information wird in einer Zeile dargestellt
- Lange Texte, die die Bildschirmbreite übertreten, werden automatisch horizontal gescrollt
- Standardmäßig wird der Text auf dem Bildschirm weiß auf schwarzem Hintergrund angezeigt
- Wenn Sie die Auf- und Ab-Tasten nutzen, um durch das Telefonmenü zu navigieren, wird die ausgewählte Funktion in der entgegengesetzten Farbe dargestellt.
- Bei Öffnen einer neuen Maske, wählt das MiniVision2 die erste Auswahl der Liste an
- Wenn Sie zu einer vorher geöffneten Maske zurückkehren, kehrt das MiniVision2 zur zuletzt ausgewählten Funktion zurück
- Wenn Sie den Anfang oder das Ende einer Liste erreicht haben, ertönt ein Piepton nach der Sprachausgabe der ausgewählten Funktion
- Um zu bestätigen, dass eine Aktion ausgeführt wurde, wird über eine Auswahlliste auf dem Bildschirm eine Bestätigungsnachricht angezeigt (Diese nachricht wird gesprochen, sofern Sie die "Sprachausgabe" aktiviert haben). Um diese Nachricht auszublenden, drücken Sie eine Taste und führen Sie die Nutzung des Telefons normal fort.

## Durch das Menü des MiniVision2 navigieren

Folgend finden Sie eine Liste der Tasten, die Ihnen bei der Navigation durch das MiniVision2-Menü helfen:

Die Taste Auf wählt die vorherige Funktion der Liste.

Die Taste Ab wählt die nachfolgende Funktion der Liste.

Die Taste OK bestätigt Ihre Auswahl und öffnet das ausgewählte Element.

Das Öffnen eines Elementes hat den gleichen Effekt wie die Darstellung einer neuen Maske. Die Taste **Zurück** wird benutzt, um einen Schritt/eine Maske zurückzugehen (beispielsweise bei einem Fehler).

Die Taste Menü wird benutzt, um Zugriff auf die optionen der dargestellten Maske zu erhalten. Die Taste Anruf beenden bringt Sie auf den Start-Bildschirm zurück.

Wenn Sie sich bereits auf dem Start-Bildschirm befinden, löst das Drücken der Taste den Ruhemodus aus.

<u>Hinweis:</u> Ein langer Druck auf Auf wählt die erste Option der Liste und ein langer Druck auf Ab wählt die erste Option der Liste aus.

Die Beschreibung aller Tastenfunktionen finden Sie zusammengefasst in der Sektion « *Index – Navigations-Tastenfeld* ».

## Ändern der Audiolautstärke des MiniVision2

Die Tasten Links und Rechts öffnen die Lautstärke-Kontrollmaske des MiniVision2. Die können verschiedene Lautstärken wie folgt auswählen:

- Generelle Lautstärke 15 Level: Lautstärke der Sprachausgabe und FM-Radio
- Wecker-Lautstärke 7 Level: Lautstärke der Wecktöne
- Klingelton-Lautstärke 7 Level: Lautstärke der Klingeltöne

Sobald das Kontrollfeld der Lautstärken offen ist, können Sie die Tasten Auf und Ab verwenden, um die entsprechende Lautstärke auszuwählen. Standardmäßig ist die "Generelle Lautstärke" ausgewählt. Benutzen Sie die Links-Taste, um die Lautstärke zu verringern, oder die Rechts-Taste, um sie zu erhöhen.

Die Lautstärkenmaske schließt sich nach fünf Sekunden Inaktivität automatisch. Sie können die Maske jederzeit schließen, indem Sie **OK** oder **Zurück** drücken.

<u>Hinweis:</u> Die Kommunikationslautstärke wird von diesen Einstellungen nicht verändert. Sie wird direkt während des Anrufs mit den Tasten Links oder Rechts gesteuert.

<u>Hinweis:</u> Das Level 0 des Klingeltons ist identisch mit dem "Stumm"-Modus (Vibration und Klingelton aus). Im Minivision2 sind Tastenkürzel vorgesehen, um den Klingelton direkt auf stumm oder laut zu schalten. (Weitere Details finden Sie im Kapitel "Zugänglichkeitstastenkürzel").

## Mit physischen Tastenblock schreiben

Wenn das MiniVision2 "Feld Bearbeiten" ansagt, bedeutet dies, dass Sie alphanumerische Daten eingeben können.

Das alphanumerische Tastenfeld (1 bis Raute) wird benutzt, um Zahlen oder Buchstaben einzugeben.

Jede Taste des Tastenfeldes erteilt Zugriff auf verschiedene Buchstaben.

Wenn Sie die gleiche Taste mehrmals nacheinander drücken, wird durch die Buchstaben gescrollt.

- Die Taste 1 wird benutzt, um Satzzeichen und besondere Zeichen (@, &, +, usw) wiederzugeben.
- Die Tasten 2 bis 9 werden benutzt, um alphanumerische Zeichen wiederzugeben.
  Beispielsweise scrollt die Taste 2 durch die folgenden Zeichen: a, b, c, 2, A, B, C zu a, b, c, etc
- Die Taste 0 wird benutzt, um ein Leerzeichen oder "+" wiederzugeben.
- Die Taste Stern blockiert das Tastenfeld für den "Normalen", "Shift"- oder "Numerischen" Modus.
- Die Taste Hash öffnet eine Auswahl für Symbole, Punktuation und besondere Zeichen. Benutzen Sie die Tasten Auf oder Ab, um das gewünschte Zeichen aus der Liste auszuwählen, und bestätigen Sie die Auswahl mit OK. Drücken Sie ein zweites Mal Hash, um die Emotikonauswahl zu öffnen. Benutzen Sie die Tasten Auf oder Ab, um das gewünschte Emotikon aus der Liste auszuwählen, und bestätigen Sie die Auswahl mit OK. Das Emotikon wird in das Textfeld übertragen.

Die komplette Liste alphanumerischer Tastenbelegungen ist unter « *Index – Navigations-Tastenfeld* » zu finden.

Sobald Sie Ihren Text eingegeben haben, können Sie die Tasten Auf drücken, um den eingegebenen Text zu wiederholen, die Position des Cursors im Text zu verändern, sowie den aktuellen Navigationsmodus und den Status zu erfahren.

- Ab um zwischen den Navigationsmodi (Zeichen, Wort) hin- und herzuwechseln.
- Links und Rechts, um den Cursor im Text zu bewegen (wort- oder zeichenweise, je nach gewähltem Navigationsmodus)
- OK, um Ihre Eingabe zu bestätigen

<u>Hinweis:</u> Ein langer Druck auf die Tasten 0 bis 9 in einer Bearbeitungsmaske macht es möglich, Nummern direkt einzugeben, ohne durch die Buchstabenwahl zu klicken. Beispiel: um eine "2" einzugeben, können Sie vier Mal kurz auf die Taste 2 (a, b, c, 2) drücken oder einmalig lange auf 2.

## Mit Stimmerkennung diktieren

Das MiniVision2 hat eine Spracherkennung, die Ihnen erlaubt, Text mit Hilfe der Eingabe durch Ihre Stimme einzugeben. Dieser Service benötigt eine Internetverbindung (Wi-Fi via Ihren Router oder ein 3G-/4G-Netzwerk, das eine SIM-Karte mit mobilem Datenvolumen benötigt).

Wenn Sie nicht mit einem Datennetzwerk verbunden sind oder die Übertragungsrate zu gering ist, wird der Service nicht genutzt werden können. Das MiniVision2 informiert Sie dann mit einer Meldung: "Keine Datenverbindung. Sie benötigen 3G oder eine Wi-Fi-Netzwerkverbindung."

Um die Spracherkennung zu benutzen, drücken und halten Sie die taste **OK** in einem Textfeld bis Sie einen Piepton hören. Sobald dieser ertönt, können Sie Ihren Text klar und deutlich sprechen. Die Spracherkennung beendet sich, wenn Sie aufhören zu sprechen (oder eine lange Pause einlegen). Nach einer Weile wird der erkannte Text in das Textfeld eingegeben und nachgesprochen. Wenn Sie Korrekturen vornehmen möchten, können Sie den Text mit Hilfe des physischen Textfeldes wie zuvor beschrieben ändern.

Nachfolgend finden Sie einige Beispiele der Spracherkennung:

- Warten Sie auf das Ende des Pieptones, um direkt Ihren Text diktieren zu können.
- Eine ruhige Umgebung wird die Resultate der Spracherkennung erheblich steigern.
- Sie können die Spracherkennung innerhalb des Textfeldes so oft Sie wollen verwenden. Das MiniVision2 wird den daraus resultierenden Text zusammenknüpfen.
- Sie können Punktuation mit Ihrer Stimme hinzufügen (",", "?", "!" usw). Um dies zu tun, müssen die Punktuationen angesagt werden. Beispiel: "Willst du diesen Sonntag daheim essen Fragezeichen"
- Die Spracherkennung verwendet den Inhalt eines Satzes. Sie wird deshalb mit längeren Sätzen sachbezogener agieren als mit kleinen Wortgruppen.

## Text löschen

In einem Textfeld löst ein kurzes Drücken auf **Zurück** das Löschen des letzten eingegebenen Buchstaben aus.

Um den gesamten Text zu löschen, müssen Sie Zurück drücken und lange halten.

## Text bearbeiten

In einem Textfeld können Sie Links oder Rechts drücken, um den Cursor entsprechend zu bewegen und Buchstaben, ein Wort oder einen Satz hinzuzufügen oder zu löschen. Ab, um den Navigationsmodus zu bestimmen. Sie können zwischen Zeichen und Wort wählen. Links bewegt den Cursor im Textfeld nach links. Rechts bewegt den Cursor im Textfeld nach rechts. Ein langes Drücken auf Links oder Rechts bewegt den Cursor entweder an den Anfang oder an das Ende des Textes

<u>Hinweis:</u> Es ist nicht möglich, die Lautstärke des MiniVision2 während der Textverarbeitung zu ändern, da Links und Rechts nur für den Cursor funktionieren.

## Menü bearbeiten

Wenn ein Textfeld auf dem Bildschirm erscheint, können Sie "Menü" drücken, um die folgenden Optionen einzusehen:

- Speichern: speichert die Änderungen im Textfeld
- Verwerfen: löscht die Änderungen im Textfeld
- Alles löschen: löscht den gesamten Text
- Alles kopieren: kopiert den Text der Textverarbeitung in die Zwischenablage
- Alles ausschneiden: kopiert und löscht den Text aus der Textverarbeitung und kopiert ihn in die Zwischenablage
- Alles einfügen: fügt den Inhalt der Zwischenablage in das Textfeld ein

## Textfeld Abkürzungstasten

Wenn ein textfeld angezeigt wird, können Sie tastenabkürzungen verwenden, um den Cursor zu bewegen oder Text auszuwählen, zu kopieren, auszuschneiden oder einzufügen. Um dies zu ermöglichen, drücken Sie bitte gleichzeitig **Stern** und eine andere Taste des

physischen Tastenfeldes. Nachfolgend finden Sie eine Liste möglicher Aktionen:

- Drücken und halten Sie Stern und drücken Sie kurz auf Links: der Buchstabe links vom Cursor wird ausgewählt. (Dies kann mehrere Male im Text angewendet werden, um ein ganzes Wort oder Satz zu markieren)
- Drücken und halten Sie Stern und drücken Sie kurz auf Rechts: der Buchstabe rechts vom Cursor wird ausgewählt. (Dies kann mehrere Male im Text angewendet werden, um ein ganzes Wort oder Satz zu markieren)
- Drücken und halten Sie Stern und drücken Sie kurz auf 0: kopiert den ausgewählten Text in die Zwischenablage.
- Drücken und halten Sie **Stern** und drücken Sie kurz auf **3**: schneidet den ausgewählten Text aus und kopiert ihn in die Zwischenablage.
- Drücken und halten Sie Stern und drücken Sie kurz auf 6: kopiert den ausgewählten Text in die Zwischenablage.
- Drücken und halten Sie Stern und drücken Sie kurz auf 9: schneidet den Text aus und kopiert ihn in die Zwischenablage.

## Zugänglichkeit Abkürzungstasten

Diese Abkürzungen erlauben Ihnen, Menüs zu öffnen, die beispielsweise die Sprachgeschwindigkeit, -synthese oder Aussprache des MiniVision2 steuern. Das MiniVision2 unterstützt Abkürzungen, die durch das Tastenfeld ausgeführt werden und in allen Masken funktionieren.

Um die Abkürzungen zu nutzen, drücken Sie zeitgleich auf **Raute** und eine andere Taste des Tastenfeldes. Nachfolgend finden Sie eine Liste möglicher Aktionen:

- Drücken und halten Sie Raute und drücken Sie kurz auf 0: öffnet die Telefoneinstellungen
- Drücken und halten Sie Raute und drücken Sie kurz auf 1: zeigt den Telefonstatus an (Zeit, Akkuladung, Wi-Fi-Status, Bluetooth-Status, Netzwerk-Status).
- Drücken und halten Sie Raute und drücken Sie kurz auf 2: liest alle Elemente der Liste nacheinander von oben nach unten
- Drücken und halten Sie Raute und drücken Sie kurz auf 4: verringert die Geschwindigkeit der Sprachsynthese
- Drücken und halten Sie Raute und drücken Sie kurz auf 5: erhöht die Geschwindigkeit der Sprachsynthese
- Drücken und halten Sie Raute und drücken Sie kurz auf 7: wiederholt das letzte gesprochene Element des MiniVision2
- Drücken und halten Sie Raute und drücken Sie kurz auf 8: buchstabiert das letzte gesprochene Element des MiniVision2 (Buchstabe für Buchstabe)

## Bildschirm und Liste der Applikationen

## Start-Bildschirm

Der Start-Bildschirm ist der Hauptschirm des MiniVision2. Dieser Bildschirm erlaubt es Ihnen, schnell die Zeit, Anzahl ungelesener Nachrichten und verpasster Anrufe zu erfassen. Wenn Sie die Taste **Anruf beenden** drücken, kehren Sie zum Start-Bildschirm zurück, während das Telefon angeschaltet ist. Sie können jederzeit aus jedem Vorgang zum Start-Bildschirm zurückkehren. Dies ist besonders nützlich, wenn Sie sich in den Menüs verirrt haben.

<u>Hinweis:</u> Wenn der Start-Bildschirm angezeigt wird, können Sie eine Telefonnummer wählen oder die Schnellwahl benutzen (langes Drücken auf eine Nummerntaste des Tastenfeldes ruft einen Kontakt an). Diese beiden Funktionen sind detailliert unter « *Telefon* » beschrieben. Um die Applikationsliste auszuwählen, drücken Sie eine der folgenden drei Tasten: Auf, Ab oder OK.

## Liste der Applikationen

Wenn Sie den Start-Bildschirm wie vorweg beschrieben verlassen, werden Sie eine Applikationsliste sehen, die die Telefonfunktionen enthält. Das MiniVision2 besitzt zehn Applikationen:

- Telefon
- Kontakte
- Nachrichten
- Wecker
- Kalender
- Kamera
- Galerie
- FM-Radio
- Lichtdetektor
- Farbe / Farberkennung
- Geldscheinerkennung
- Rechner
- Diktiergerät
- Notizen
- Taschenlampe
- Wetter
- Notruf
- Wo bin ich?

Diese Applikation ermöglicht Ihnen die Lokalisierung Ihrer derzeitigen geografischen Position mithilfe von GPS-Daten, Wifi-Daten sowie den mobilen Daten Ihres Minivision2. Der Prozess der Standortbestimmung kann mehrere Sekunden dauern. Wenn Sie eine gute Netzwerkabdeckung haben und das Wifi funktioniert, kann dieser Prozess schneller vonstatten gehen.

Wenn die Applikation aktiv ist, aktualisiert ein kurzes Drücken auf die OK-Taste Ihren derzeitigen Standort.

<u>Achtung:</u> Die angesagte geografische Position ist eine Schätzung basierend auf der Information des verfügbaren Netzwerks. Kapsys kann nicht für Ungenauigkeiten in der vom Netzwerk ausgegebenen Information zur Verantwortung gezogen werden.

<u>Achtung:</u> Die "Wo bin ich?"-Applikation verwendet das GPS-System des Telefons, häufiger Gebrauch kann zu einem starken Akku-Verlust führen. Versichern Sie sich, dass Sie die

Applikation mit der **Zurück**-Taste verlassen, wenn Sie die "Wo bin ich?"-Funktion nicht mehr benutzen.

• Einstellungen

Jede Applikation wird in den folgenden Sektionen erklärt.

Um eine Applikation zu öffnen, benutzen Sie die Tasten Auf oder Ab und bestätigen die Auswahl dann mit OK. Um eine Applikation zu beenden, drücken Sie Zurück. Wenn Sie mehrere Masken derselben Applikation offen haben, müssen Sie mehrmals Zurück drücken, um diese zu schließen.

Sie können eine Applikation auch ohne Speichern der Einstellungsänderungen schließen, indem Sie auf Anruf beenden drücken, um zum Start-Bildschirm zurückzukehren.

<u>Hinweis:</u> Die Applikationsliste des MiniVision2 kann je nach Land, Service-Provider und Produktkonfiguration variieren.

## Telefon

## Einleitung

Die Telefon-Applikation erlaubt es Ihnen, Anrufe zu machen und Mailboxnachrichten und Anrufverlauf einzusehen. Sie können die Applikation jederzeit aufrufen, indem Sie Anruf annehmen drücken.

#### Eingehenden Anruf beantworten

Wenn das Telefon klingelt, drücken Sie Anruf annehmen, um den eingehenden Anruf anzunehmen. Anruf annehmen befindet sich auf der linken Seite des Navigationsfeldes unter der Menütaste. Sie wird durch drei vertikale grüne Punkte dargestellt.

Standardmäßig ist "Anruf annehmen mit Tasten 0-9" aktiviert. Dies erlaubt Ihnen, einen eingehenden Anruf über das Drücken auf dem alphanumerischen Tastenfeld anzunehmen. Für weitere Informationen lesen Sie bitte die Sektion « *Tastatur* » der MiniVision2-Einstellungen durch.

<u>Hinweis:</u> Wenn das Telefon klingelt, können Sie das Telefon stummschalten, um den Anrufer ansagen zu lassen, indem Sie Links oder Rechts drücken. Um den Namen des Anrufers zu wiederholen, drücken Sie Auf oder Ab.

#### Anruf beenden

Um einen Anruf zu beenden, drücken Sie **Anruf beenden** auf der rechten Navigations-Tastenfeldseite unter **Zurück**. Sie wird durch drei vertikale rote Punkte dargestellt.

#### Eingehenden Anruf ablehnen

Um einen eingehenden Anruf abzulehnen, drücken Sie auf Anruf ablehnen.

## Anruf tätigen

Auf dem Start-Bildschirm können Sie die Tasten Auf oder Ab verwenden, um zu den folgenden vier Optionen zu gelangen:

 Kontakt anrufen: erlaubt Ihnen, einen Kontakt aus Ihrem Telefonbuch zu wählen. Benutzen Sie Auf oder Ab, um einen Kontakt aus der Liste zu wählen. Drücken Sie OK, um den Anruf zu beginnen.

<u>Hinweis</u>: wie in den Kontakt- und Nachrichten-Applikationen können Sie den alphanumerischen Tastenblock verwenden, um den Kontakt zu finden. Die Namensliste wird während des Tippens gefiltert. Der Filter wird zu Beginn des Vor- und Nachnamen ausgeführt. Sie können durch die Liste gefilterter Kontakte gehen, indem Sie die Tasten Auf oder Ab verwenden. Um einen Buchstaben aus dem Filter zu entfernen, drücken Sie Back. Wenn der Kontakt gefunden wurde, drücken Sie OK, um den Anruf zu beginnen.

• Wählen: erlaubt Ihnen, eine Telefonnummer Zahl um Zahl einzugeben. Wenn die Eingabemaske erscheint, geben Sie die Nummer mit Hilfe des Nummernblocks ein und bestätigen den Eintrag, indem Sie OK oder Anruf annehmen drücken.

<u>Hinweis:</u> Sie können die Telefonnummer direkt vom Start-Bildschirm aus wählen oder die Telefon-Applikation auf der Hauptseite wählen. Um dies zu tun, geben Sie die Nummer Zahl für Zahl mit Hilfe des Nummernblocks ein und bestätigen Ihren Eintrag mit der Taste **OK** oder **Anruf annehmen**.

- Anrufverlauf: erlaubt Ihnen, einen Kontakt oder eine Rufnummer aus einem vorherigen Anruf erneut anzurufen. Benutzen Sie die Tasten Auf oder Ab, um die zu wählende Nummer auszuwählen. Drücken Sie dann OK, um die Einstellungsmaske zu öffnen. Benutzen Sie die Tasten Auf oder Ab erneut, um "Anruf" auszuwählen und bestätigen Sie die Auswahl mit OK.
- Mailbox: erlaubt Ihnen, Ihre Mailbox anzurufen, um Ihre Nachrichten abzuhören.

## Anrufoptionen

Während eines Anrufes, können Sie Menü drücken, um die folgenden Optionen einzusehen:

- Lautsprecher aktivieren: schaltet die Kommunikationsaudio auf Lautsprecher des MiniVision2 um (handfreier Modus). Um den handfreien Modus zu entfernen, drücken Sie erneut Menü, wählen "Lautsprecher deaktivieren" und bestätigen die Auswahl mit OK.
- **Stummschalten**: schaltet das Mikrofon stumm, sodass der Anrufer Sie nicht hören kann.
- Anruf hinzufügen: pausiert das aktuelle Gespräch und öffnet einen Anruf zu einem anderen Kontakt. Benutzen Sie Auf oder Ab, um den Kontakt aus der Liste auszuwählen und drücken Sie OK, um den Anruf zu beginnen.

Um die Gespräche zu wechseln, drücken Sie Menü, danach Auf oder Ab, um zwischen den Anrufen hin- und herzuwechseln und bestätigen Sie die Auswahl mit OK.

<u>Hinweis:</u> Während eines Doppel-Anrufs beendet **Anruf auflegen** das aktuelle Gespräch und wechselt zum pausierten Gespräch.

Um Anrufe in einer Konferenz zu verbinden, drücken Sie Menü, dann Auf oder Ab, um Konferenz auszuwählen. Sie bestätigen die Auswahl mit OK.

<u>Hinweis:</u> Während einer Konferenz, beendet **Anruf auflegen** die Verbindung zu beiden Gesprächspartnern.

## Anrufliste

Die Anrufliste erlaubt Ihnen, alle vergangenen Anrufe einzusehen - egal ob ausgehend, erhalten oder verpasste Anrufe. Die Anzahl der verpassten Anrufe wird auf dem Start-Bildschirm und in der Applikationsliste angezeigt, wenn Sie "Telefon" wählen. Die Einstellung "Weckstimme" lässt Sie wissen, wieviele verpasste Anrufe Sie während des Ruhemodus erhalten haben. Für weitere Informationen lesen Sie bitte die Sektion « *Sprachausgabe* » der MiniVision2-Einstellungen durch.

Hinweis: Nachrichten für verpasste Anrufe verschwinden, sobald Sie die Anrufliste geöffnet haben.

Vom Startbild der Telefon-Applikation nutzen Sie die Taste Auf oder Ab, um die Anrufliste auszuwählen. Bestätigen Sie die Auswahl mit OK. Es ist auch möglich, direkt vom Home-Bildschirm aus die Liste der letzten angenommenen und versäumten Anrufe aufzurufen. Drücken Sie dazu lange auf Anruf annehmen.

Getätigte, erhaltene und verpasste Anrufe werden vom neuestem zum ältesten Eintrag hin sortiert angezeigt. Benutzen Sie Auf oder Ab, um einen Kontakt aus der Liste zu wählen. Drücken Sie OK, um die folgenden Einstellungen zu sehen:

- Anruf: ruft einen Kontakt oder eine Nummer zurück.
- **Detail**: erlaubt Ihnen, die Details des Anrufs aufzurufen. Hierfür sind die folgenden Einstellungen sichtbar:
  - **Name**: lässt Sie den Kontaktnamen, der angerufen hat oder den Sie angerufen haben, wissen (nur verfügbar, wenn die Nummer unter Kontakte gespeichert ist).
  - o Datum: lässt Sie das Datum des Anrufs wissen.
  - Dauer: lässt Sie die Dauer des Anrufs wissen.
  - **Status**: lässt Sie wissen, welcher Typ der Anruf war (ausgehend, eingehend, verpasst).
  - **Telefonnummer**: erlaubt Ihnen, die Telefonnummer des Kontaktes zu sehen.
- **Löschen**: entfernt den Anruf aus der Anrufliste.

• Kontakt erstellen: erlaubt Ihnen, aus einer unbekannten Nummer der Anrufliste einen Kontakt zu machen. Der Bildschirm für das Neuerstellen eines Kontaktes erscheint. Die Nummer ist bereits darin enthalten. Folgen Sie den Anweisungen «

• Kontakt erstellen », um einen neuen Kontakt anzulegen.

<u>Hinweis:</u> Um alle Nummern der Anrufliste zu entfernen, drücken Sie in der "Anrufliste" auf **Menu** und wählen mit Hilfe der Tasten **Auf** oder **Ab** "Alle löschen" aus und bestätigen die Auswahl mit **OK**. Eine Bestätigung des Löschvorgangs erscheint. Wählen Sie mit Hilfe der Tasten **Auf** oder **Ab** "Ja" und bestätigen Sie die Löschung mit **OK**.

<u>Hinweis</u>: Wenn Sie nur die versäumten Anrufe angezeigt bekommen möchten, drücken Sie auf Menü und wählen Sie die Option "nur verpasste Anrufe anzeigen".

## Einstellungen

Aus dem Start-Bildschirm der Telefon-Applikation drücken Sie **Menü**, um die Telefon-Applikationseinstellungen anzuwählen, dann die Tasten **Auf** oder **Ab**, um "Einstellungen" zu wählen, und anschließend **OK** zur Bestätigung. Die folgenden Einstellungen sind verfügbar:

- Vibration: erlaubt Ihnen, einen Vibrationsalarm einzustellen, der einen eingehenden Anruf anzeigt. Standardmäßig ist diese Einstellung ausgestellt. Drücken Sie OK, um diese zu aktivieren.
- Klingelton: erlaubt Ihnen, einen generellen Klingelton einzustellen. Drücken Sie OK, um den Klingelton zu ändern. Benutzen Sie die Tasten Auf oder Ab, um einen Klingelton auszuwählen. Dieser wird automatisch ein paar Sekunden lang wiedergegeben. Drücken Sie OK, um Ihre Auswahl zu bestätigen und in den Einstellungs-Bildschirm zurückzukehren.

**Mailbox-Nummer**: erlaubt Ihnen, die Telefonnummer Ihrer Mailbox einzustellen. Drücken Sie OK, um in das Textfeld zu gelangen und eine Nummer einzugeben. Drücken Sie OK, um die Nummer zu speichern. Sie können Ihre Mailbox dann direkt mit der « Schnellwahl

- Kontakt erstellen » anrufen, indem Sie die 1 drücken.
- Rufumleitung: erlaubt Ihnen, eine automatische Rufumleitung einzustellen. Standardmäßig wird kein Anruf weitergeleitet. Drücken Sie OK, um die folgenden Einstellungen zu sehen:
  - Immer weiterleiten: erlaubt Ihnen, Anrufe auf eine andere Nummer weiterzuleiten. Drücken Sie OK, um die Einstellung zu aktivieren. Zwei Einstellungen werden sichtbar:
    - **Status**: zeigt an, ob die Rufumleitung an-/abgeschaltet ist.
    - Rufumleitung auf Nummer: zeigt die Nummer an, auf welche Anrufe weitergeleitet werden. Drücken Sie OK, um in das Textfeld zu gelangen und eine Nummer einzugeben. Drücken Sie OK, um die Nummer zu speichern.
  - Rufumleitung bei Besetzt-Zeichen: erlaubt Ihnen, Anrufe weiterzuleiten, wenn Sie bereits telefonieren. Drücken Sie OK, um die Einstellung zu aktivieren. Zwei Einstellungen werden sichtbar:
    - **Status**: zeigt an, ob die Rufumleitung an-/abgeschaltet ist.
    - Rufumleitung auf Nummer: zeigt die Nummer an, auf welche Anrufe weitergeleitet werden. Drücken Sie OK, um in das Textfeld zu gelangen und eine Nummer einzugeben. Drücken Sie OK, um die Nummer zu speichern.
  - Rufumleitung, wenn Anruf nicht angenommen wurde: erlaubt Ihnen, Anrufe weiterzuleiten, wenn Sie einen Anruf nicht entgegen genommen haben. Drücken Sie OK, um die Einstellung zu aktivieren. Zwei Einstellungen werden sichtbar:
    - Status: zeigt an, ob die Rufumleitung an-/abgeschaltet ist.
    - Rufumleitung auf Nummer: zeigt die Nummer an, auf welche Anrufe weitergeleitet werden. Drücken Sie OK, um in das Textfeld zu gelangen und eine Nummer einzugeben. Drücken Sie OK, um die Nummer zu speichern.
  - Rufumleitung, wenn nicht erreichbar: erlaubt es Ihnen, Anrufe an eine andere Nummer weiterzuleiten, wenn Sie nicht erreichbar sind. Drücken Sie OK, um die Einstellung zu aktivieren. Zwei Einstellungen werden sichtbar:
    - **Status**: zeigt an, ob die Rufumleitung an-/abgeschaltet ist.
    - Rufumleitung auf Nummer: zeigt die Nummer an, auf welche Anrufe weitergeleitet werden. Drücken Sie OK, um in das Textfeld zu gelangen und eine Nummer einzugeben. Drücken Sie OK, um die Nummer zu speichern.

## Zusätzliche Einstellungen:

- Anrufer: erlaubt Ihnen, Ihre Nummer anzuzeigen, wenn Sie jemanden anrufen. Drei Einstellungen werden sichtbar: "Netzwerkstandard verwenden", "Nummer verstecken", "Nummer anzeigen". Standardmäßig ist "Netzwerkstandard verwenden" ausgewählt. Drücken Sie OK, um diese zu ändern. Benutzen Sie die Tasten Auf oder Ab erneut, um eine andere Option auszuwählen und bestätigen Sie die Auswahl mit OK.
- Anruf wartet: erlaubt Ihnen, ein Audiosignal einzustellen, dass Sie während eines Anrufes über einen eingehenden Anruf informiert. Standardmäßig ist diese Einstellung eingestellt. Drücken Sie OK, um diese zu deaktivieren.

#### Schnellwahl

Die Schnellwahl erlaubt Ihnen, Ihre favorisierten Kontakte mit Schnellwahlnummern, eingebbar über das Nummernfeld, zu versehen. Sobald der Kontakt mit einer Nummer verbunden ist, drücken Sie lange auf die Taste, um den Anruf von Ihrem Start-Bildschirm aus zu starten. Um den Schnellstart auszuführen, drücken Sie **Menü** aus dem Hauptbildschirm der Telefon-Applikation und benutzen Sie dann **Auf** oder **Ab**, um "Schnellwahl" auszuwählen. Bestätigen Sie diese mit **OK**. Die Liste der Schnellwahlen taucht auf.

Taste 1 ist reserviert für die Mailbox und ist unter der "Mailbox"-Einstellung in den Telefon-Applikationseinstellungen verfügbar. Benutzen Sie Auf oder Ab, um die Tasten 2 bis 9 auszuwählen. Drücken Sie OK, um einen verknüpfbaren Kontakt auszuwählen. Die Liste der Kontakte wird geladen. Benutzen Sie Auf oder Ab, um einen Kontakt auszuwählen. Ihre Auswahl speichern Sie mit Drücken von OK.

<u>Hinweis:</u> Sie können eine Telefonnummer zu einem Kontakt über den Start-Bildschirm hinzufügen. Mit langem Drücken auf eine nichtbelegte Nummerntaste erscheint eine Bestätigungsmaske. Wählen Sie mit Hilfe der Tasten Auf oder Ab "Ja" und bestätigen Sie die Schnellwahl mit OK. Benutzen Sie Auf oder Ab, um einen Kontakt aus der Liste zu wählen. Drücken Sie OK, um die Auswahl zu speichern.

## Kontakte

## Einleitung

Die Kontakte-Applikation funktioniert wie ein Telefonbuch, in dem alle Ihrer Kontakte gruppiert sind. Der Start-Bildschirm zeigt Ihnen alle gespeicherten Kontakte an. Die Kontakte sind in alphabetischer Reihenfolge sortiert. Jeder erstellte Kontakt hat das folgende Format: Vorname, Nachname, Telefonnummer, Typ.

#### Kontakte importieren

Um Kompatibilitätsprobleme zu vermeiden wird standardmäßig kein Kontakt im MiniVision2 angezeigt. Wenn Sie wünschen, können Sie Ihre Kontakte von Ihrer SIM-Karte oder aus einer VCF-Datei importieren.

Drücken Sie dazu in der Kontakte-Applikation auf "Menü", um die Einstellungen zu öffnen. Benutzen Sie die Tasten Auf oder Ab, um "Import" auszuwählen und bestätigen Sie die Auswahl mit OK. Eine Maske mit den folgenden zwei Einstellungen erscheint:

- Von SIM-Karte importieren: erlaubt Ihnen, alle Kontakte Ihrer SIM-Karte auf den internen Speicher Ihres MiniVision2 zu kopieren. Eine Importbestätigungsmaske erscheint. Wählen Sie "Ja" und bestätigen Sie die Auswahl mit OK, um alle Kontakte von der SIM-Karte zu importieren.
- Als VCF-Datei importieren: kopiert alle Kontakte aus einer VCF-Datei auf den internen Speicher des MiniVision2. Eine VCF- (oder VCard-) Datei ist ein Standardformat, um Kontaktinformationen zu speichern. Es ist mit den meisten Kontaktprogrammen eines Computers oder Telefons möglich, Kontaktlosten im VCF-Format abzuspeichern. Um die Funktion zu nutzen, müssen Sie zuerst die VCF-Datei mit Ihren Kontakten über einen Computer auf den internen Speicher des MiniVision2 transferieren. Verbinden Sie dazu Ihr MiniVision2 über ein USB-Kabel mit einem Computer. Das MiniVision2 wird als externer Speicher erkannt. Öffnen Sie den "MiniVision2"-Ordner und danach "Interner Speicher", um auf den Speicherplatz des Telefons zuzugreifen. Kopieren Sie die VCF-Datei in diesen Ordner. Sobald die Datei kopiert wurde, drücken Sie OK auf dem MiniVision2, um die Datei zu importieren. Eine Auswahlmaske taucht auf. Wählen Sie den Namen Ihrer VCF-Datei mit Hilfe der Tasten Auf oder Ab und bestätigen Sie die Auswahl bezüglich des Dateiimports mit OK. Eine Importbestätigungsmaske erscheint. Wählen Sie "Ja" und bestätigen Sie die Auswahl mit OK, um alle Kontakte von der Datei zu importieren.

<u>Hinweis:</u> Während des Imports, informiert Sie eine Maske über den Status mit Hilfe einer Prozentangabe. Sobald der Import beendet ist, informiert Sie das MiniVision2 über die Anzahl der importierten Kontakte.

<u>Hinweis:</u> Das MiniVision2 erlaubt nur eine Telefonnummer pro Kontakt. Importierte Kontakte mit mehreren Nummern werden mit nur einer Nummer geklont und mit dem Nummerntyp versehen (Mobil, Arbeit, Home, Andere).

## Kontakt erstellen

In der Hauptmaske der Kontakte-Applikation drücken Sie Menü und wählen "Neuen Kontakt" mit den Tasten Auf oder Ab. Die Auswahl bestätigen Sie mit OK.

Eine Kontakterstellungsmaske mit den folgenden Feldern erscheint:

- Vorname: erlaubt Ihnen, den Vornamen Ihres Kontaktes einzufügen. Drücken Sie OK, um in das Textfeld zu gelangen und Text einzugeben. Drücken Sie erneut OK, um den Vornamen zu speichern und zur Kontakterstellungsmaske zurückzukehren.
- **Nachname**: erlaubt Ihnen, den Nachnamen Ihres Kontaktes einzufügen. Drücken Sie **OK**, um in das Textfeld zu gelangen und Text einzugeben. Drücken Sie erneut **OK**, um den Nachnamen zu speichern und zur Kontakterstellungsmaske zurückzukehren.
- Nummer: erlaubt Ihnen, die Telefonnummer Ihres Kontaktes einzufügen. Drücken Sie OK, um in das Textfeld zu gelangen und eine Nummer einzugeben. Drücken Sie erneut OK, um den Nachnamen zu speichern und zur Kontakterstellungsmaske zurückzukehren.

<u>Hinweis:</u> Das MiniVision2 erlaubt nur eine Telefonnummer pro Kontakt. Wenn Ihr Kontakt zwei Nummern hat, müssen Sie einen zweiten Kontakt anlegen, der den gleichen "Vor-" und "Nachnamen" besitzt. Dieser muss nur im "Nummern-" und "Typ"-Feld verändert werden.

- **Typ**: erlaubt Ihnen, den Typ der Telefonnummer des Kontakts einzugeben. Verfügbar sind vier Typen: "Mobil", "Arbeit", "Zuhause", "Andere". Standardmäßig ist "Zuhause" ausgewählt. Drücken Sie OK, um ihn zu modifizieren. Benutzen Sie die Tasten Auf oder Ab, um einen anderen Typ auszuwählen. Bestätigen Sie die Wahl mit OK.
- **Notiz**: fügt eine Notiz zu Ihrem Kontakt hinzu. Drücken Sie OK, um in das Textfeld zu gelangen und Text einzugeben. Drücken Sie erneut OK, um die Notiz zu speichern und zur Kontakterstellungsmaske zurückzukehren.
- Klingelton: erlaubt Ihnen, einen Klingelton für Ihren Kontakt einzustellen. Drücken Sie OK, um den Klingelton zu ändern. Benutzen Sie die Tasten Auf oder Ab, um einen Klingelton auszuwählen. Dieser wird automatisch ein paar Sekunden lang wiedergegeben. Bestätigen Sie Ihre Auswahl mit OK. Der Klingelton wird gespeichert und die Kontakterstellungsmaske wird erneut angezeigt.

<u>Hinweis:</u> Sie können Ihre eigenen Klingeltöne im MiniVision2 hinzufügen. Verbinden Sie dazu Ihr MiniVision2 über ein USB-Kabel mit einem Computer. Das MiniVision2 wird als externer Speicher erkannt. Öffnen Sie den "MiniVision2"-Ordner und danach "Interner Speicher", um auf den Speicherplatz des Telefons zuzugreifen. Kopieren Sie Ihre MP3-Klingeltöne in den Ordner "Klingeltöne". Die Ringtöne werden nun in der Klingeltonliste angezeigt und mit dem Titel der MP3-Datei identifiziert.

Sobald die verschiedenen Felder des Kontaktes eingetragen sind, drücken Sie Menü, um die Einstellungen zu öffnen. Benutzen Sie die Tasten Auf oder Ab, um "Speichern" auszuwählen und bestätigen Sie die Auswahl mit OK.

<u>Hinweis:</u> Wenn Sie **Zurück** drücken wird der Kontakt ebenfalls gespeichert, sofern eines der oben genannten Felder eingetragen ist.

<u>Hinweis:</u> Alle Kontakte werden im internen Speicher des Telefons gespeichert. Es ist nicht möglich, sie auf der SIM-Karte zu speichern.

#### Kontakt bearbeiten

Vom Startbild der Kontakte-Applikation nutzen Sie die Taste Auf oder Ab, um den zu bearbeitenden Kontakt auszuwählen. Bestätigen Sie die Auswahl mit OK. Der Kontakt öffnet sich im Bearbeitungsmodus. Benutzen Sie die Tasten Auf oder Ab, um die zu ändernde Einstellung zu finden: "Vorname", "Nachname", "Nummer", "Typ", "Notiz", "Wecker". Folgen Sie dann der Anweisung aus Sektion «

#### Kontakt erstellen ».

Nach dem Bearbeiten drücken Sie Menu, um die Einstellungen zu öffnen. Benutzen Sie die Tasten Auf oder Ab, um "Speichern" auszuwählen und bestätigen Sie die Auswahl mit OK.

<u>Hinweis:</u> Wenn Sie **Zurück** drücken, wird der Kontakt ebenfalls gespeichert, sofern eines der oben genannten Felder eingetragen ist.

Um eingegebene Änderungen abzubrechen, drücken Sie Menü, um die Optionen aufzurufen und wählen mit den Tasten Auf oder Ab "Abbrechen". Bestätigen Sie Ihre Auswahl mit OK.

## Kontakt löschen

Vom Startbild der Kontakte-Applikation nutzen Sie die Taste Auf oder Ab, um den zu löschenden Kontakt auszuwählen. Bestätigen Sie die Auswahl mit OK. Der Kontakt öffnet sich im Bearbeiten-Modus. Drücken Sie Menü, um die Einstellungen zu öffnen, und benutzen Sie dann die Tasten Auf oder Ab, um "Löschen" auszuwählen, und die Auswahl mit OK zu bestätigen. Eine Bestätigung des Löschvorgangs erscheint. Wählen Sie "Ja" und bestätigen Sie die Löschung mit OK. Wenn Sie die Löschung abbrechen möchten, wählen Sie nein und bestätigen die Auswahl mit OK.

## Alle Kontakte löschen

In der Hauptmaske der Kontakte-Applikation drücken Sie Menü und wählen "Alle löschen" mit den Tasten Auf oder Ab. Die Auswahl bestätigen Sie mit OK. Eine Bestätigung des Löschvorgangs erscheint. Wählen Sie "Ja" und bestätigen Sie die Löschung mit OK. Wenn Sie die Löschung abbrechen möchten, wählen Sie nein und bestätigen die Auswahl mit OK.

## Kontakt suchen

Vom Startbild der Kontakte-Applikation nutzen Sie das alphanumerische Tastenfeld, um den Namen des Kontaktes einzugeben. Die Namensliste wird während des Tippens gefiltert. Der Filter wird zu Beginn des Vor- und Nachnamen ausgeführt. Sie können durch die Liste gefilterter Kontakte gehen, indem Sie die Tasten Auf oder Ab verwenden.

Um einen Buchstaben aus dem Filter zu entfernen, drücken Sie Zurück.

Drücken Sie OK, wenn der Kontakt gefunden wurde, um die Kontaktdetails einzusehen.

## Kontakt anrufen

Um einen Kontakt anzurufen, wird empfohlen, die « *Telefon* »-Applikation zu verwenden. Sie können auch einen Kontakt über die Kontakte-Applikation anrufen.

Vom Startbild der Kontakte-Applikation nutzen Sie die Taste Auf oder Ab, um den Kontakt auszuwählen, den Sie anrufen möchten. Bestätigen Sie die Auswahl mit OK. Der Kontakt öffnet sich im Bearbeiten-Modus. Drücken Sie Menü, um die Einstellungen zu öffnen, und benutzen Sie dann die Tasten Auf oder Ab, um "Anrufen" auszuwählen, und die Auswahl mit OK zu bestätigen. Benutzen Sie Anruf auflegen, um den Anruf zu beenden und in die "Kontakte"-Applikation zurückzukehren.

## Nachricht an Kontakt senden

Um einen Kontakt Textnachrichten zu senden, wird empfohlen, die *« Nachrichten »*-Applikation zu verwenden. Sie können auch Nachrichten über die "Kontakte"-Applikation senden. Vom Startbild der Kontakte-Applikation nutzen Sie die Taste **Auf** oder **Ab**, um den Kontakt auszuwählen, dem Sie eine Nachricht senden möchten. Bestätigen Sie die Auswahl mit **OK**. Der Kontakt öffnet sich im Bearbeiten-Modus.

Drücken Sie Menü, um die Einstellungen zu öffnen, und benutzen Sie dann die Tasten Auf oder Ab, um "Textnachricht senden" auszuwählen, und die Auswahl mit OK zu bestätigen. Sie werden in die Nachrichten-App geleitet, um den Empfänger der Nachricht in Ihrer Kontaktliste zu suchen, oder eine Telefonnummer zu wählen. Sobald der Empfänger ausgewählt ist, geben Sie den Text ein und drücken Sie OK, um das Senden der Textnachricht zu bestätigen und in die Kontakte zurückzukehren.

## Kontakt per Textnachricht mitteilen

Vom Startbild der Kontakte-Applikation nutzen Sie die Taste Auf oder Ab, um den zu teilenden Kontakt auszuwählen. Bestätigen Sie die Auswahl mit OK. Der Kontakt öffnet sich im Bearbeiten-Modus. Drücken Sie Menü, um die Einstellungen zu öffnen, und benutzen Sie dann die Tasten Auf oder Ab, um "Kontakt per Textnachricht" zu senden, und bestätigen Sie die Auswahl mit OK. Die Kontakte-Maske öffnet sich erneut. Wählen Sie mit Auf oder Ab die Person aus, mit der Sie die Kontaktdetails teilen wollen, und bestätigen Sie die Auswahl mit OK. Sie werden zur "Nachrichten"-Applikation weitergeleitet und finden sich im Textkörper mit der vorausgefüllten Kontaktinformation wieder. Drücken Sie OK, um das Senden der Textnachricht zu bestätigen. Sie kehren dann zur Kontakte-Applikation zurück.

## Kontakte exportieren

In der Hauptmaske der Kontakte-Applikation drücken Sie Menü und wählen "Kontakt in VCF-Datei exportieren" mit den Tasten Auf oder Ab. Die Auswahl bestätigen Sie mit OK. Eine Kopie Ihrer Kontakte wird im internen Speicher des MiniVision2 verfügbar sein. Diese VCF-Datei erhält den Namen 00X.VCF (X steht für die Anzahl der bereits gesicherten Dateien) und kann auf Ihrem Computer gespeichert werden.

## Nachrichten

## Einleitung

Die Nachrichten-App erlaubt Ihnen das Senden und Empfangen von Textnachrichten (SMS) oder Multimedia-Nachrichten (MMS) inklusive Bildern, Kontakten und langen Texten.

Die Startseite der Nachrichten-Applikation erlaubt Ihnen, alle erhaltenen und versendeten Nachrichten des MiniVision2 einzusehen. Zwei Darstellungstypen sind auswählbar:

- **Gesprächsmodus**: erlaubt Ihnen, eingegangene und gesendete Textnachrichten zu sortieren, die einer Diskussion angehören. Dies bedeutet, dass alle Nachrichten eines Kontaktes in einem Ordner namens Diskussion gespeichert werden. Wenn Sie eine Diskussion öffnen, erhalten Sie Zugriff auf den Verlauf der Nachrichten.
- **Chronologischer Modus**: gruppiert Textnachrichten nach Kategorien. Dies bedeutet, dass alle eingegangenen und gesendeten Nachrichten in bestimmte Ordner gruppiert werden: erhaltene Nachrichten, gesendete Nachrichten, nicht gesendete Nachrichten und Entwürfe. Wenn Sie einen Ordner öffnen, können Sie Nachrichten eines bestimmten Typs, bsp: erhaltene Nachrichten im Posteingang, sehen.

Standardmäßig ist der Gesprächsmodus aktiviert. Drücken Sie Menü, um die Einstellungen zu öffnen, und benutzen Sie dann die Tasten Auf oder Ab, um den Darstellungsmodus zu ändern. Die Auswahl bestätigen Sie mit OK. Wenn sich die Einstellungsmaske öffnet, nutzen Sie Auf oder Ab erneut, um "Nachrichten-Anzeigemodus" auszuwählen. Bestätigen Sie Ihre Auswahl mit OK. Benutzen Sie die Tasten Auf oder Ab, um "Gespräch oder "Chronologisch" auszuwählen und bestätigen Sie die Auswahl mit OK. Im weiteren Verlauf des Dokumentes wird die Funktionsweise der Nachrichten im Gesprächs- und, darauf folgend, im Chronologischen Modus erklärt.

## Nachrichten in Gesprächsmodus bearbeiten

## Einleitung

Wenn Sie eine Textnachricht versenden, erstellt das MiniVision2 ein Gespräch und speichert alle Interaktionen mit diesem Gesprächspartner darin ab. Wenn eine andere Person Sie das erste Mal anschreibt, wird ein neues Gespräch erstellt. Wenn Sie auf eine Nachricht antworten, wird diese im Gespräch des Kontaktes gespeichert. Standardmäßig ist der Name des Gesprächs identisch mit dem Namen des Kontaktes, sofern dieser gespeichert ist. Wenn nicht, wird das Gespräch nach der Telefonnummer benannt. Gespräche werden in chronologischer Reihenfolge sortiert. Die neueste Nachricht steht dabei am Beginn der Liste oben.

## Neue Nachricht senden

In der Hauptmaske der Kontakte-Applikation drücken Sie Menü und wählen "Neuen Kontakt" mit den Tasten Auf oder Ab. Die Auswahl bestätigen Sie mit OK. Eine Auswahlmaske taucht auf. Zwei Einstellungen werden sichtbar:

• Kontakte: erlaubt Ihnen, einen Kontakt aus Ihrem Telefonbuch zu wählen. Benutzen Sie Auf oder Ab, um einen Kontakt aus der Liste zu wählen. Drücken Sie OK, um den Anruf zu beginnen.

<u>Hinweis:</u> wie in den Kontakt- und Nachrichten-Applikationen können Sie den alphanumerischen Tastenblock verwenden, um den Kontakt zu finden. Die Namensliste wird während des Tippens gefiltert. Der Filter wird zu Beginn des Vor- und Nachnamen ausgeführt. Sie können durch die Liste gefilterter Kontakte gehen, indem Sie die Tasten Auf oder Ab verwenden. Um einen Buchstaben aus dem Filter zu entfernen, drücken Sie Zurück. Wenn der Kontakt gefunden wurde, drücken Sie OK, um den Anruf zu beginnen.

• **Nummer wählen**: erlaubt Ihnen, eine Telefonnummer Zahl um Zahl einzugeben. Geben Sie Ihre Nummer in das Nummernfeld der Bearbeitungsmaske ein. Bestätigen Sie die Auswahl mit **OK**.

Sobald Ihr Gesprächspartner gewählt wurde, erscheint ein Bildschirm, um Ihre Nachricht anzuzeigen. Geben Sie Text mit Hilfe des physischen Tastenfeldes oder Spracheingabe im Bearbeitungsfeld ein und bestätigen Sie dies mit OK.

Das MiniVision2 springt zurück zum Hauptbildschirm des Gesprächs, das Sie gerade in der Nachrichten-Applikation erstellt haben. Das Gespräch wird auf der ersten Position angezeigt, da Sie dieses gerade erst eröffnet haben.

## Nachricht an mehrere Empfänger senden

Um die Nachricht an mehrere Empfänger zu senden, folgen Sie der Anleitung zur Textsendung (siehe oben). Sobald die Bearbeitungsmaske auftaucht, drücken Sie Menü, um die Einstellungen zu öffnen. Benutzen Sie die Tasten Auf oder Ab, um "Empfängerliste" auszuwählen und bestätigen Sie die Auswahl mit OK. Verwenden Sie Auf oder Ab, um die Empfängerliste auszuwählen und bestätigen Sie mit OK. Die Liste der Empfänger wird angezeigt. Wählen Sie einen Empfänger aus und drücken Sie OK, um ihn zu verschieben, oder drücken Sie auf Menü und wählen Sie "Empfänger hinzufügen", um einen neuen Empfänger für diese Nachricht wie vorher beschrieben hinzuzufügen. Mit Zurück gelangen Sie wieder ins Eingabefeld, wo Sie den Text der Nachricht eintippen können.

## **Eine Nachricht transferieren**

Sie können eine Nachricht aus dem Gespräch eines Kontaktes in ein anderes Gespräch übertragen. Benutzen Sie die Tasten **Auf** oder **Ab** im Nachrichten-Hauptbildschirm, um das Gespräch auszuwählen, aus dem Sie die Nachricht transferieren möchten, und drücken Sie **OK**. Der Nachrichtenverlauf erscheint. Benutzen Sie die Tasten **Auf** oder**Ab**, um die zu transferierende Nachricht zu wählen, und drücken Sie **OK**, um die relevanten Einstellungen der Nachricht zu sehen. Benutzen Sie die Tasten **Auf** oder **Ab** erneut, um "Transfer" auszuwählen und bestätigen Sie die Auswahl mit **OK**. Eine Auswahlmaske taucht auf. Wählen Sie wie beim Senden einer neuen Nachricht den Kontakt aus oder geben Sie die Nummer ein, an welche Sie die ausgewählte Nachricht weiterleiten möchten. Nachdem der Kontakt ausgewählt wurde, erscheint die Nachricht im Textfeld. Wenn Sie die Nachricht senden möchten, drücken Sie auf **OK**.

<u>Hinweis:</u> Sie können die weitergeleitete Nachricht vor dem Senden bearbeiten oder Text hinzufügen.

## Neue Nachrichten lesen

Die Anzahl der erhaltenen neuen Nachrichten auf dem MiniVision2 wird auf dem Haupt-Bildschirm und in der Applikationsliste angezeigt, wenn Sie "Nachrichten" auswählen. Die Einstellung "Weckstimme" lässt Sie wissen, wieviele neue Nachrichten Sie während des Ruhemodus erhalten haben. Für weitere Informationen lesen Sie bitte die Sektion « *Sprachausgabe* » der MiniVision2-Einstellungen durch.

In der Nachrichten-Applikation benutzen Sie bitte die Tasten Auf oder Ab aus dem Applikations-Hauptbildschirm, um das Gespräch auszuwählen, das die neue Nachricht enthält. "Ungelesene" Informationen und die Anzahl der neuen Nachrichten werden angesagt, wenn Sie ein Gespräch auswählen, das neue Nachrichten enthält.

Drücken Sie **OK**, um das Gespräch zu öffnen und den Verlauf der erhaltenen und gesendeten Nachrichten einzusehen. Der Nachrichtenverlauf wird in chronologischer Reihenfolge sortiert, sodass die erste Nachricht der Liste der zuletzt erhaltenen oder gesendeten Nachricht entspricht. Benutzen Sie **Auf** oder **Ab**, um durch den Verlauf zu navigieren. Gesendete und erhaltene Nachrichten haben das folgende Format: Status, (Gesendete/gelesene/ungelesene Nachricht), Datum, Zeit, Nachrichteninhalt und angehängte Dateien für MMS.

<u>Hinweis:</u> Benachrichtigungen über neue Nachrichten verschwinden, wenn Sie die Nachricht auswählen (der Status der erhaltenen Nachricht ändert sich von "Ungelesen" auf "Gelesen").

#### Den Text der Nachricht anzeigen

Das Minivision2 beinhaltet die Möglichkeit, den Text der Nachricht in größerer Schrift anzuzeigen, und ihn einfach zeichen- oder wortweise durchzuskrollen. Um Zugang zu dieser Funktion zu bekommen, wählen Sie eine Nachricht und drücken Sie OK, um die vorhandenen Optionen und Bedienmöglichkeiten anzuzeigen. Verwenden Sie Pfeil nach unten, um die Anzeigeoptionen zu wählen und bestätigen Sie mit OK. Der Text wird im oberen Bereich des Bildschirms in größerer Schrift angezeigt und der untere Bildschirmbereich zeigt das Wort vor dem Cursor an. In diesem Modus sind folgende Bedienmöglichkeiten vorhanden:

- Ab: Wechsel der Navigation von Wort zu Zeichen, oder von Zeichen zu Wort. In der Default-Einstellung ist der Navigationsmodus auf "Wort" gesetzt.
- Auf: Liest den gesamten Text der Nachricht vor, nennt die derzeitige Position des Cursors sowie den aktuell eingestellten Navigationsmodus.
- Kurzes Drücken auf Links oder Rechts: Bewegt den Cursor wort- oder zeichenweise nach links oder rechts, abhängig vom aktuell gewählten Navigationsmodus.
- Langes Drücken auf Pfeil nach Links oder Rechts: Bewegt den Cursor an den Anfang oder an das Ende des Textes.
- Zurück: Verlässt den Anzeigemodus.
- Menü: Öffnet die Optionen "löschen" oder "alles kopieren".

## Anlagen in einer Nachricht ansehen (MMS)

Das Minivision2 kann die Anlagen einer Nachricht wie z.B. Fotos oder Visitenkarten empfangen. Wenn die Sprachausgabe aktiviert ist, wird die Anzahl der Anlagen angesagt. Andere Anlagenformate wie Video, Textdatei oder ähnliches können im Telefonspeicher abgespeichert werden. Verwenden Sie Auf oder Ab um eine Nachricht mit Anlagen auszuwählen und bestätigen Sie mit OK. Aus der Liste wählen Sie "Anlage".

- Im Fall eines Bildes wird das angehängte Bild angezeigt. Um dieses Bild zu speichern, drücken Sie **OK** und wählen Sie die Option "speichern". Nun wird das Bild im internen Modus des Minivision2 abgespeichert und ist von der Galerie-App aus zugänglich.
- Im Fall von Kontakten "VCF" wird das Minivision2 vorschlagen, den Kontakt/die Kontakte in Ihr Telefonbuch zu importieren. Wählen Sie "ja", um dies zu bestätigen.
- In anderen Fällen: Wird das Format der Anlage nicht von einer App des Minivision2 unterstützt, können Sie die Anlage im internen Telefonspeicher abspeichern. Wenn Sie "ja" wählen, wird die Anlage in Ihrem "Download"-Ordner abgelegt.

<u>Hinweis</u>: Wenn die Nachricht mehrere Anlagen enthält, wird die Liste der Anlagen angezeigt. Verwenden Sie **Auf** oder **Ab**, um das gewünschte Objekt auszuwählen und drücken Sie **OK**, um die beabsichtigte Handlung auszuführen.

## Eine Nachricht beantworten

Benutzen Sie Auf oder Ab aus dem Haupt-Bildschirm, um das Gespräch auszuwählen, auf das Sie antworten wollen. Bestätigen Sie die Auswahl mit OK.

Wenn der Nachrichtenverlauf auftaucht, wählt das MiniVision2 die letzte erhaltene oder versendete Nachricht aus. Drücken Sie OK, um die relevanten Nachrichteneinstellungen einzusehen. Benutzen Sie die Tasten Auf oder Ab erneut, um "Antworten" auszuwählen und bestätigen Sie die Auswahl mit OK.

Ein neues Eingabefeld erscheint. Geben Sie Text mit Hilfe des physischen Tastenfeldes oder der Spracheingabe im Bearbeitungsfeld ein und bestätigen Sie dies mit OK. Das MiniVision2 kehrt auf den Hauptschirm der Nachrichten-Applikation innerhalb des Gesprächs, auf das Sie gerade geantwortet haben, zurück. Das Gespräch wird auf der ersten Position angezeigt, da Sie dieses gerade erst eröffnet haben.

## Nachricht aus einem Gespräch löschen

Benutzen Sie Auf oder Ab aus dem Nachrichten-Haupt-Bildschirm, um das Gespräch auszuwählen, welches Sie löschen wollen. Bestätigen Sie die Auswahl mit OK. Wenn der Nachrichtenverlauf auftaucht, wählt das MiniVision2 die letzte erhaltene oder versendete Nachricht aus. Benutzen Sie die Tasten Auf oder Ab, um die zu löschende Nachricht zu wählen, und drücken Sie OK, um die relevanten Einstellungen der Nachricht zu sehen. Benutzen Sie die Tasten Auf oder Ab erneut, um "Löschen" auszuwählen und bestätigen Sie die Auswahl mit OK. Eine Bestätigung des Löschvorgangs erscheint. Wählen Sie "Ja" und bestätigen Sie die Löschung mit OK. Wenn Sie die Löschung abbrechen möchten, wählen Sie "Nein" und bestätigen die Auswahl mit OK. Das MiniVision2 kehrt in den Nachrichtenverlauf zurück.

## Gespräch löschen

Benutzen Sie Auf oder Ab aus dem Nachrichten-Haupt-Bildschirm, um das Gespräch auszuwählen, das Sie löschen wollen. Bestätigen Sie die Auswahl mit OK. Drücken Sie Menü, um die Gesprächsoptionen einzusehen. Benutzen Sie die Tasten Auf oder Ab erneut, um "Gespräch Löschen" auszuwählen und bestätigen Sie die Auswahl mit OK. Eine Bestätigung des Löschvorgangs erscheint. Wählen Sie "Ja" und bestätigen Sie die Löschung mit OK. Sobald der Vorgang durchgeführt wurde, befinden Sie sich im Nachrichtenverlauf. Wenn Sie die Löschung abbrechen möchten, wählen Sie "Nein" und bestätigen die Auswahl mit OK.

## Alle Gespräche löschen

Um alle Gespräche zu löschen, drücken Sie **Menü** in der Nachrichten-Applikation und wählen "Alle löschen" mit den Tasten **Auf** oder **Ab**. Die Auswahl bestätigen Sie mit **OK**. Eine Bestätigung des Löschvorgangs erscheint. Wählen Sie "Ja" und bestätigen Sie die Löschung mit **OK**. Wenn Sie die Löschung abbrechen möchten, wählen Sie nein und bestätigen die Auswahl mit **OK**.

#### Kontakt aus einer unbekannten Nummer erstellen

Sie können eine unbekannte Nummer direkt über die Nachrichten-Applikation zu Ihren Kontakten hinzufügen. Benutzen Sie die Tasten Auf oder Ab aus dem Nachrichten-Haupt-Bildschirm, um das Gespräch mit der unbekannten Nummer aufzurufen.

Wenn der Nachrichtenverlauf auftaucht, wählt das MiniVision2 die letzte erhaltene oder versendete Nachricht aus. Drücken Sie OK, um die relevanten Nachrichteneinstellungen einzusehen. Benutzen Sie die Tasten Auf oder Ab, um "Zu Kontakten hinzufügen" auszuwählen und bestätigen Sie die Auswahl mit OK. Der Bildschirm für das Neuerstellen eines Kontaktes erscheint. Die Nummer ist bereits darin enthalten. Folgen Sie den Anweisungen «

Kontakt erstellen », um einen neuen Kontakt anzulegen.

## Kontakt anrufen

Um einen Kontakt anzurufen, wird empfohlen, die « *Telefon »*-Applikation zu verwenden. Sie können jedoch auch Anrufe aus der Nachrichten-Applikation starten.

Vom Startbild der Nachrichten-Applikation nutzen Sie die Taste Auf oder Ab, um das Gespräch mit dem Kontakt auszuwählen, den Sie anrufen möchten.

Wenn der Nachrichtenverlauf auftaucht, wählt das MiniVision2 die letzte erhaltene oder versendete Nachricht aus. Drücken Sie OK, um die relevanten Nachrichteneinstellungen einzusehen. Benutzen Sie die Tasten Auf oder Ab erneut, um "Anruf" auszuwählen und bestätigen Sie die Auswahl mit OK.

## Einstellungen

Um die Nachrichten-Applikationseinstellungen einzusehen, drücken Sie Menü und benutzen dann die Tasten Auf oder Ab, wählen dann "Einstellungen" aus und bestätigen diese mit OK. Die Einstellungsmaske öffnet sich. Benutzen Sie die Tasten Auf oder Ab, um die folgenden Einstellungen auswählen zu können:

- **Nachrichtenstruktur**: erlaubt, den Modus auf Gespräch oder Chronologisch einzustellen. Standardmäßig ist der Gesprächsmodus aktiviert. Lesen Sie hierzu die Sektion « *Nachrichten »*.
- Anfrage um Sendebericht: erlaubt Ihnen, den Status "Nachricht gesendet" zu "Nachricht übertragen" zu sehen, wenn Ihr Gegenüber die Nachricht erhalten hat. Standardmäßig ist "Sendebenachrichtigung" ausgeschalten. Drücken Sie OK, um dies zu ändern.
- **Benachrichtigung**: ändert den Benachrichtigungsmodus für den Erhalt neuer Nachrichten. Zwei Einstellungen sind verfügbar:
  - Modus: ändert den Benachrichtigungsmodus für den Erhalt neuer Nachrichten. Verfügbar sind vier Typen: "Keine", "Vibration", "Ton", "Ton und Vibration". Standardmäßig ist "Ton" ausgewählt. Drücken Sie OK, um ihn zu modifizieren. Benutzen Sie die Tasten Auf oder Ab, um einen anderen Typ auszuwählen. Bestätigen Sie die Wahl mit OK.
  - Ton: erlaubt Ihnen, einen Ton zu hören, wenn eine neue Nachricht eingeht. Standardmäßig ist der Ton "Adara" ausgewählt. Drücken Sie OK, um den Ton zu ändern. Benutzen Sie Auf oder Ab, um durch die Liste zu navigieren. Wählen Sie dann den Ton aus, der Ihnen für ein paar Sekunden vorgespielt wird. Bestätigen Sie Ihre Auswahl mit OK. Der Klingelton wird gespeichert und die Kontakterstellungsmaske wird erneut angezeigt.
  - Absendererkennung: Ermöglicht die vokale Erkennung des Absenders beim Empfangen einer Nachricht. Wenn diese Option aktiviert ist, wird Minivision2 den Namen des Absenders ansagen, der die Nachricht geschickt hat, oder die Telefonnummer, falls der Absender nicht in Ihrem Telefonbuch aufscheint.

<u>Hinweis:</u> Sie können auch Ihren eigenen Ton für Nachrichtenbenachrichtigung auswählen. Verbinden Sie dazu Ihr MiniVision2 über ein USB-Kabel mit einem Computer. Das MiniVision2 wird als externer Speicher erkannt. Öffnen Sie den Ordner "MiniVision2" und wählen "Interner Speicher". Kopieren Sie Ihren Ton als MP3-Format unter "Benachrichtigungen". Ihre neue Nachrichtentöne werden in der Liste hinzugefügt und mit dem Titel des MP3-Formats angezeigt.

## Nachrichten in chronologischer Reihenfolge anzeigen

## Einleitung

Im chronologischen Modus werden Nachrichten in vier Ordner sortiert:

- **Posteingang:** dieser Ordner enthält Nachrichten, die Sie von anderen erhalten haben.
- Gesendet: dieser Ordner enthält Nachrichten, die Sie anderen gesendet haben.
- **Postausgang**: dieser Ordner enthält Nachrichten, die nicht gesendet werden konnten (beispielsweise aufgrund fehlendem Netzwerks oder einer falschen Telefonnummer)
- Entwurf: dieser Ordner enthält Nachrichten, die getippt aber nicht gesendet wurden.

Standardmäßig zeigt die Nachrichten-Hauptmaske nur erhaltene Nachrichten an. Um die Kategorie zu ändern, drücken Sie Menü und treffen Ihre Auswahl mit den Tasten Auf oder Ab und bestätigen die Auswahl mit OK.

Gespräche werden in jeder Kategorie in chronologischer Reihenfolge sortiert. Die neueste Nachricht steht dabei am Beginn der Liste oben. Jede Nachricht hat das folgende Format: Status (gesendet, gelesen, ungelesen, Entwurf, sendet), Kontaktname (oder Telefonnummer, wenn der Kontakt unbekannt ist), Datum, Zeit und Nachrichteninhalt.

## Neue Nachricht senden

Aus der Hauptmaske der Nachrichten-Applikation und aus jeder Kategorie können Sie neue Nachrichten senden, indem Sie "Menü" drücken, dann mit den Tasten Auf oder Ab "Neue Nachricht" wählen und die Auswahl mit OK bestätigen. Eine Auswahlmaske für Kontakte taucht auf. Zwei Einstellungen werden sichtbar:

 Kontakt: erlaubt Ihnen, einen Kontakt aus Ihrem Telefonbuch zu wählen. Benutzen Sie Auf oder Ab, um einen Kontakt aus der Liste zu wählen. Drücken Sie OK, um die Auswahl zu bestätigen.

<u>Hinweis:</u> Wie in den Kontakt- und Nachrichten-Applikationen können Sie den alphanumerischen Tastenblock verwenden, um den Kontakt zu finden. Die Namensliste wird während des Tippens gefiltert. Der Filter wird zu Beginn des Vor- und Nachnamen ausgeführt. Sie können durch die Liste gefilterter Kontakte gehen, indem Sie die Tasten Auf oder Ab verwenden. Um einen Buchstaben aus dem Filter zu entfernen, drücken Sie Zurück. Wenn der Kontakt gefunden wurde, drücken Sie OK.

• Nummer wählen: erlaubt Ihnen, eine Telefonnummer Zahl um Zahl einzugeben. Geben Sie Ihre Nummer in das Nummernfeld der Bearbeitungsmaske ein. Bestätigen Sie die Auswahl mit OK.

Sobald Ihr Kontakt gewählt wurde, erscheint ein Textfeld zur Eingabe der gewünschten Nachricht. Geben Sie Text mit Hilfe des physischen Tastenfeldes oder der Spracheingabe im Bearbeitungsfeld ein und bestätigen Sie dies mit **OK**.

Sobald die Nachricht gesendet wurde, kehrt das MiniVision2 in die Hauptmaske der Nachrichten-Applikation zurück und zeigt den "Posteingang"-Ordner an.

#### Nachricht an mehrere Empfänger senden

Um die Nachricht an mehrere Empfänger zu senden, folgen Sie der Anleitung zur Textsendung (siehe oben). Sobald die Bearbeitungsmaske auftaucht, drücken Sie Menü, um die Einstellungen zu öffnen. Benutzen Sie die Tasten Auf oder Ab, um "Teilnhemer hinzufügen" auszuwählen und bestätigen Sie die Auswahl mit OK. Eine Auswahlmaske taucht auf. Wie zuvor beschrieben, wählen Sie einen Kontakt aus oder wählen direkt eine Nummer. Die Bearbeitungsmaske zur Texteingabe erscheint erneut.

Wiederholen Sie den Prozess, um weitere Kontakte hinzuzufügen oder geben Sie Ihren Text ein (über das Nummernfeld oder Spracheingabe). Bestätigen Sie das Senden an alle Teilnehmer mit OK. Sobald die Nachricht gesendet wurde, kehrt das MiniVision2 in die Hauptmaske der Nachrichten-Applikation zurück und zeigt den "Posteingang"-Ordner an.
## **Eine Nachricht transferieren**

Sie können eine Nachricht aus dem Gespräch eines Kontaktes in ein anderes Gespräch übertragen. Benutzen Sie die Tasten Auf oder Ab im Nachrichten-Hauptbildschirm, um das Gespräch auszuwählen, aus dem Sie die Nachricht transferieren möchten, und drücken Sie OK. Benutzen Sie die Tasten Auf oder Ab, um die zu löschende Nachricht zu wählen, und drücken Sie OK, um die relevanten Einstellungen der Nachricht einzusehen. Benutzen Sie die Tasten Auf oder Ab erneut, um "Transfer" auszuwählen und bestätigen Sie die Auswahl mit OK. Eine Auswahlmaske taucht auf. Wählen Sie wie beim Senden einer neuen Nachricht den Kontakt aus oder geben Sie die Nummer ein, an welche Sie die ausgewählte Nachricht weiterleiten möchten. Nachdem der Kontakt ausgewählt wurde, erscheint die Nachricht im Textfeld. Wenn Sie die Nachricht senden möchten, drücken Sie auf OK. Sobald die Nachricht gesendet wurde, kehrt das MiniVision2 in die Hauptmaske der Nachrichten-Applikation zurück und zeigt den "Posteingang"-Ordner an.

<u>Hinweis:</u> Sie können die weitergeleitete Nachricht vor dem Senden bearbeiten oder Text hinzufügen.

## Neue Nachrichten lesen

Die Anzahl der erhaltenen neuen Nachrichten auf dem MiniVision2 wird auf dem Haupt-Bildschirm und in der Applikationsliste angezeigt, wenn Sie "Nachrichten" auswählen. Die Einstellung "Weckstimme" lässt Sie wissen, wieviele neue Nachrichten Sie während des Ruhemodus erhalten haben. Für weitere Informationen lesen Sie bitte die Sektion « *Sprachausgabe* » der MiniVision2-Einstellungen durch.

Standardmäßig wird die Liste neuer Nachrichten angezeigt, wenn Sie die Nachrichten-Applikation öffnen. Benutzen Sie Auf oder Ab, um durch den Verkauf zu gehen und ungelesene Nachrichten auszuwählen. Neue Nachrichten sind in chronologischer Reihenfolge sortiert. Die Neueste erscheint am Anfang der Liste.

<u>Hinweis</u>: Benachrichtigungen über neue Nachrichten verschwinden, wenn Sie die Nachricht auswählen (der Status der erhaltenen Nachricht ändert sich von "Ungelesen" auf "Gelesen").

### Den Text der Nachricht anzeigen

Das Minivision2 beinhaltet die Möglichkeit, den Text der Nachricht in größerer Schrift anzuzeigen, und ihn einfach zeichen- oder wortweise durchzuskrollen. Um Zugang zu dieser Funktion zu bekommen, wählen Sie eine Nachricht und drücken Sie OK, um die vorhandenen Optionen und Bedienmöglichkeiten anzuzeigen. Verwenden Sie Pfeil nach unten, um die Anzeigeoptionen zu wählen und bestätigen Sie mit OK. Der Text wird im oberen Bereich des Bildschirms in größerer Schrift angezeigt und der untere Bildschirmbereich zeigt das Wort vor dem Cursor an. In diesem Modus sind folgende Bedienmöglichkeiten vorhanden:

- Ab: Wechsel der Navigation von Wort zu Zeichen, oder von Zeichen zu Wort. In der Default-Einstellung ist der Navigationsmodus auf "Wort" gesetzt.
- Auf: Liest den gesamten Text der Nachricht vor, nennt die derzeitige Position des Cursors sowie den aktuell eingestellten Navigationsmodus.
- Kurzes Drücken auf Links oder Rechts: Bewegt den Cursor wort- oder zeichenweise nach links oder rechts, abhängig vom aktuell gewählten Navigationsmodus.
- Langes Drücken auf Links oder Rechts: Bewegt den Cursor an den Anfang oder an das Ende des Textes.
- Zurück: Verlässt den Anzeigemodus.
- Menü: Öffnet die Optionen "löschen" oder "alles kopieren".

## Anlagen in einer Nachricht ansehen (MMS)

Das Minivision2 kann die Anlagen einer Nachricht wie z.B. Fotos oder Visitenkarten empfangen. Wenn die Sprachausgabe aktiviert ist, wird die Anzahl der Anlagen angesagt. Andere Anlagenformate wie Video, Textdatei oder ähnliches können im Telefonspeicher abgespeichert werden. Verwenden Sie Auf oder Ab um eine Nachricht mit Anlagen auszuwählen und bestätigen Sie mit OK. Aus der Liste wählen Sie "Anlage".

Im Fall eines Bildes wird das angehängte Bild angezeigt. Um dieses Bild zu speichern, drücken Sie **OK** und wählen Sie die Option "speichern". Nun wird das Bild im internen Modus des Minivision2 abgespeichert und ist von der Galerie-App aus zugänglich.

Im Fall von Kontakten "VCF" wird das Minivision2 vorschlagen, den Kontakt/die Kontakte in Ihr Telefonbuch zu importieren. Wählen Sie "ja", um dies zu bestätigen. In anderen Fällen: Wird das Format der Anlage nicht von einer App des Minivision2 unterstützt, können Sie die Anlage im internen Telefonspeicher abspeichern. Wenn Sie "ja" wählen, wird die Anlage in Ihrem "Download"-Ordner abgelegt.

<u>Hinweis</u>: Wenn die Nachricht mehrere Anlagen enthält, wird die Liste der Anlagen angezeigt. Verwenden Sie **Auf** oder **Ab**, um das gewünschte Objekt auszuwählen und drücken Sie **OK**, um die beabsichtigte Handlung auszuführen.

### Eine Nachricht beantworten

Benutzen Sie Auf oder Ab aus dem Haupt-Bildschirm, um das Gespräch auszuwählen, auf das Sie antworten wollen. Bestätigen Sie die Auswahl mit OK. Benutzen Sie die Tasten Auf oder Ab erneut, um "Antworten" auszuwählen und bestätigen Sie die Auswahl mit OK. Ein neues Eingabefeld erscheint. Geben Sie Text mit Hilfe des physischen Tastenfeldes oder der Spracheingabe im Bearbeitungsfeld ein und bestätigen Sie dies mit OK. Sobald die Nachricht gesendet wurde, kehrt das MiniVision2 in die Hauptmaske der Nachrichten-Applikation zurück und zeigt den "Posteingang"-Ordner an.

## Eine Nachricht löschen

Benutzen Sie die Tasten Auf oder Ab aus einem beliebigen Ordner und wählen Sie die Nachricht, die Sie löschen wollen. Bestätigen Sie die Auswahl mit OK. Benutzen Sie die Tasten Auf oder Ab erneut, um "Löschen" auszuwählen und bestätigen Sie die Auswahl mit OK. Eine Bestätigung des Löschvorgangs erscheint. Wählen Sie "Ja" und bestätigen Sie die Löschung mit OK. Wenn Sie die Löschung abbrechen möchten, wählen Sie "Nein" und bestätigen die Auswahl mit OK. Sobald die Nachricht gelöscht wurde, kehrt das MiniVision2 in die Hauptmaske der Nachrichten-Applikation zurück und zeigt den "Posteingang"-Ordner an.

## Alle Nachrichten löschen

In der Hauptmaske der Kontakte-Applikation drücken Sie Menü und wählen "Alle löschen" mit den Tasten Auf oder Ab. Die Auswahl bestätigen Sie mit OK. Eine Bestätigung des Löschvorgangs erscheint. Wählen Sie "Ja" und bestätigen Sie die Löschung mit OK. Wenn Sie die Löschung abbrechen möchten, wählen Sie "Nein" und bestätigen die Auswahl mit OK.

## Kontakt aus einer unbekannten Nummer erstellen

Sie können eine unbekannte Nummer direkt über die Nachrichten-Applikation zu Ihren Kontakten hinzufügen. Benutzen Sie die Tasten Auf oder Ab aus dem Nachrichten-Haupt-Bildschirm, um das Gespräch mit der unbekannten Nummer aufzurufen.

Wenn der Nachrichtenverlauf auftaucht, wählt das MiniVision2 die letzte erhaltene oder versendete Nachricht aus. Drücken Sie OK, um die relevanten Nachrichteneinstellungen einzusehen. Benutzen Sie die Tasten Auf oder Ab, um "Zu Kontakten hinzufügen" auszuwählen

und bestätigen Sie die Auswahl mit **OK**. Der Bildschirm für das Neuerstellen eines Kontaktes erscheint. Die Nummer ist bereits darin enthalten. Folgen Sie den Anweisungen unter «

Kontakt erstellen », um einen neuen Kontakt anzulegen.

## Kontakt anrufen

Um einen Kontakt anzurufen, wird empfohlen, die « *Telefon* »-Applikation zu verwenden. Sie können jedoch auch Anrufe aus der Nachrichten-Applikation starten.

Vom Startbild der Nachrichten-Applikation nutzen Sie die Taste Auf oder Ab, um das Gespräch mit dem Kontakt auszuwählen, den Sie anrufen möchten. Drücken Sie OK, um die relevanten Nachrichteneinstellungen einzusehen. Benutzen Sie die Tasten Auf oder Ab erneut, um "Anruf" auszuwählen und bestätigen Sie die Auswahl mit OK.

### Einstellungen

Um die Nachrichten-Applikationseinstellungen einzusehen, drücken Sie Menü und benutzen dann die Tasten Auf oder Ab, wählen dann "Einstellungen" aus und bestätigen diese mit OK. Die Einstellungsmaske öffnet sich. Benutzen Sie die Tasten Auf oder Ab, um die folgenden Einstellungen auswählen zu können:

- **Nachrichtenstruktur**: erlaubt, den Modus auf Gespräch oder Chronologisch einzustellen. Standardmäßig ist der Gesprächsmodus aktiviert. Lesen Sie hierzu die Sektion « *Nachrichten* ».
- Sendebenachrichtigung: erlaubt Ihnen, den Status "Nachricht gesendet" zu "Nachricht übertragen" zu sehen, wenn Ihr Gegenüber die Nachricht erhalten hat. Standardmäßig ist "Sendebenachrichtigung" ausgeschalten. Drücken Sie OK, um dies zu ändern.
- **Benachrichtigung**: ändert den Benachrichtigungsmodus für den Erhalt neuer Nachrichten. Zwei Einstellungen sind verfügbar:
  - Modus: ändert den Benachrichtigungsmodus für den Erhalt neuer Nachrichten. Verfügbar sind vier Typen: "Keine", "Vibration", "Ton", "Ton und Vibration". Standardmäßig ist "Ton" ausgewählt. Drücken Sie OK, um ihn zu modifizieren. Benutzen Sie die Tasten Auf oder Ab, um einen anderen Typ auszuwählen. Bestätigen Sie die Wahl mit OK.
  - Ton: erlaubt Ihnen, einen Ton zu hören, wenn eine neue Nachricht eingeht. Standardmäßig ist der Ton "Adara" ausgewählt. Drücken Sie OK, um den Ton zu ändern. Benutzen Sie Auf oder Ab, um durch die Liste zu navigieren. Wählen Sie dann den Ton aus, der Ihnen für ein paar Sekunden vorgespielt wird. Bestätigen Sie Ihre Auswahl mit OK. Der Klingelton wird gespeichert und die Kontakterstellungsmaske wird erneut angezeigt.
  - Absendererkennung: Ermöglicht die vokale Erkennung des Absenders beim Empfangen einer Nachricht. Wenn diese Option aktiviert ist, wird Minivision2 den Namen des Absenders ansagen, der die Nachricht geschickt hat, oder die Telefonnummer, falls der Absender nicht in Ihrem Telefonbuch aufscheint.
- Das SMS Service-Zentrum: Ermöglicht Ihnen, die Nummer des Empfängers zum Empfangen oder Senden von SMS-nachrichten auszuwählen. In der Default-Einstellung ist die Nummer entsprechend Ihres Anbieters vor ausgefüllt, wenn eine SIM-Karte in das Minivision2 eingelegt ist. Drücken Sie OK, wenn Sie diese Nummer ändern oder korrigieren möchten.
- **Einstellung APN**: Überprüft die Zugangsdaten, die für den Zugang ins Internet sowie das Empfangen von MMS-Nachrichten über Ihre SIM-Karte benötigt werden.

<u>Hinweis:</u> Sie können auch Ihren eigenen Ton für Nachrichtenbenachrichtigung auswählen. Verbinden Sie dazu Ihr MiniVision2 über ein USB-Kabel mit einem Computer. Das MiniVision2 wird als externer Speicher erkannt. Öffnen Sie den Ordner "MiniVision2" und wählen "Interner Speicher". Kopieren Sie Ihren Ton als MP3-Format unter "Benachrichtigungen". Ihre neue Nachrichtentöne werden in der Liste hinzugefügt und mit dem Titel des MP3-Formats angezeigt.

# Wecker

# Einleitung

Die Wecker-Applikation erlaubt Ihnen, verschiedene Wecker und Erinnerungen einzustellen. Die hauptmaske der Wecker-Applikation zeigt Ihnen alle erstellten Wecker des MiniVision2 an. Die Wecker sind in chronologischer Reihenfolge sortiert. Jeder erstellte Wecker hat das folgende Format: Weckzeit, Weckstatus (ein-/ausgeschalten), Weck-Wiederholung, wenn aktiviert (wählen Sie den Wochentag, an dem der Wecker klingeln soll). Standardmäßig sind zwei Wecker voreingestellt:

- 8:30 Ausgeschalten Montag, Dienstag, Mittwoch, Donnerstag, Freitag.
- 9:30 Ausgeschalten Samstag, Sonntag.

Sie können diese Wecker bearbeiten oder löschen oder neue hinzufügen.

# Wecker hinzufügen

In der Hauptmaske der Wecker-Applikation drücken Sie Menü und wählen dann "Wecker erstellen" mit den Tasten Auf und Ab. Bestätigen Sie die Auswahl mit OK. Eine Weck-Erstellungsmaske erscheint. Füllen Sie die folgenden Felder aus:

- Status ein-/ausgeschalten: zeigt den Status des Weckers an: ein- oder ausgeschalten. Standardmäßig wird dieser bei Weckerstellung auf "Eingeschalten" gesetzt. Drücken Sie "OK", um den Status auf ausgeschalten zu setzen.
- Zeit: erlaubt Ihnen, die Weckzeit einzustellen. Standardmäßig wird der Wecker automatisch mit der aktuellen Zeit, aufgerundet um fünf Minuten, ausgefüllt. Drücken Sie OK, um die Zeit zu ändern. Der erste Schritt ist die Auswahl der Stunden. Benutzen Sie die Tasten Auf und Ab, um die Stunden in der Liste auszuwählen, und bestätigen Sie Ihre Auswahl mit OK. Der zweite Schritt ist die Auswahl der Minuten. Benutzen Sie die Tasten Auf und Ab, um die Minuten in der Liste auszuwählen, und bestätigen Sie Ihre Auswahl mit OK. Die Zeit wird gespeichert und die Wecker-Erstellungsmaske wird erneut angezeigt.
- Klingelton: erlaubt Ihnen, den Weckton einzustellen. Standardmäßig ist der Ton "Cesium" ausgewählt. Drücken Sie OK, um den Weckton zu ändern. Benutzen Sie die Tasten Auf oder Ab, um einen Weckton auszuwählen. Dieser wird automatisch ein paar Sekunden lang wiedergegeben. Bestätigen Sie Ihre Auswahl mit OK. Der Weckton wird gespeichert und die Wecker-Erstellungsmaske wird erneut angezeigt.

<u>Hinweis:</u> Sie können Ihre eigenen Wecktöne im MiniVision2 speichern. Verbinden Sie dazu Ihr MiniVision2 über ein USB-Kabel mit einem Computer. Das MiniVision2 wird als externer Speicher erkannt. Öffnen Sie den "MiniVision2"-Ordner und danach "Interner Speicher", um auf den Speicherplatz des Telefons zuzugreifen. Kopieren Sie Ihre MP3-Klingeltöne in den Ordner "Wecktöne". Die Wecktöne werden nun in der Klingeltonliste angezeigt und mit dem Titel der MP3-Datei identifiziert.

 Wiederholen: erlaubt Ihnen, eine Wiederholung des Weckers einzustellen. Standardmäßig ist keine Wiederholung aktiviert. Dies bedeutet, dass der Wecker nur einmal zu einer bestimmten Zeit angeht. Jedoch können Sie "Wiederholen" einstellen, damit der Wecker zu bestimmten Zeiten oder Tagen erneut angeht. Drücken Sie OK, um das Weckintervall zu ändern. Eine Maske mit den Wochentagen wird angezeigt. Benutzen Sie in der Liste die Tasten Auf und Ab, um den Tag zu wählen, an dem der Wecker aktiviert werden soll. Bestätigen Sie die Auswahl mit OK. Sie können dies für die anderen Tage der Woche ausführen. Sobald die "Wiederholen"-Einstellung aktiviert wurde, drücken Sie Zurück, um in die Wecker-Erstellungsmaske zurückzukehren.

Sobald die verschiedenen Felder des Kontaktes eingetragen sind, drücken Sie Menü, um die Einstellungen zu öffnen. Benutzen Sie die Tasten Auf oder Ab, um "Speichern" auszuwählen und bestätigen Sie die Auswahl mit OK.

Eine Bestätigungsnachricht wird angezeigt. Diese erlaubt Ihnen, wann der nächste Wecker angehen wird.

Hinweis: Das Drücken von Zurück speichert den Wecker ebenfalls, solange ein Feld ausgefüllt ist.

### Wecker ausschalten

Sobald ein Wecker klingelt, wird eine Maske mit den folgenden Einstellungen auftauchen:

- Zeit: erlaubt Ihnen, die Zeit des Weckers, der angeht, zu sehen
- Stop: stoppt den Wecker
- Schlummern: erlaubt Ihnen, den Wecker auf in zehn Minuten umzustellen.

Benutzen Sie Auf und Ab, um "Stopp" oder "Schlummern" auszuwählen. Bestätigen Sie die Auswahl mit OK.

Der Wecker wird auch gestoppt, wenn Sie Zurück drücken.

<u>Hinweis</u>: Das MiniVision2 muss eingeschaltet oder im Ruhemodus sein, damit der Wecker zur bestimmten Zeit aktiviert wird. Wenn das Telefon ausgeschaltet ist, geht der Wecker nicht an.

### Wecker bearbeiten

Vom Startbild der Wecker-Applikation nutzen Sie die Taste Auf oder Ab, um den Wecker auszuwählen, den Sie ändern wollen. Bestätigen Sie die Auswahl mit OK. Der Wecker öffnet sich im Bearbeiten-Modus. Benutzen Sie Auf und Ab, um das Feld auszuwählen, das Sie ändern wollen: Status, Zeit, Ton, und/oder Wiederholung. Folgen Sie der gleichen Anleitung wie bei « Wecker hinzufügen ».

Nach dem Bearbeiten drücken Sie **Menu**, um die Einstellungen zu öffnen. Benutzen Sie die Tasten **Auf** oder **Ab**, um "Speichern" auszuwählen und bestätigen Sie die Auswahl mit **OK**. <u>Hinweis</u>: Wenn Sie **Zurück** drücken, wird der Wecker ebenfalls gespeichert, sofern Sie eines der Felder bearbeitet haben.

Um Änderungen, die an einem Wecker durchgeführt wurden, abzubrechen, drücken Sie Menü, um die Einstellungen zu öffnen, und benutzen Sie dann Auf und Ab, um "Abbruch" zu wählen. Bestätigen Sie Ihre Auswahl mit OK.

### Wecker an-/ausschalten

Vom Startbild der Wecker-Applikation nutzen Sie die Taste Auf oder Ab, um den Wecker auszuwählen, den Sie an-/ausschalten wollen. Bestätigen Sie die Auswahl mit OK. Der Wecker öffnet sich im Bearbeitungsmodus. Benutzen Sie Auf und Ab, um das ein-/ausgeschaltete Feld auszuwählen, und drücken Sie OK, um den Status zu ändern. Drücken Sie Back, um die Statusänderung zu speichern.

### Wecker löschen

Vom Startbild der Wecker-Applikation nutzen Sie die Taste Auf und Ab, um den Wecker auszuwählen, den Sie löschen wollen. Bestätigen Sie die Auswahl mit OK. Der Wecker öffnet sich im Bearbeiten-Modus. Drücken Sie Menü, um die Einstellungen zu öffnen, und benutzen Sie dann die Tasten Auf und Ab, um "Löschen" auszuwählen. Bestätigen Sie die Auswahl dann mit OK. Eine Bestätigung des Löschvorgangs erscheint. Wählen Sie "Ja" und bestätigen Sie die Löschung mit OK. Wenn Sie die Löschung abbrechen möchten, wählen Sie "Nein" und bestätigen die Auswahl mit OK.

### Alle Wecker löschen

Um alle Wecker zu löschen, drücken Sie **Menü** in der Hauptmaske der Wecker-Applikation und wählen "Alle löschen" mit den Tasten **Auf** und **Ab** und bestätigen die Auswahl mit **OK**. Eine Bestätigung des Löschvorgangs erscheint. Wählen Sie "Ja" und bestätigen Sie die Löschung mit **OK**. Wenn Sie die Löschung abbrechen möchten, wählen Sie "Nein" und bestätigen die Auswahl mit **OK**.

### Einstellung des Default Klingeltons

Diese Option ermöglicht es Ihnen, einen Default Klingelton für alle neuen Alarme einzustellen. Vom Hauptbildschirm der Alarm-App aus drücken Sie auf Menü und wählen Sie "Default Klingelton". Die Liste aller vorhandenen Klingeltöne wird angezeigt. Verwenden Sie Auf oder Ab, um den von Ihnen bevorzugten Klingelton auszuwählen und bestätigen Sie mit OK.

# Kalender

# Einleitung

Die Kalender-Applikation erlaubt Ihnen, verschiedene Termine und Ereignisse zu organisieren. Die Hauptmaske zeigt Ihnen alle Ereignisse, die auf dem MiniVision2 gespeichert sind, an. Ereignisse sind in chronologischer Reihenfolge sortiert. Jedes erstellte Ereignis hat das folgende Format: Ereignisname, Datum, Zeit. Standardmäßig ist kein Ereignis erstellt.

# Ereignis hinzufügen

In der Hauptmaske der Kalender-Applikation drücken Sie Menü, wählen "Neues Ereignis" mit Hilfe der Tasten Auf und Ab und bestätigen die Auswahl mit OK .

Eine Ereignis-Erstellungsmaske erscheint. Füllen Sie die folgenden Felder aus:

- Name: erlaubt Ihnen, dem Ereignis einen Namen zu geben. Standardmäßig ist kein "Name" ausgewählt. Drücken Sie OK, um in das Textfeld zu gelangen und Text einzugeben. Drücken Sie OK, um Ihre Auswahl zu bestätigen und in den Einstellungs-Bildschirm zurückzukehren.
- Datum: erlaubt Ihnen, das Datum des Ereignisses einzutragen. Standardmäßig ist das Datum mit dem aktuellen Datum eingetragen. Drücken Sie OK, um das Datum zu ändern. Der erste Schritt ist die Auswahl des Jahres. Benutzen Sie die Tasten Auf und Ab, um das Jahr in der Liste auszuwählen, und bestätigen Sie Ihre Auswahl mit OK. Der zweite Schritt ist die Auswahl des Monates. Benutzen Sie die Tasten Auf und Ab, um den Monat in der Liste auszuwählen, und bestätigen Sie Ihre Auswahl mit OK. Der letzte Schritt ist die Auswahl des Tages. Benutzen Sie die Tasten Auf und Ab, um den Tag in der Liste auszuwählen, und bestätigen Sie Ihre Auswahl mit OK. Das Datum wird gespeichert und die Ereignis-Erstellungsmaske wird erneut angezeigt.
- Zeit: erlaubt Ihnen, die Zeit des Ereignisses einzutragen. Standardmäßig wird das Ereignis automatisch mit der aktuellen Zeit, aufgerundet um fünf Minuten, ausgefüllt. Drücken Sie OK, um die Zeit zu ändern. Der erste Schritt ist die Auswahl der Stunden. Benutzen Sie die Tasten Auf und Ab, um die Stunden in der Liste auszuwählen, und bestätigen Sie Ihre Auswahl mit OK. Der zweite Schritt ist die Auswahl der Minuten. Benutzen Sie die Tasten Auf und Ab, um die Minuten in der Liste auszuwählen, und bestätigen Sie Ihre Auswahl mit OK. Die Zeit wird gespeichert und die Ereignis-Erstellungsmaske wird erneut angezeigt.
- Wiederholung: erlaubt Ihnen, die Wiederholung des Ereignisses einzutragen. Standardmäßig ist "einmal" ausgewählt. Dies bedeutet, dass das Ereignis nur einmalig am Tag der Erinnerung zur Beginnzeit angezeigt wird. Sie können die Wiederholung so einsetzen, dass ein Ereignis täglich, wöchentlich, monatlich, etc wiederholt wird. Drücken Sie OK, um die Wiederholung zu ändern. Sechs Auswahlmöglichkeiten bestehen: Einmal, Stündlich, Täglich, Wöchentlich, Monatlich, Jährlich. Benutzen Sie die Tasten Auf oder Ab, um die gewünschte Wiederholung auszuwählen und bestätigen Sie die Auswahl mit OK. Die Wiederholung wird gespeichert und die Ereignis-
- Erstellungsmaske wird erneut angezeigt.
  Erinnerung: erlaubt Ihnen, zu definieren, wann die Ereignis-Erinnerung stattfinden soll. Sieben Möglichkeiten sind verfügbar: "Bei Beginn", "5 Minuten vorher", "10 Minuten vorher", "30 Minuten vorher", "1 Stunde vorher", "1 Tag vorher", "2 Tage vorher". Standardmäßig ist "Bei Beginn" ausgewählt. Drücken Sie OK, um ihn zu modifizieren. Benutzen Sie die Tasten Auf oder Ab, um einen anderen Intervall auszuwählen. Bestätigen Sie die Wahl mit OK.
- Klingelton: erlaubt Ihnen, den Ton des Ereignisses einzutragen. Drücken Sie OK, um den Klingelton zu ändern. Benutzen Sie die Tasten Auf oder Ab, um einen Klingelton auszuwählen. Dieser wird automatisch ein paar Sekunden lang wiedergegeben.

Bestätigen Sie Ihre Auswahl mit **OK**. Der Ton wird gespeichert und die Ereignis-Erstellungsmaske erneut angezeigt.

<u>Hinweis:</u> Sie können Ihre eigenen Klingeltöne im MiniVision2 hinzufügen. Verbinden Sie dazu Ihr MiniVision2 über ein USB-Kabel mit einem Computer. Das MiniVision2 wird als externer Speicher erkannt. Öffnen Sie den "MiniVision2"-Ordner und danach "Interner Speicher", um auf den Speicherplatz des Telefons zuzugreifen. Kopieren Sie Ihre MP3-Klingeltöne in den Ordner "Klingeltöne". Die Ringtöne werden nun in der Klingeltonliste angezeigt und mit dem Titel der MP3-Datei identifiziert.

Sobald die verschiedenen Felder des Kontaktes eingetragen sind, drücken Sie Menü, um die Einstellungen zu öffnen. Benutzen Sie die Tasten Auf oder Ab, um "Speichern" auszuwählen und bestätigen Sie die Auswahl mit OK.

<u>Hinweis:</u> Drücken Sie **Zurück**, wird das Ereignis gespeichert, wenn eine Änderung in einem Feld vorgenommen wurde.

## Die Erinnerung eines Ereignisses abstellen

Sobald ein Wecker klingelt, wird eine Maske mit den folgenden Einstellungen auftauchen:

- Name: zeigt Ihnen den Namen des Ereignisses an
- Stop: erlaubt Ihnen, den Wecker des Ereignisses auszuschalten
- Schlummern: erlaubt Ihnen, den Wecker auf zehn Minuten später einzustellen.

Benutzen Sie Auf und Ab, um "Stop" oder "Schlummern" zu wählen. Bestätigen Sie die Auswahl mit OK. Der Wecker wird auch gestoppt, wenn Sie Zurück drücken.

<u>Hinweis:</u> Das MiniVision2 muss angeschalten oder im Schlafmodus sein, damit ein Wecker zur eingestellten Zeit aktiviert wird. Wenn das Telefon ausgeschaltet ist, geht der Wecker nicht an.

### Ereignis bearbeiten

Vom Startbild der Ereignis-Applikation nutzen Sie die Taste Auf oder Ab, um das Ereignis auszuwählen, das Sie ändern wollen. Bestätigen Sie die Auswahl mit OK. Das Ereignis öffnet sich im Bearbeiten-Modus. Benutzen Sie Auf und Ab, um das Feld

auszuwählen, das Sie ändern wollen: Name, Datum, Zeit, Wiederholung, Erinnerung, Ton. Folgen Sie der gleichen Anleitung wie für « *Ereignis hinzufügen* ».

Nach dem Bearbeiten drücken Sie Menu, um die Einstellungen zu öffnen. Benutzen Sie die Tasten Auf oder Ab, um "Speichern" auszuwählen und bestätigen Sie die Auswahl mit OK.

<u>Hinweis:</u> Wenn Sie **Zurück** drücken, wird das Ereignis ebenfalls gespeichert, sofern Sie eines der Felder bearbeitet haben. Um Änderungen, die an einem Ereignis durchgeführt wurden, abzubrechen, drücken Sie **Menü**, um die Einstellungsmaske zu öffnen, und drücken dann **Auf** oder **Ab**, um "Abbruch" zu wählen. Bestätigen Sie Ihre Auswahl mit **OK**.

## Ereignis löschen

Vom Startbild der Ereignis-Applikation nutzen Sie die Taste Auf oder Ab, um das Ereignis auszuwählen, das Sie löschen wollen. Bestätigen Sie die Auswahl mit OK. Das Ereignis öffnet sich im Bearbeiten-Modus. Drücken Sie Menü, um die Einstellungen zu öffnen, und benutzen Sie dann die Tasten Auf oder Ab, um "Löschen" auszuwählen, und die Auswahl mit OK zu bestätigen. Eine Bestätigung des Löschvorgangs erscheint. Wählen Sie "Ja" und bestätigen Sie die Löschung mit OK. Wenn Sie die Löschung abbrechen möchten, wählen Sie "Nein" und bestätigen die Auswahl mit OK.

## Alle Ereignisse löschen

In der Hauptmaske der Ereignis-Applikation drücken Sie Menü und wählen "Alle löschen" mit den Tasten Auf oder Ab. Die Auswahl bestätigen Sie mit OK. Eine Bestätigung des Löschvorgangs erscheint. Wählen Sie "Ja" und bestätigen Sie die Löschung aller Ereignisse mit OK. Wenn Sie die Löschung abbrechen möchten, wählen Sie "Nein" und bestätigen die Auswahl mit OK.

### Einstellung des Default Klingeltons

Diese Option ermöglicht es Ihnen, einen Default Klingelton für alle neuen Ereignisse einzustellen. Vom Hauptbildschirm der Kalender-App aus drücken Sie auf Menü und wählen Sie "Default Klingelton". Die Liste aller vorhandenen Klingeltöne wird angezeigt. Verwenden Sie Auf oder Ab, um den von Ihnen bevorzugten Klingelton auszuwählen und bestätigen Sie mit OK.

### **Ereignis suchen**

Vom Startbild der Kalender-Applikation nutzen Sie das alphanumerische Tastenfeld, um den Namen des Ereignisses einzugeben. Die Ereignisliste wird während des Tippens gefiltert. Sie können durch die Liste gefilterter Ereignisse gehen, indem Sie die Tasten Auf oder Ab verwenden.

Um einen Buchstaben aus dem Filter zu entfernen, drücken Sie **Zurück**. Sobald das Ereignis gefunden wurde, drücken Sie **OK**, um die Ereignisdetails einzusehen.

## Kamera

## Einleitung

Die Kamera-App ermöglicht es Ihnen, mithilfe der Kamera auf der Rückseite des Minivision2 zu fotografieren.

#### Foto machen

Wenn Sie die Kamera-App öffnen, wird die Ansicht der Kamera am Bildschirm angezeigt. Ein Piepton, der alle drei Sekunden zu hören ist, informiert Sie darüber, dass die Kamera eingeschaltet ist. Zeigen Sie mit der Kamera auf das Objekt oder die Szene, die Sie fotografieren möchten und drücken Sie **OK**, um das Foto zu machen. Ein charakteristischer Klang zeigt an, dass das Foto gemacht wurde.

Das Foto wird dann automatisch im internen Speicher des Minivision2 abgespeichert und befindet sich im "DCIM"-Ordner.

Es kann dann in der Galerie-App angeschaut werden.

Anmerkung1: Der Menüschalter in der Kamera-App ermöglicht Ihnen einen direkten Zugang zur Galerie-App, wo Sie sich Ihre Fotos ansehen können.

Anmerkung2: Der alle drei Sekunden hörbare Piepton kann über den Parameter "Klang abspielen, wenn die Kamera oder LED-Leuchte aktiviert ist" ausgeschaltet werden. Diese Funktion finden Sie in den allgemeinen Parametern des Minivision2 unter "Sprachausgabe".

# Galerie

## Einleitung

Die Galerie-App ermöglicht es Ihnen, Fotos, die mit Ihrem Minivision2 gemacht wurden, oder Fotos von empfangene und gespeicherten MMS-Nachrichten anzusehen. Jedes Foto in der Galerie wird von der Sprachausgabe mit der folgenden Information angesagt: Titel des Fotos + Datum des Fotos (Tag / Monat / Jahr / Stunde(n) / Minuten(n) / Sekunde(n)). In der Default-Einstellung haben die mit der Kamera-App gemachten Fotos keinen Titel. Die Fotos sind chronologisch geordnet, vom aktuellsten bis zum ältesten Foto.

## Foto ansehen

Wenn Sie die Galerie-App öffnen, wird das zuletzt gemachte oder gespeicherte Foto am Bildschirm angezeigt. Verwenden Sie **Auf** und **Ab**, um durch die Liste der gespeicherten Fotos zu navigieren. Wenn ein Foto am Bildschirm angezeigt wird, ermöglicht die alphanumerische Tastatur folgende Aktionen:

- Nummer 1: Hinaus-zoomen (8 Stufen sind verfügbar)
- Nummer 3: Hinein-zoomen (8 Stufen sind verfügbar)
- Nummer **2**: Hinaufscrollen
- Nummer 4: Nach links scrollen
- Nummer 6: Nach rechts scrollen
- Nummer 8: Nach unten scrollen

<u>Hinweis</u>: Wenn Sie die Fotos mit Pfeil nach oben oder unten durchsehen, wird der Zoom in die Standardeinstellung zurückgesetzt.

## Ein Foto nach Datum suchen

Um ein Foto nach Datum zu suchen, drücken Sie in der Liste der Fotos auf Menü und wählen Sie dann mit Auf und Ab den Eintrag "suchen" aus und bestätigen Sie mit der OK-Taste. Das Minivision2 bietet Ihnen dann an, ein Foto im internen Speicher des Telefons zu suchen, das zu einem bestimmten Datum abgespeichert wurde. Verwenden Sie wieder Auf und Ab, um ein Suchdatum, gereiht nach Monat, auszuwählen und bestätigen Sie mit der OK-Taste. Das Minivision2 zeigt dann Fotos an, die zum ausgewählten Datum aufgenommen wurden.

## Ein Foto umbenennen

Verwenden Sie in der Fotoliste der Galerie-App Auf und Ab, um das Foto auszuwählen, das Sie umbenennen möchten. Bestätigen Sie mit der OK-Taste, um den zu den Optionen für dieses Foto zu gelangen. Verwenden Sie in der Optionsliste wieder Auf und Ab, wählen Sie den Eintrag "umbenennen" und bestätigen Sie mit OK. Ein Eingabefeld erscheint. Geben Sie Ihren Text mithilfe der physischen Tastatur oder der Spracherkennung ein und bestätigen Sie den Titel des Fotos mit der OK-Taste. Das Minivision2 bestätigt, dass das Foto umbenannt wurde.

## Ein Foto via MMS senden

Verwenden Sie in der Fotoliste der Galerie-App Pfeil nach oben und unten, um das Foto auszuwählen, das Sie senden möchten und bestätigen Sie mit der **OK**-Taste, um zu den Optionen zu gelangen. Verwenden Sie wieder Pfeil nach oben oder unten in der Optionsliste und wählen Sie den Eintag "senden" aus. Bestätigen Sie mit der **OK**-Taste. Ein neuer Bildschirm erscheint, der Ihnen ermöglicht, die Person auszuwählen, der Sie die Nachricht schicken möchten: Kontakte: Ermöglicht Ihnen, einen Kontakt aus Ihrem Telefonbuch auszuwählen. Verwenden Sie **Auf** und **Ab**, um einen Kontakt auszuwählen und bestätigen Sie mit **OK**.

Telefonnummer wählen: Sie können eine Telefonnummer Ziffer für Ziffer eingeben. Wählen Sie die Telefonnummer mit der alphanumerischen Tastatur und bestätigen Sie diese mit OK. Sobald der Empfänger ausgewählt ist, geben Sie den Text der Nachricht ein (optional), dann drücken Sie OK, um die MMS inklusive Foto zu senden und zur Galerie-App zurückzukehren.

## **Detail eines Fotos**

Verwenden Sie in der Fotoliste der Galerie-App Pfeil oben oder unten, um das Foto auszuwählen, über das Sie nähere Details erfahren möchten. Bestätigen Sie mit **OK**, um zu den Optionen für diese Foto zu gelangen. Verwenden Sie wieder Pfeil nach oben oder unten um in der Optionsliste "Details" auszuwählen und bestätigen Sie mit **OK**. Ein Fenster mit folgender Information erscheint:

- Titel des Fotos
- Datum des Fotos

• Datei: Ermöglicht Ihnen, den Speicherort und Dateinamen des Fotos zu erfahren Mit "Zurück" kommen Sie wieder in die Fotoliste.

### Ein Foto löschen

Verwenden Sie Pfeil nach oben und unten in der Fotoliste der Galerie-App, um jenes Foto auszuwählen, das Sie löschen möchten. Bestätigen Sie mit **OK**, um zu den Optionen für das Foto zu gelangen. Verwenden Sie in der Optionsliste wieder Pfeil nach oben oder unten, um "löschen" auszuwählen und bestätigen Sie mit **OK**. Eine Bestätigungsnachricht erscheint. Wählen Sie "ja", um die Löschung zu bestätigen, oder "Nein", um abzubrechen.

### Alle Fotos löschen

Um alle Fotos zu löschen drücken Sie auf Menü von der Fotoliste aus. Dann wählen Sie mit Pfeil nach oben und unten "alle löschen" und bestätigen Sie mit **OK**. Eine Bestätigungsnachricht erscheint. Wählen Sie "ja", um die Löschung aller Fotos zu bestätigen, bzw. "nein" um abzubrechen.

# **FM-Radio**

## Einleitung

Die FM-Radio-Applikation erlaubt Ihnen, Radiosender in Ihrer Umgebung hören zu können.

### Radio hören

Um FM-Radio hören zu können, verbinden Sie Ihre Kopfhörer mit dem MiniVision2 über den Anschluss an der rechten Seite. Die Kopfhörer dienen als Antenne für das Radiosignal.

- Die Taste OK wird genutzt, um die Radiowiedergabe zu pausieren oder wiederaufzunehmen.
- Die Taste Auf wählt die nachfolgende Frequenz (in 0,1Mhz-Schritten)
- Die Taste Ab wählt die vorangehende Frequenz (in 0,1Mhz-Schritten)

<u>Hinweis:</u> Langes Drücken auf Auf wählt automatisch den nachfolgenden Sender. Langes Drücken auf Ab wählt automatisch den vorangegangenen Sender.

### Radiosender als Favorit speichern

Während Sie Radio hören, können Sie den Sender in Ihren Favoriten speichern, indem Sie eine der numerischen Tasten (0-9) lange drücken.

Ein kurzer Druck auf die numerischen Tasten erlaubt Ihnen, schnell zu einem gespeicherten Favoriten zurückzukehren.

Verwenden Sie die Menü-Taste, um die FM-Radio Optionen zu öffnen. Verwenden Sie Auf oder Ab, um eine Option von der Liste auszuwählen. Bestätigen Sie mit OK.

Lieblingssender: Ermöglicht den Zugang zu Ihren Lieblingssendern. Verwenden Sie Pfeil nach oben und unten, um durch die Liste zu scrollen und drücken Sie **OK**, um den Sender abzuspielen. Wechsel zu Lautsprecher/Kopfhörer: Ermöglicht das Umschalten der Audioausgabe von den Kopfhörern zum Lautsprecher und zurück.

<u>Hinweis</u>: Wenn Sie Radio hören, schaltet das Minivision2 automatisch in den Standby-Modus um (siehe Kapitel "standby"). Jedoch läuft das Radio weiter. Um den Radiosender zu wechseln, die Lautstärke einzustellen, zu pausieren oder zu stoppen, drücken Sie die Auflegetaste, um den Standby-Modus zu beenden.

# Lichtdetektor

### Einleitung

Diese App erkennt das Helligkeitslevel über den Sensor der Kamera, der sich an der oberen Rückseite des Minivision2 befindet.

#### Erkennung der Helligkeitsstufen

Zeigen Sie mit der Rückseite des Telefons in die gewünschte Richtung. Falls die Umgebung stark erleuchtet ist, gibt das Gerät hohe Töne von sich. Wenn es dunkel in der Umgebung ist, gibt das Gerät tiefere Töne von sich.

Sie können den Erkennungsmodus mit der Menütaste verändern, um auf folgende Optionen zuzugreifen:

- Ist die Sprachausgabenoption aktiviert, meldet die Sprachausgabe die ermittelte Helligkeit in Prozent.
- Tonoption (standardmäßig eingestellt) spielt ein Tonsignal ab, um die ermittelte Helligkeit in Prozent (je nach Tonhöhe) anzuzeigen.

# Farbe / Farberkennung

### Einleitung

Die Farberkennungs-Applikation erlaubt Ihnen, das MiniVision2 zur Farberkennung zu benutzen. Sobald die Applikation gestartet wurde, werden drei Auswahlen sichtbar:

#### Farben ansagen

Diese Eigenschaft ermöglicht durch die Nutzung der MiniVision2-Kamera Farben von Objekten zu erkennen und diese anzusagen. Die Ansage wird sekündlich wiederholt oder bei Farbänderung angesagt.

Um die Ergebnisse der Lichterkennung zu optimieren, wird empfohlen, die Kamera an der Rückseite des Telefons zwischen 10 und 15 Zentimeter vom Objekt entfernt in einer gut beleuchteten Umgebung auszurichten. Drücken Sie **OK**, um die Farbe zu bestätigen, die Sie erkennen möchten und richten Sie die Kamera auf das Objekt.

Die Liste der Farben, die das MiniVision2 erkennen kann: Rot, Orange, Gelb, Gelbgrün, Grün, Smaragdgrün, Türkis, Blau, Ultramarin, Violett, Purpurrot, Pink, Weiß, Grau, Schwarz.

Das Ergebnis der Farberkennung ist abhängig von der Raumbeleuchtung. Eine Farbe kann nicht angesagt werden, wenn das Objekt zu wenig oder zu viel beleuchtet wird. Informationen über die Schattierung kann gegebenenfalls nach der Farbe mitgeteilt werden: blass, hell, dunkel, sehr dunkel.

Einige Farben sind schwer zu analysieren. Dies ist der Fall bei den folgenden drei Farben:

- Weiß: Wenn das Telefon gegen ein sehr helles Objekt gerichtet ist, wird die Farbe als weiß erkannt. Meistens werden jedoch weiße Objekte abhängig von der Raumbeleuchtung als hellgrau, blassgrau oder blassgelb erkannt.
- Schwarz: Wenn die Kamera mit dem Objekt Kontakt hat oder Sie sich in einem dunklen Raum befinden, wird das Objekt als schwarz erkannt. Abhängig von der Raumbeleuchtung werden schwarze Objekte als dunkelgrau oder dunkelblau erkannt.
- Braun: Diese Farbe ist ein Mix aus den drei Primärfarben (rot, gelb, blau) und wird oft als dunkelorange oder dunkelrot erkannt.

#### Farbe finden

Diese Eigenschaft erlaubt der MiniVision2-Kamera, eine Farbe zu finden. Dadurch können Sie ein Objekt schneller finden, sofern Sie die Farbe kennen. Wählen Sie mit den Tasten Auf und Ab die gewünschte Farbe aus der Liste der verfügbaren Farben.

Drücken Sie **OK** auf die gewünschte Farbe, um diese suchen zu können. Halten Sie Ihr MiniVision2 in die entsprechende Richtung, in der Sie suchen möchten. Ein Audiosignal wird ausgegeben, wenn die gewählte Farbe gefunden wurde. Sie können das Signal ändern, indem Sie die dritte Einstellung der Applikation, "Farberkennungston", auswählen.

### Signal, um Farbe zu finden

Dies ändert das Ansagesignal, wenn Sie die Einstellung "Farbe finden" gewählt haben. Drei Einstellungen werden sichtbar:

- Ton: Ein Audiosignal wird ausgegeben, wenn die gewählte Farbe gefunden wurde.
- Vibration: Eine Vibration wird wiedergegeben, wenn die Farbe gefunden wurde.
- Ton und Vibration: Ein Audiosignal wird mit einer Vibration wiedergegeben, wenn die Farbe gefunden wurde.

# Geldscheinerkennung

### Einleitung

Die Geldscheinerkennungs-Applikation ermöglicht Ihnen, den Wert Ihrer Banknoten mithilfe der Kamera des Minivision2 herauszufinden.

#### Datenaktualisierung

Kapsys aktualisiert regelmäßig die Daten für die Erkennung der Banknoten. Nach dem Öffnen der App könnte daher ein Update-Fenster erscheinen. Wählen Sie mit den Pfeiltasten nach **oben** und **unten** "OK" und bestätigen Sie die Aktion mit der "**Ok**"-Taste, um die neuesten Daten der Banknotenidentifizierung zu installieren. Dies wird den Erkennungsprozess verbessern.

#### Eine Banknote erkennen

Um die Erkennung zu optimieren wird empfohlen, die ungefaltete Banknote flach auf einer glatten Oberfläche zu positionieren und das Telefon in einer ausreichend hellen Umgebung ca. 20-30 cm entfernt zu platzieren. Wenn die Kamera des Minivision2 einen Geldschein erkennt, wird dessen Wert automatisch ausgesprochen und am Bildschirm angezeigt. Es ist möglich, mehrere Banknoten hintereinander zu identifizieren.

# Rechner

## Einleitung

Die Rechner-Applikation erlaubt Ihnen, einfache Rechenoperationen mit dem MiniVision2-Nummernblock auszuführen.

### Eine Kalkulation ausführen

Um eine Kalkulation durchzuführen, verwenden Sie die Tasten des Nummernblocks, um Zahlen einzugeben, und die operativen Zeichen im Bearbeiten-Feld.

- Die Tasten 0 bis 9 werden für die Nummerneingabe verwendet.
- Der Stern gibt die operativen Zeichen in folgender Reihenfolge wieder: Plus, Minus, Multiplizieren, Dividieren, Punkt, Komma.
- Hash und OK dienen zur Bestätigung der Rechenaufgabe.
- **Zurück** löscht die zuletzt eingegebene Zahl oder das zuletzt eingegebene Operationszeichen.
- Menü wird verwendet, um eine neue Maske mit der "Löschen"-Funktion aufzurufen. Dies erlaubt die gekennzeichnete Zone zurückzusetzen.

<u>Hinweis:</u> Sobald die Aufgabe bestätigt wurde, können Sie **Auf** oder **Ab** verwenden, um das Ergebnis zu wiederholen. Sie können auch eine neue Kalkulation mit dem Ergebnis starten, indem Sie ein operatives Zeichen und eine Nummer eingeben

# Diktiergerät

## Einleitung

Die Diktiergerät-Applikation ermöglicht Audioaufnahmen (z.B. von Stimmen) anzufertigen und diese anschließend anzuhören.

#### Aufnahme einer Stimme

Um eine Stimme aufzunehmen, wählen Sie mit den Pfeiltasten nach oben und unten den Menüpunkt "neue Sprachmemo" am Hauptbildschirm der Applikation und bestätigen Sie mit "**OK**". Nach dem dritten Piepton startet die Aufnahme der Sprachmemo. Sprechen Sie in die Nähe des Mikrofons, das sich an der Unterseite des Minivision2 links neben dem USB-Anschluss befindet. Während der Aufnahme sind folgende Funktionen verfügbar:

- Pfeil nach oben und unten: Wiederholt die derzeitige Dauer der Sprachaufnahme
- **Zurück**: bricht die Sprachaufnahme ab
- OK-Taste: ermöglicht das Pausieren der Sprachaufnahme, 2 Optionen sind dann verfügbar:
  - Speichern ermöglicht das Stoppen und Speichern der Sprachaufnahme
  - o Fortfahren erlaubt das Fortsetzen der Aufnahme
  - 0

Ist die Aufnahme gespeichert, werden Sie zurück zum Hauptbildschirm der Diktiergerät-Applikation geleitet. Die Sprachmemo ist dann in der "Sprachmemo-Liste" verfügbar.

<u>Achtung</u>: Die Sprachmemo wird im Audio-Ordner des internen Speichers des Minivision2 gespeichert.

#### Eine Aufnahme abspielen

Vom Hauptbildschirm der Applikation aus verwenden Sie die Pfeiltasten nach **oben** und **unten**, um die Sprachmemo-Liste auszuwählen und bestätigen Sie mit "**OK**". Die Liste aller Ihrer Sprachmemos erscheint.

Die Sprachmemos sind in chronologischer Reihenfolge geordnet, die neuesten befinden sich am Anfang der Liste. Jede Sprachmemo folgt dem folgenden Format: Jahr / Monat / Tag / Stunden / Minuten / Sekunden.

Wählen Sie mit den Pfeiltasten nach **oben** und **unten** in der Liste die Sprachmemo, die Sie anhören möchten und drücken Sie die **OK**-Taste, um die Sprachmemo-Optionen zu öffnen. Verwenden Sie wieder die Pfeiltasten nach **oben** und **unten**, wählen Sie "anhören" aus und bestätigen Sie mit der **OK**-Taste. Drücken Sie den Zurück-Knopf, um das Anhören zu stoppen oder warten Sie, bis die Sprachmemo zu Ende ist.

<u>Achtung:</u> Es ist möglich, weitere Informationen wie Name, Datum und Dauer der Sprachmemo zu erhalten. Wählen Sie dazu "Details" in den Sprachmemo-Optionen aus.

#### Eine Sprachmemo umbenennen

Wählen Sie mit den Pfeiltasten nach **oben** und **unten** am Hauptbildschirm der Applikation den Menüpunkt "Sprachmemo-Liste" und bestätigen Sie mit der **OK**-Taste. Die Liste aller Ihrer Sprachmemos erscheint. Wählen Sie in der Liste mit den Pfeiltasten nach **oben** und **unten** die Sprachmemo aus, die Sie umbenennen möchten und bestätigen Sie mit **OK**, um die Sprachmemo-Optionen zu öffnen. Verwenden Sie wieder die Pfeiltasten nach **oben** und **unten**, wählen Sie "umbenennen" aus und bestätigen Sie mit **OK**. Das Eingabefeld mit dem derzeitigen Namen der Sprachmemo erscheint. Wenn Sie den Namen geändert oder den neuen Namen eingegeben haben, drücken Sie **OK**, um den neuen Namen zu speichern und kehren Sie zu den Sprachmemo-Optionen zurück.

## Eine Sprachmemo löschen

Vom Hauptbildschirm der Applikation aus verwenden Sie die Pfeiltasten nach **oben** und **unten**, um "Sprachmemo-Liste" auszuwählen und bestätigen Sie mit **OK**. Die Liste aller Ihrer Sprachmemos erscheint.

Wählen Sie mit den Pfeiltasten nach **oben** und **unten** aus der Liste jene Sprachmemo aus, die Sie löschen möchten und bestätigen Sie mit der **OK-**Taste, um die Sprachmemo-Optionen zu öffnen. Verwenden Sie wieder die Pfeiltasten nach **oben** und **unten** zum Auswählen des Menüpunktes "löschen" und bestätigen Sie mit **OK**. Am Bildschirm erscheint eine Löschbestätigung. Wählen Sie "ja", um den Löschvorgang zu bestätigen bzw. auszuführen. Wenn Sie den Löschvorgang abbrechen möchten, wählen Sie "nein" und bestätigen Sie mit **OK**.

# Notizen

## Einleitung

Die Notiz-Applikation ermöglicht das Verfassen, Editieren, Lesen und Löschen einer Notiz in einem Textformat.

Auf dem Hauptbildschirm der Notiz-Applikation sehen Sie alle mit dem Minivision2 verfassten Notizen. Die Notizen sind in chronologischer Reihenfolge sortiert, die neuesten stehen am Anfang der Liste. Jede verfasste Notiz folgt dem folgenden Format: Inhalt der Notiz - Datum des Verfassens der Notiz - Uhrzeit des Verfassens der Notiz. In den Standardeinstellungen scheinen keine verfassten Notizen auf.

### Eine Notiz verfassen

Vom Hauptbildschirm der Notiz-Applikation aus drücken Sie die **Menütaste**, wählen Sie mit den Pfeiltasten nach **oben** und **unten** den Punkt "neue Notiz" aus und bestätigen Sie mit **OK**. Der Bildschirm zur Eingabe der neuen Notiz erscheint. Nachdem Sie den Text eingegeben haben, drücken Sie **OK** um die Notiz zu speichern und kehren Sie zum Hauptbildschirm der Notiz-Applikation zurück.

Wenn Sie eine Notiz verfassen oder editieren sind zusätzliche Optionen aus dem Menü verfügbar:

- Speichern: Speichert die Notiz.
- Abbrechen: Verhindert, dass Änderungen in der Notiz vorgenommen werden können.
- Alles löschen: Löscht den Inhalt der Notiz.
- Alles kopieren: Kopiert den Inhalt der Notiz.
- Alles ausschneiden: Ermöglicht Ihnen das Kopieren und Ausschneiden des gesamten Inhalts der Notiz.
- Alles einfügen: Fügt den vorher kopierten oder ausgeschnittenen Text in die Notiz ein.

### **Eine Notiz lesen**

Das Minivision2 liest automatisch den Inhalt der Notiz vor, wenn sie ausgewählt ist. Verwenden Sie einfach am Hauptbildschirm der Notiz-Applikation die Pfeiltasten nach **oben** und **unte**n, um die Notiz auszuwählen, die Sie lesen möchten.

### Editieren einer Notiz

Vom Hauptbildschirm der Notiz-Applikation aus verwenden Sie die Pfeiltasten nach **oben** und **unten**, um die Notiz auszuwählen, die Sie verändern möchten. Bestätigen Sie mit **OK**, um die notizbezogenen Optionen zu öffnen. Verwenden Sie wieder die Pfeiltasten nach **oben** und **unten**, um "editieren" auszuwählen. Bestätigen Sie mit **OK**, um zur Veränderung der Notiz in das Eingabefeld zu gelangen. Wenn Sie die gewünschten Änderungen vorgenommen haben, drücken Sie **OK** um die Notiz zu speichern und kehren Sie zum Hauptbildschirm der Notiz-Applikation zurück.

### Eine Notiz löschen

Vom Hauptbildschirm der Notiz-Applikation aus verwenden Sie die Pfeiltasten nach **oben** und **unten**, um die Notiz auszuwählen, die Sie löschen möchten. Bestätigen Sie mit **OK**, um die notizbezogenen Optionen zu öffnen. Verwenden Sie wieder die Pfeiltasten nach **oben** und **unten**, um den Menüpunkt "löschen" auszuwählen und bestätigen Sie mit der **OK**-Taste. Ein Fenster mit einer Löschbestätigung erscheint. Wählen Sie "ja" und bestätigen Sie mit **OK**, um den Löschvorgang zu bestätigen bzw. auszuführen. Wenn Sie "nein" wählen und mit der **OK**-Taste bestätigen, wird der Löschvorgang abgebrochen.

### Alle Notizen löschen

Um alle Notizen zu löschen, drücken Sie am Hauptbildschirm die Menütaste, wählen Sie mit den Pfeiltasten nach **oben** und **unten** den Menüpunkt "alles löschen" aus und bestätigen Sie mit **OK**. Ein Fenster mit einer Löschbestätigung erscheint. Wählen Sie "ja" und bestätigen Sie mit **OK**, um das Löschen aller Notizen auszuführen. Wenn Sie "nein" wählen und dies mit **OK** bestätigen, wird der Löschvorgang abgebrochen.

### Eine Notiz suchen

Vom Hauptbildschirm der Notiz-Applikation aus verwenden Sie die alphanumerische Tastatur, um einen Teil des Textes der Notiz, die Sie suchen einzutippen. Die Liste der Notizen wird dann so gefiltert, wie Sie tippen. Sie können jederzeit mit den Pfeiltasten nach **oben** und **unten** durch die Liste der Notizen navigieren. Um ein Zeichen aus dem Filter zu löschen, verwenden Sie die Zurück-Taste.

# Taschenlampe

Die Taschenlampen-App ermöglicht Ihnen die Verwendung der LED-Leuchte des Minivision2, um Ihre Umgebung zu beleuchten.

Wenn Sie die Taschenlampen-Applikation öffnen, schaltet sich automatisch die LED-Leuchte auf der Rückseite ein. Drücken Sie die **OK**-Taste, um die LED-Leuchte ein- oder auszuschalten. Wenn Sie die App schließen, schaltet sich die LED-Leuchte automatisch aus.

<u>Achtung:</u> Die LED-Leuchte schaltet sich automatisch aus, wenn das Telefon in den Schlafmodus wechselt, oder wenn Sie einen Anruf annehmen.

# Wetter

## Einleitung

Die Wetter-Applikation ermöglicht Ihnen, automatisch Wettervorhersagen aus der am nähesten zu Ihrem derzeitigen Aufenthaltsort befindlichen Stadt zu empfangen. Diese Applikation erfordert einen Internetzugang (Wi-Fi oder 3G – 4G über Ihre WLAN-Verbindung).

### Das Wetter abfragen

Wenn Sie die Wetter-Applikation öffnen, gibt Ihnen das Minivision2 Wetterinformationen für den aktuellen Tag. Verwenden Sie die Pfeiltasten nach **oben** und **unten**, um sich die Wettervorhersagen für die nächsten Tage anzusehen (bis zu 5 Tage). Jede angesagte Wettervorhersage entspricht dem folgenden Format: Ansage des Tages - Himmelsstatus - Temperaturstatus - Windgeschwindigkeit.

<u>Achtung:</u> In den Standardeinstellungen wird die Temperatur in Grad Celsius und die Windgeschwindigkeit in Kilometer pro Stunde angegeben. Sie können jedoch die **Menütaste** drücken, mit **OK** bestätigen und anschließend mit den Pfeiltasten nach **oben** und **unten** auswählen, dass die Temperatur in Fahrenheit und die Windgeschwindigkeit in Meilen pro Stunde angesagt wird.

### Die Wetterdetails eines ausgewählten Tages ansehen

Verwenden Sie am Hauptbildschirm der Wetter-Applikation die Pfeiltasten nach **oben** und **unten**, um den Tag auszuwählen, für den Sie sich die Details der Wettervorhersage ansehen möchten. Bestätigen Sie mit **OK**. Die Details der Wettervorhersage des gewählten Tages erscheinen in einem neuen Fenster. Verwenden Sie wieder die Pfeiltasten nach **oben** und **unten**, um sich die Wetterinformationen für die Tageszeiten Morgen, Nachmittag, Abend und Nacht des ausgewählten Tages anzusehen.

Jede Tageszeit entspricht dem folgenden Format: Ansage der Tageszeit - Himmelsstatus -Temperatur - Windgeschwindigkeit - Windrichtung - Luftdruck - Feuchtigkeit - Sichtweite.

# Notruf

## Einleitung

Das MiniVision2 ist mit einer SOS-Funktion ausgestattet. Diese erlaubt es Ihnen, an voreingestellte Kontakte (bis zu zehn) Anrufe zu tätigen oder Notfallnachrichten zu senden.

<u>ACHTUNG:</u> KAPSYS kann unter keinen Umständen für direkte oder indirekte Schäden haftbar gemacht werden, die im Zusammenhang mit einer aus technischen Problemen oder Nicht-Vorhandensein eines Netzwerks resultierenden Fehlfunktion der SOS-Funktion stehen.

#### SOS-Funktion an-/ausschalten

Mit Hilfe der SOS-Applikation ist es Ihnen möglich, einen "automatischen" Notfall-Alarm in Form eines Anrufs, einer Nachricht oder beiden an eine oder mehrere Personen zu senden. Um diesen Vorgang zu beginnen, halten Sie **Anruf annehmen** für fünf Sekunden gedrückt. Um den Vorgang zu beenden, halten Sie **Anruf annehmen** für fünf Sekunden gedrückt.

Hinweis: Ein Warnhinweis erscheint, wenn der SOS-Prozess angeschaltet ist.

### **SOS-Funktion einstellen**

Vor der Benutzung der SOS-Funktion, müssen Sie die Applikationseinstellungen definieren:

- SOS-Knopf: aktiviert oder deaktiviert die SOS-Funktion durch Drücken der Taste Anruf annehmen. Standardmäßig ist der SOS-Knopf deaktiviert.
- Aktivierungsverzögerung: stellt die Druckverzögerung ein, nach der der SOS-Prozess ausgelöst wird. Zwei Verzögerungen sind verfügbar: 3 oder 5 Sekunden. Standardmäßig ist "5 Sekunden" ausgewählt. Drücken Sie OK, um ihn zu modifizieren. Benutzen Sie die Tasten Auf oder Ab, um einen anderen Verzögerungsmodus auszuwählen. Bestätigen Sie die Wahl mit OK.
- **Ton abspielen**: aktiviert die Ausgabe eines starken Audiotons, wenn der SOS-Prozess aktiviert ist. Standardmäßig ist "Ton abspielen" nicht aktiviert.
- Telefonnummern einstellen: erlaubt Ihnen, die Telefonnummern von Personen einzustellen, die Sie im Notfall anrufen oder benachrichtigen möchten. Sie können bis zu zehn Notfallnummern speichern. Diese Notfallnummern werden von 1 bis 10 durchnummeriert. Wenn der SOS-Prozess gestartet wurde, wird die erste Telefonnummer der Liste angerufen und/oder per vorbestimmter Textnachricht informiert. Danach folgt die zweite Nummer, etc bis hin zur zehnten Nummer. Standardmäßig ist keine Telefonnummer eingegeben. Benutzen Sie die Tasten Auf und Ab, um durch die Liste zu navigieren und drücken OK, um der Nummer eine Position zuzuweisen. Zwei Einstellungen werden sichtbar:
  - Aus Kontaktliste: erlaubt Ihnen, einen Kontakt aus Ihrem Telefonbuch zu wählen. Benutzen Sie die Tasten Auf oder Ab, um den Kontakt auszuwählen und bestätigen Sie die Auswahl mit OK. Die Nummernliste wird danach angezeigt. Der ausgewählte Kontakt befindet sich an der vorher ausgewählten Position.
  - Telefonnummer festlegen: wählt eine Telefonnummer manuell. Geben Sie bitte eine Telefonnummer im Bearbeitungsfeld ein und bestätigen Sie die Eingabe mit OK. Die Nummernliste wird danach angezeigt. Der ausgewählte Kontakt befindet sich an der vorher ausgewählten Position.
- Anruf: aktiviert Anrufaufbau zu Ihren Notfallnummern, wenn der SOS-Prozess aktiviert wurde. Die Personen werden nacheinander in der Reihenfolge, wie unter "Telefonnummern festlegen" eingestellt, bis zur Annahme des Anrufs kontaktiert. Standardmäßig ist "Anruf" nicht aktiviert. Wenn Sie diese Einstellung aktivieren, wird "Antwortsverzögerung" angezeigt.
- Antwortsverzögerung: erlaubt Ihnen, eine Verzögerung einzustellen, bevor die nächste Nummer angewählt wird, wenn der aktuelle Anruf unbeantwortet bleibt. Drei

Verzögerungen sind verfügbar: "15 Sekunden", "30 Sekunden", "45 Sekunden". Standardmäßig ist "30 Sekunden" ausgewählt. Drücken Sie **OK**, um ihn zu modifizieren. Benutzen Sie die Tasten **Auf** oder **Ab**, um einen anderen Verzögerungsmodus auszuwählen. Bestätigen Sie die Wahl mit **OK**.

- Nachricht senden: erlaubt Ihnen, das Senden einer Textnachricht einzustellen, wenn der SOS-Prozess aktiviert ist. Jeder der Liste wird im Notfall eine Textnachricht erhalten. Standardmäßig ist "Nachricht senden" nicht aktiviert. Wenn Sie diese Einstellung aktivieren, wird "Textnachricht" angezeigt.
  - Textnachricht: erlaubt Ihnen, den Inhalt der Textnachricht zu modifizieren, die im Fall eines Notfalls bei aktivierter SOS-Applikation gesendet wird. Standardmäßig lautet der Text "NOTFALLNACHRICHT". Drücken Sie OK, um den Text zu bearbeiten. Drücken Sie OK, um die Änderungen zu speichern.

# Wo bin ich?

Diese Applikation ermöglicht Ihnen die Lokalisierung Ihrer derzeitigen geografischen Position mithilfe von GPS-Daten, Wifi-Daten sowie den mobilen Daten Ihres Minivision2. Der Prozess der Standortbestimmung kann mehrere Sekunden dauern. Wenn Sie eine gute Netzwerkabdeckung haben und das Wifi funktioniert, kann dieser Prozess schneller vonstatten gehen.

Wenn die Applikation aktiv ist, aktualisiert ein kurzes Drücken auf die OK-Taste Ihren derzeitigen Standort.

<u>Achtung:</u> Die angesagte geografische Position ist eine Schätzung basierend auf der Information des verfügbaren Netzwerks. Kapsys kann nicht für Ungenauigkeiten in der vom Netzwerk ausgegebenen Information zur Verantwortung gezogen werden.

<u>Achtung:</u> Die "Wo bin ich?"-Applikation verwendet das GPS-System des Telefons, häufiger Gebrauch kann zu einem starken Akku-Verlust führen. Versichern Sie sich, dass Sie die Applikation mit der **Zurück**-Taste verlassen, wenn Sie die "Wo bin ich?"-Funktion nicht mehr benutzen.

# Einstellungen

## Einleitung

Die Applikation erlaubt Ihnen, einige Funktionen zu aktivieren, deaktivieren oder die existierenden Einstellungen Ihres Telefons zu ändern. Das MiniVision2 wird mit verschiedenen voreingestellten Einstellungen, wie Zeit, Sprache, Display, etc, geliefert.

Diese Einstellungen werden in Kategorien unterteilt:

## Display

Diese Kategorie gruppiert die Einstellungen, die mit der Nutzung des Bildschirms zusammenhängt:

- Helligkeit: stellt die Helligkeit des Bildschirms ein. Fünf Level sind verfügbar: "Sehr gering", "Gering", "Medium", "Hoch", "Maximum". Standardmäßig ist "Medium" ausgewählt. Drücken Sie OK, um ihn zu modifizieren. Benutzen Sie die Tasten Auf oder Ab, um einen anderen Helligkeitsgrad auszuwählen. Bestätigen Sie die Wahl mit OK. <u>Hinweis:</u> die Helligkeit des Bildschirms hat Einfluss auf die Akkuleistung. Je höher die Helligkeit, desto höher der Verbraucht.
- Ruhemodus-Verzögerung: erlaubt Ihnen, die Zeit einzustellen, nach der der Bildschirm in den Ruhemodus übergeht. Sieben Verzögerungen sind verfügbar: "15 Sekunden", "30 Sekunden", "1 Minute", "2 Minuten", "5 Minuten", "10 Minuten", "30 Minuten". Standardmäßig ist "1 Minute" ausgewählt. Drücken Sie OK, um ihn zu modifizieren. Benutzen Sie die Tasten Auf oder Ab, um einen anderen Verzögerungsmodus auszuwählen. Bestätigen Sie die Wahl mit OK. <u>Hinweis:</u> Die Ruhemodus-Verzögerung beeinflusst die Akkuleistung. Je länger der Bildschirm in Betrieb ist, desto größer ist der Akkuverbrauch.
- Schriftgröße: erlaubt Ihnen, die Größe des dargestellten Textes auf dem Bildschirm zu verändern. Vier Schriftgrößen sind verfügbar: "Klein" (5 Zeilen auf dem Bildschirm), "Medium" (4 Zeilen auf dem Bildschirm), "Groß" (3 Zeilen auf dem Bildschirm), "Sehr groß" (2 Zeilen auf dem Bildschrim). Standardmäßig ist "Medium" ausgewählt. Drücken Sie OK, um sie zu modifizieren. Benutzen Sie die Tasten Auf oder Ab, um eine andere Schriftgröße auszuwählen. Bestätigen Sie die Wahl mit OK.
- Text- und Hintergrundfarbe: erlaubt Ihnen, den Kontrast des dargestellten Textes auf dem Bildschirm zu verändern. Sechs Auswahlmöglichkeiten bestehen: "Weiß auf schwarz", "Schwarz auf weiß", "Blau auf gelb", "Gelb auf blau", "Gelb auf schwarz", "Schwarz auf gelb". Standardmäßig ist "Weiß auf schwarz" ausgewählt. Drücken Sie OK, um ihn zu modifizieren. Benutzen Sie Auf und Ab, um einen anderen Kontrast auszuwählen und bestätigen Sie Ihre Auswahl mit OK.
- Text-Scrollgeschwindigkeit: ein Text, der die Bildschirmweite überschreitet, wird bei Auswahl nach einigen Augenblicken automatisch gescrollt. Dieser Parameter wird benutzt, um die Geschwindigkeit, in der der Text gescrollt wird, einzustellen. Fünf Geschwindigkeiten sind verfügbar: "Sehr langsam, "Langsam", "Normal", "Schnell", Sehr schnell". Standardmäßig ist "Normal" ausgewählt. Drücken Sie OK, um ihn zu modifizieren. Benutzen Sie die Tasten Auf oder Ab, um

eine andere Text-Scrollgeschwindigkeit auszuwählen. Bestätigen Sie die Wahl mit OK. **Text-Scroll-Verzögerung**: erlaubt Ihnen, die Zeit einzustellen, nach der der

- ausgewählte Text beginnt, auf dem Bildschirm zu scrollen. Sechs Auswahlmöglichkeiten bestehen: "0,25 Sekunden", "0,5 Sekunden", 1 Sekunde", 2 Sekunden", "3 Sekunden", "4 Sekunden". Standardmäßig ist "1 Sekunde" ausgewählt. Drücken Sie OK, um ihn zu modifizieren. Benutzen Sie die Tasten Auf oder Ab, um einen anderen Verzögerungsmodus auszuwählen. Bestätigen Sie die Wahl mit OK.
- **Anzeigemodus**: Ermöglicht die Konfiguration der App-Liste. Baummodus wird vorgeschlagen: Nur Text (automatisch eingestellt), nur Grafiksymbol und Text +

Grafiksymbol. Drücken Sie **OK**, um den Modus zu verändern. Mit Pfeil nach oben und unten können Sie den Anzeigemodus auswählen und mit **OK** bestätigen.

 Bildschirm aus: diese Einstellung ist f
ür blinde Nutzer geeignet und erlaubt es, zu einem schwarzen Bildschirm zu wechseln und Informationen vor Dritten zu verbergen. Dies spart Akkuleistung und gew
ährleistet Ihre Sicherheit. Standardm
äßig ist "Schwarzer Bildschirm" abgestellt.

Drücken Sie OK, um diese zu ändern. Bestätigen Sie die Nachricht, den Bildschirm zu schwärzen, mit Hilfe der Tasten Auf und Ab und bestätigen Sie die Auswahl "Ja" mit OK.

<u>Hinweis:</u> Dieser Modus ist nur verfügbar, wenn die "Screenreader"-Funktion aktiviert ist (siehe unten).

## Sprachausgabe

Diese Kategorie gruppiert die Einstellungen, die mit der Sprachausgabe des Bildschirms zusammenhängt:

- Screen Reader: aktiviert oder deaktiviert die Wiedergabe des Bildschirms. Standardmäßig ist "Screen Reader" aktiviert. Dies bedeutet, dass jeder ausgewählte Menüpunkt, den Sie mit Auf und Ab anwählen, sprachlich ausgegeben wird. Wenn Sie diese Funktion abschalten, spricht das MiniVision2 nicht mehr, und sie haben keinen Zugriff mehr auf andere Sprachausgabe-Einstellungen.
- **Premium-Stimmen**: erlaubt das Herunterladen von Premium-Stimmen in besserer Qualität. Hierzu benötigen Sie eine Internetverbindung.
  - Download einer Premium-Stimme: wählen Sie "Premium-Stimmen" und bestätigen Sie diese mit OK. Eine Bestätigung erscheint. Wählen Sie "Ja", um den Download zu beginnen, und bestätigen Sie die Auswahl mit OK. Eine neue Maske erscheint. Diese zeigt Ihnen die Sprachtypen an. Wählen Sie "Männlich", um eine männliche Stimme herunterzuladen, oder "Weiblich", um eine weibliche Stimme herunterzuladen. Bestätigen Sie die Auswahl mit OK. Die neue Stimme wird dann heruntergeladen. Nach dem Download erscheint ein Installationsbildschirm. Wählen Sie "OK" auf dem Bildschirm und bestätigen Sie dies mit OK, um die Stimme zu installieren. Warnung: Die Sprachausgabe ist während der Installation nicht verfügbar. Das Telefon ist wieder bereit, wenn die Sprachausgabe wieder funktioniert.

<u>Hinweis:</u> Standardmäßig lädt das MiniVision2 Premium-Stimmen herunter, die der aktuell genutzten Systemsprache entsprechen. Die Sprachtypen können je nach gewählter Sprache variieren. Das MiniVision2 unterstützt nur eine Premium-Stimme. Wenn Sie beispielsweise von weiblich zu männlich wechseln, wird die weibliche Stimme deinstalliert.

- Löschen einer Premium-Stimme: wählen Sie "Premium-Stimmen" und bestätigen Sie diese mit OK. Wenn bereits eine Stimme installiert ist, erscheint eine Löschmaske. Wählen Sie "Ja", um die Stimme zu löschen und deinstallieren. Bestätigen Sie die Auswahl mit OK. Warnung: Die Sprachausgabe ist während der Deinstallation nicht verfügbar. Das Telefon ist wieder bereit, wenn die Sprachausgabe wieder funktioniert.
- Sprachgeschwindigkeit: erlaubt Ihnen, die Sprachgeschwindigkeit einzustellen. Fünf Geschwindigkeiten sind verfügbar: "Sehr langsam, "Langsam", "Normal", "Schnell", Sehr schnell". Standardmäßig ist "Normal" ausgewählt. Drücken Sie OK, um sie zu modifizieren. Benutzen Sie die Tasten Auf oder Ab, um eine andere Sprachgeschwindigkeit auszuwählen. Bestätigen Sie die Wahl mit OK. <u>Hinweis:</u> Sie können die Sprachgeschwindigkeit aus jedem Bildschirm einstellen, indem Sie Raute + 4 und Raute + 5 drücken, um die Geschwindigkeit zu erhöhen oder verringern.

• Weckstimme: diese Einstellung ermöglicht es Ihnen, eine bestimmte Information wiederzugeben, wenn Sie den Bildschirm des MiniVision2 einschalten. Sie können bis zu sechs Informationen ausgeben lassen, wenn Sie den Ruhemodus verlassen: die aktuelle Zeit, das aktuelle Datum, die Akkuleistung, den Netzwerkstatus, die Anzahl verpasster Anrufe und die Anzahl neuer Nachrichten. Standardmäßig sind nur "Aktuelle Zeit" und Akkuleistung" ausgewählt.

Drücken Sie OK, um diese zu ändern. Benutzen Sie dann Auf und Ab, um die Information auszuwählen, die wiedergegeben werden soll, und drücken Sie zur Aktivierung OK. Drücken Sie Zurück, um die Änderungen zu speichern.

- Textverarbeitungs-Echo: erlaubt Ihnen, auszuwählen, wie Text, der im Bearbeitungsfeld eingegeben wird, wiederholt wird. Verfügbar sind vier Typen: "Kein Echo" (Buchstaben werden nicht sprachlich beim Tippen im Textfeld ausgegeben), "Buchstaben-Echo" (jeder Buchstabe wird angesagt), "Wort-Echo" (Nur das Wort wird nach Eingabe eines Leerzeichen wiedergegeben), "Buchstabe und Wort Echo" (jeder Buchstabe wird wiedergegeben und das Wort nach Eingabe eines Leerzeichens wiederholt). Standardmäßig ist "Buchstaben-Echo" eingestellt. Drücken Sie OK, um es zu modifizieren. Benutzen Sie die Tasten Auf oder Ab, um eine andere Wiederholung auszuwählen. Bestätigen Sie die Wahl mit OK.
- **Position in der Liste verdeutlichen**: erlaubt Ihnen, die Position auf dem ausgewählten Menüpunkt einer Liste auszusprechen. Wenn Sie beispielsweise den zweiten Menüpunkt einer zehnpunktigen Liste wählen, wird am Ende des ,enüpunktes "2 von 10" wiedergegeben.

Standardmäßig ist diese option deaktiviert.

• Einen Signalton abspielen während Kamera oder LED-Leuchte aktiv sind: Diese Funktion ermöglicht das Abspielen eines leisen Tons, wenn die Kamera oder die Taschenlampe aktiviert sind. Dieser Ton warnt Sie, dass die App im Hintergrund läuft und hilft Ihnen, einen hohen Batteriekonsum zu vermeiden.

## Bluetooth

Diese Kategorie erlaubt Ihnen, Verbindungen mit Bluetooth-Zubehör und -Geräten herzustellen oder zu bearbeiten. Standardmäßig ist Bluetooth abgeschalten. Nur eine Einstellung ist auswählbar. Die Einstellung "Bluetooth" erlaubt Ihnen, Bluetooth auf Ihrem Gerät ein- oder auszuschalten. Drücken Sie OK, um Bluetooth einzuschalten und die folgenden Einstellungen zu sehen:

- Verbundene Geräte: erlaubt Ihnen, die Einstellungen der Bluetooth-Geräte zu bearbeiten, die bereits mit dem MiniVision2 verbunden sind. Wählen Sie ein bereits verbundenes Bluetooth-Gerät aus der Liste und drücken Sie OK, um zusätzliche Einstellungen des Gerätes einzusehen. Benutzen Sie Auf und Ab, um eine der folgenden Einstellungen zu wählen:
  - **Nicht verbunden/Verbunden**: erlaubt Ihnen, den Status der Bluetooth-Geräte anzuzeigen (verbunden oder nicht verbunden).
  - **Trennen**: trennt die Bluetooth-Verbindung zwischen dem Gerät und dem MiniVision2.
- Geräte suchen: öffnet die Suchmaske für sichtbare Bluetooth-Geräte in Ihrer Nähe. Wählen Sie aus der Liste mit Auf und Ab das Bluetooth-Gerät aus, das Sie verbinden möchten, und drücken Sie OK, um die Verbindung herzustellen. Wenn Sie einen Sicherheitscode eingeben sollen, versuchen Sie es mit den häufig genutzten Codes 0000 oder 1234 und bestätigen Sie die Eingabe mit OK. Wenn das nicht funktioniert, ziehen Sie das Handbuch des Bluetooth-Gerätes zu Rate.

<u>Hinweis:</u> Wenn Ihr Bluetooth-Gerät nicht in der Liste auftaucht, gehen Sie sicher, dass der Modus "Bluetooth-Verbindung" aktiviert ist.

Sie können eine neue Suche starten, indem Sie Zurück drücken und dann "Geräte suchen" erneut auswählen.

 Umbenennen: erlaubt Ihnen, den Bluetooth-Namen des MiniVision2 zu ändern. Dies ermöglicht eine schnelle Identifizierung des Gerätes, wenn Sie es mit einem anderen Gerät verbinden. Standardmäßig lautet der Bluetooth-Name "MiniVision2". Drücken Sie OK, um in das Textfeld zu gelangen und Text einzugeben. Drücken Sie OK, um den Text zu speichern.

<u>Hinweis:</u> Um den Akkuverbrauch zu verringern, sollten Sie Bluetooth bei Nichtnutzung ausschalten.

# Wi-Fi

Diese Kategorie erlaubt Ihnen, Wi-Fi auf Ihrem MiniVision2 zu aktivieren. Wi-Fi kann benutzt werden, um Software-Updates auszuführen oder Premium-Stimmen herunterzuladen. Standardmäßig ist Wi-Fi ausgeschalten. Sie können nur eine Einstellung auswählen: Wi-Fi einoder ausschalten. Drücken Sie OK, um WiFi einzuschalten und die folgenden Einstellungen zu sehen:

- **Status:** erlaubt Ihnen, den Namen des Wi-Fi-Routers, den Sie aktuell nutzen, einzusehen. Wenn Sie nicht mit einem Wi-Fi-Router verbunden sind, zeigt das MiniVision2 folgende Information an: "Keine Wi-Fi-Verbindung".
- Bekannte Netzwerke: erlaubt Ihnen, die Wi-Fi-Verbindungen zu nutzen, mit denen Sie bereits verbunden waren. Wählen Sie eine gespeicherte Verbindung aus der Liste aus und drücken Sie OK, um zusätzliche Einstellungen des Netzwerkes einzusehen. Benutzen Sie Auf und Ab, um eine der folgenden Einstellungen zu wählen:
  - Verbinden/Trennen: erlaubt Ihnen, zu einem bekannten Netzwerk zu verbinden oder sich vom aktuellen Wi-Fi-Router zu trennen.
  - Vergessen: entfernt den Wi-Fi-Router aus der Liste der bekannten Netzwerke.
- Netzwerksuche: öffnet eine Suchmaske für Netzwerke in Reichweite. Wählen Sie den Wi-Fi-Router, mit dem Sie sich verbinden möchten, mit Hilfe der Tasten Auf und Ab und drücken Sie OK, um sich damit zu verbinden. Um ein sicheres Netzwerk auszuwählen, benötigen Sie ein Passwort. Geben Sie ein Passwort in Ihrem Wi-Fi-Router in der Bearbeitungsmaske und bestätigen Sie die Auswahl mit OK. Das MiniVision2 informiert Sie über den Status der Wi-Fi-Verbindung und kehrt zur Liste der Einstellungen zurück.

<u>Hinweis:</u> Wenn die Wi-Fi-Verbindung fehlgeschlagen ist, bedeutet dies, dass das eingegebene Passwort falsch eingegeben wurde. Kontrollieren Sie das Passwort. Im Fall eines Fehlers, kehren Sie zu "Bekannte Netzwerke" zurück, entfernen das Netzwerk und versuchen es erneut über "Netzwerk suchen".

Hinweis: Um den Akkuverbrauch zu verringern, sollten Sie Wi-Fi bei Nichtnutzung ausschalten.

## Netzwerk

Diese Kategorie wird benutzt, um die MiniVision2-Netzwerkeinstellungen zu bearbeiten:

- **Flugmodus** erlaubt Ihnen, alle Radioübertragungen des Telefons abzuschalten (Wi-Fi, Bluetooth und mobile Daten). Standardmäßig ist der "Flugmodus" abgestellt.
- **Mobile Daten**: erlaubt Ihnen, die Nutzung von mobilen Daten Ihres Telefon-Anbieters zu aktivieren oder deaktivieren. Standardmäßig ist "Mobile Daten" aktiviert. Wenn Sie diese Option deaktivieren, werden Software-Updates und Premium-Stimmen nur über Wi-Fi heruntergeladen.
- **Datenroaming**: erlaubt Ihnen, die Nutzung von Internetdaten Ihres Telefon-Anbieters während eines Auslandsaufenthaltes zu aktivieren oder deaktivieren. Standardmäßig ist "Datenroaming" aktiviert.
- Manchmal ist es nötig, Datenroaming selbst im Inland anzuschalten, um Zugriff auf das Internet zu haben.
- **4G-Anruf**: Ermöglicht die Aktivierung oder Deaktivierung von 4G für Anrufe. Überprüfen Sie mit Ihrem lokalen Netzwerkanbieter, ob diese Option verfügbar ist.

# Sicherheit

Diese Kategorie erlaubt Ihnen, die Sicherheitseinstellungen des MiniVision2, wie beispielsweise PIN-Code oder Sperrbildschirmeinstellungen, anzuzeigen:

- SIM-Karten-Sperre: diese Einstellung ist nur verfügbar, wenn eine SIM-Karte im MiniVision2 eingelegt wurde. Sie erlaubt, den PIN-Code der SIM-Karte abzuschalten oder zu bearbeiten. Zwei Einstellungen sind verfügbar:
  - SIM-Karte sperren: erlaubt Ihnen, einzustellen, ob Ihre SIM-Karte gesperrt ist oder nicht. Wenn Sie diese Einstellungen deaktivieren, müssen Sie keinen PIN-Code eingeben, wenn Sie das Telefon starten.
  - SIM-Karte ändern: erlaubt Ihnen, den Standard-PIN-Code der SIM-Karte zu ändern. Geben Sie Ihren alten PIN-Code mit Hilfe des numerischen Tastenfeldes ein und bestätigen Sie dies mit OK. Ein neues Textfeld erscheint, indem Sie Ihren neuen PIN-Code eingeben müssen. Bestätigen Sie dies mit OK. Geben Sie den neuen PIN erneut ein und bestätigen Sie die Eingabe mit OK erneut, um die Änderung zu bestätigen.
- **Telefonsperre**: fügt einen weiteren Sperrbildschirm hinzu, der erscheint, wenn der Ruhemodus beendet wird. Sie können die folgenden drei Einstellungen sehen:
  - Keine Sperre: stellt Telefonsperre aus. Standardmäßig ist "Keine Sperre" ausgewählt.
  - Code-Sperre: erlaubt Ihnen, einen vierstelligen Code einzustellen. Geben Sie Ihren Code in das Eingabefeld ein und bestätigen Sie diesen mit OK. Geben Sie den Code ein zweites Mal ein und bestätigen Sie diesen mit OK, um die Sperre zu aktivieren. Wenn das Telefon aus dem Ruhemodus kommt, müssen Sie Ihren persönlichen Code eingeben und mit OK bestätigen, um Zugriff auf das Telefon zu haben.
  - Nummernfeldsperre: geben Sie eine Nummernfeldsperre ein. Wenn das Telefon aus dem Ruhemodus zurückkehrt, müssen Sie Stern drücken und halten, um auf Ihr Telefon zugreifen zu können.

# Sprache

Diese Kategorie definiert die Sprache und Sprachsynthese des MiniVision2: Benutzen Sie Auf und Ab, um durch die Liste zu navigieren. Um die Sprache zu ändern, bestätigen Sie Ihre Auswahl mit OK.

# Tastatur

Diese Kategorie erlaubt Ihnen, die Tastatureinstellungen des MiniVision2 zu verwalten:

- Vibrationsbestätigung:: erlaubt Ihnen, eine Vibration einzuschalten, wenn Sie eine Taste des Nummernfeldes drücken, um eine Aktion auszuführen. Standardmäßig ist "Vibrationsbestätigung" abgestellt.
- **Tonbestätigung**: erlaubt Ihnen, einen Ton einzuschalten, wenn Sie eine Taste des Nummernfeldes drücken, um eine Aktion auszuführen. Standardmäßig ist "Tonbestätigung" aktiviert.
- Vibration nach Buchstabeneingabe: erlaubt Ihnen, eine Vibration zu spüren, wenn Sie einen Buchstaben in einem Textfeld eingegeben haben. Standardmäßig ist "Vibration nach Buchstabeneingabe" abgestellt.
- **Ton nach Buchstabeneingabe**: erlaubt Ihnen, einen Ton zu hören, wenn Sie einen Buchstaben in einem Textfeld eingegeben haben. Standardmäßig ist "Ton nach Buchstabeneingabe" aktiviert.
- Buchstabenverifizierungsverzögerung: erlaubt Ihnen, eine Verzögerung einzustellen, die nach einer Buchstabeneingabe in einem Bearbeitungsfeld aktiviert wird. Fünf Auswahlmöglichkeiten bestehen: "0,3 Sekunden", "0,5 Sekunden", 1 Sekunde", 2 Sekunden", "3 Sekunden". Standardmäßig ist "1 Sekunde" ausgewählt. Drücken Sie OK, um ihn zu modifizieren. Benutzen Sie die Tasten Auf oder Ab, um einen anderen Verzögerungsmodus auszuwählen. Bestätigen Sie die Wahl mit OK.

• Anrufannahme mit den Tasten 0-9: erlaubt Ihnen, einen Anruf mit dem nummerischen Tasten anzunehmen (dies ist hilfreich für Leute mit Schwierigkeiten, die Anruf annehmen-Taste zu finden). Standardmäßig ist diese Einstellung aktiviert.

# Datum& Zeit

Diese Kategorie erlaubt Ihnen, das Datum und die Zeit des MiniVision2 einzustellen, wenn diese nicht automatisch eingestellt wird:

- Automatisches Datum und Zeit: benutzen Sie die Internetzeit, um das Datum und die Zeit des MiniVision2 automatisch einzustellen. Standardmäßig ist "Automatisches Datum und Zeit" aktiviert. Drücken Sie OK, um die Einstellung auszuschalten und die folgenden Einstellungen zu sehen:
- Datum einstellen: erlaubt Ihnen, das Datum manuell einzustellen. Der erste Schritt ist die Auswahl des Jahres. Benutzen Sie die Tasten Auf und Ab, um das Jahr in der Liste auszuwählen, und bestätigen Sie Ihre Auswahl mit OK. Der zweite Schritt ist die Auswahl des Monats. Benutzen Sie die Tasten Auf und Ab, um den Monat in der Liste auszuwählen, und bestätigen Sie Ihre Auswahl mit OK. Der letzte Schritt ist die Auswahl des Tages. Benutzen Sie die Tasten Auf und Ab, um den Tag in der Liste auszuwählen, und bestätigen Sie Ihre Auswahl mit OK.
- Zeit einstellen: erlaubt Ihnen, die Zeit manuell einzustellen. Der erste Schritt ist die Auswahl der Zeit. Benutzen Sie die Tasten Auf und Ab, um die aktuelle Zeit in der Liste auszuwählen, und bestätigen Sie Ihre Auswahl mit OK. Der zweite Schritt ist die Auswahl der Minuten. Benutzen Sie die Tasten Auf und Ab, um die Minute in der Liste auszuwählen, und bestätigen Sie Ihre Auswahl mit OK.
- **24-Stunden-Format benutzen**: erlaubt Ihnen, die Zeitanzeige im 24-Stunden-Format statt 12-Stunden-Format (AM/PM) anzuzeigen. Diese Einstellung wird entsprechend der gewählten Sprache automatisch eingestellt, kann aber manuell geändert werden.

# Über das Telefon

Diese Kategorie erlaubt es Ihnen, den Status des Telefons abzurufen und Software-Updates auf dem MiniVision2 durchzuführen:

System-Updates: erlaubt, Software-Updates des MiniVision2 über eine Internetverbindung auszuführen. Es wird empfohlen, eine Wi-Fi-Verbindung für den Download von Updates zu benutzen, um die Downloadzeit und das Datenvolumen der SIM-Karte gering zu halten. KAPSYS bietet kostenlose Software-Updates an, die die Produktnutzung optimieren. Bitte zögern Sie nicht, diese Einstellung so oft wie möglich einzusehen, damit Sie immer auf dem neuesten Stand sind. Die Information "Ihr System ist auf dem aktuellsten Stand" wird angesagt, wenn Ihr MiniVision2 auf dem aktuellsten Stand der Software ist. Wenn ein Update verfügbar ist, wird eine Download-maske angezeigt. Benutzen Sie Auf und Ab, um "Download" auszuwählen und bestätigen Sie die Auswahl mit OK, um den Download zu beginnen. Der Downloadfortschritt wird angesagt und auf dem Bildschirm angezeigt. Wenn der Bildschirm in den Ruhemodus wechselt, drücken Sie bitte Anruf auflegen, um das Telefon aufzuwecken und zur Download-Maske zurückzukehren. Nach dem Download erscheint ein Installationsbildschirm. Benutzen Sie Auf und Ab, um "Installieren" zu wählen und bestätigen Sie die Auswahl mit OK, um das Update zu installieren. Sobald der Download beendet ist, schaltet sich das MiniVision2 aus und startet sich nach einigen Minuten neu. Warten Sie auf die Sprachausgabe, um Ihr Telefon wieder benutzen zu können.

<u>Hinweis:</u> Der Software-Update-Download kann, abhängig von Ihrer Internetverbindung, einige Minuten in Anspruch nehmen. Wenn ein Fehler während des Downloads auftaucht, starten Sie das Update erneut.

- Status: zeigt Ihnen den Telefonstatus an.
  - Akku-Status: zeigt Ihnen den aktuellen Batteriestand des Akkus an.
  - Seriennummer: zeigt Ihnen die Seriennummer des Telefons an.
  - IMEI: zeigt Ihnen die IMEI-Nummer des Telefons an.
  - Bluetooth-Adresse: zeigt Ihnen die Bluetooth-Adresse des Telefons an.
  - Wi-Fi MAC-Adresse: zeigt Ihnen die Wi-Fi MAC-Adresse an.
  - SIM-Status: zeigt Ihnen den anderen Status der SIM-Karte an.
    - Netzwerk: zeigt Ihnen den Namen Ihres Netz-Anbieters an.
    - Signalstärke: zeigt Ihnen die Stärke des GSM-Signals an (kein Signal, schwaches Signal, normales Signal, gutes Signal, sehr gutes Signal).
    - Mobiles Netzwerk: zeigt Ihnen den aktuellen mobilen Netzwerk-Typ an (2G, 3G, 4G).
    - **Roaming**: zeigt Ihnen an, ob Ihre SIM-Karte Roaming benutzt (ja oder nein).
    - Meine Telefonnummer: zeigt Ihnen die Telefonnummer Ihrer SIM-Karte an.
- Modellnummer: zeigt Ihnen den Modellnamen des Telefons an.
- Kundenspezifische Version: zeigt Ihnen die Softwareversion des MiniVision2 an.

# Technische Maßangaben

## Design

- Maße: 125 x 60 x 13.5 mm
- Gewicht: 103 g
- Display: 2.3" / QVGA (240 x 320 Pixel)

## Hardware

- Prozessor: Dual Core Cortex-A7
- Interner Speicher: RAM 512MB, Flash 4GB
- Externer Speicher: SD-Karte, bis zu 32GB
- Datenverbindung: 4G / 3G / 2G
- Drahtloses Netzwerk: Wi-Fi 802.11 (2.4 GHz b/g/n) und Bluetooth 4.2
- SIM-Karten-Format: einzelne Nano-SIM
- Anschlüsse: Audio-Jack 3,5mm, Micro-USB
- Akkulaufzeit:
  - o Akku: 1600mAh Li-ion
  - o **Standby**: 200h
  - o Sprachzeit: 7h
- SAR:
  - Kopf: 1,77 W/Kg
  - Körper: 1,85 W/Kg
  - Gliedmaßen: 3,02 W/Kg
- Flash-LED und Kamera: 2 MPixel
- Klingeltöne und Vibrationsfunktionen

# Im Fall eines Problems

Bevor Sie den Kundendienst kontaktieren, bitten wir Sie, die folgenden Punkte zu lesen:

- Um die Leistung des Telefons zu verbessern, empfehlen wir, das Telefon von Zeit zu Zeit auszuschalten.
- Für eine optimale Nutzung wird empfohlen, den Akku voll aufzuladen und einige Tests durchzuführen:

## Mein Telefon geht nicht an / Der Bildschirm bleibt schwarz

- Drücken Sie Anruf auflegen, bis der Bildschirm an geht.
- Überprüfen Sie das Akku-Ladelevel.
- Überprüfen Sie die Batteriekontakte. Entfernen und legen Sie den Akku erneut ein und schalten Sie das Telefon ein.

### Die Lesbarkeit meines Bildschirms ist unbefriedigend

- Reinigen Sie den Bildschirm
- Passen Sie die Helligkeit des Bildschirms Ihrer Umgebung an

### Mein Telefon geht selbstständig aus

- Drücken Sie Anruf auflegen, um das Telefon anzuschalten.
- Überprüfen Sie das Akku-Ladelevel.

### Mein Telefon hat geringe Akkuleistung

- Laden Sie das Telefon (für mindestens 4 Stunden).
- Schalten Sie Wi-Fi und Bluetooth ab, um die Laufzeit des Akkus zu erhöhen. Sie können die Helligkeit des Bildschirms verringern oder dauerhaft ausschalten, indem Sie die Einstellung "Bildschirm aus" wählen.

### Der Akku lädt sich nicht richtig auf

- Überprüfen Sie, dass sich der Akku nicht komplett entladen hat.
- Überprüfen Sie, dass das Laden unter normalen Bedingungen stattfindet (0°C, 40°C).
- Überprüfen Sie, dass der Akku eingelegt ist, um geladen zu werden.
- Gehen Sie sicher, dass der Akku und das Ladegerät von KAPSYS sind.
- Überprüfen Sie die Steckersystem anderer Länder während Ihrer Reise.

### Mein Telefon ist nicht mit einem Netzwerk verbunden

- Versuchen Sie an einem anderen Ort, ob das Telefon eine Verbindung findet.
- Überprüfen Sie die Netzwerkabdeckung mit Ihrem Anbieter
- Schalten Sie den Flugmodus aus
- Überprüfen Sie die Gültigkeit Ihrer SIM-Karte mit Hilfe Ihres Anbieters
- Versuchen Sie es später erneut, da das Netzwerk auch überlastet sein kann
- Entfernen und installieren Sie die SIM-Karte neu.

# SIM-Kartenfehler / Keine Telefonfunktion kann ausgeführt werden

- Überprüfen Sie, dass die SIM-Karte richtig eingelegt wurde.
- Überprüfen Sie, dass die SIM-Karte nicht zerkratzt oder beschädigt wurde.

# Ich kann keinen Anruf tätigen

- Überprüfen Sie, ob Sie eine gültige Nummer angerufen haben.
- Überprüfen Sie bei internationalen Anrufen die Landesvorwahl.
- Gehen Sie sicher, dass Ihr Telefon mit einem Netzwerk verbunden ist, das nicht überladen oder nicht verfügbar ist.
- Wenn Sie sich im Ausland befinden, gehen Sie sicher, dass Ihr Anbieter Ihnen Service gewährt.
- Überprüfen Sie, ob der Flugmodus ausgeschalten ist..

### Ich kann keine Anrufe empfangen

- Gehen Sie sicher, dass Ihr Telefon mit einem Netzwerk verbunden ist (überladen, nicht verbunden).
- Überprüfen Sie, ob der Flugmodus ausgeschalten ist..

### Die Tonqualität der Anrufe ist nicht optimal

- Während eines Anrufes können Sie die Lautstärke mit den Tasten Links und Rechts einstellen.
- Überprüfen Sie das GSM-Sendelevel mit dem Kürzel Raute + 1.

### Es wird keine Nummer gewählt, wenn ich eine Nummer aus meiner Kontaktliste auswähle

- Überprüfen Sie, ob Sie eine gültige Nummer eingegeben haben.
- Überprüfen Sie, dass Sie die richtige Ländervorwahl eingegeben haben.

### Meine Anrufer können keine Nachricht auf meiner Mailbox hinterlassen

• Überprüfen Sie die Netzwerkabdeckung mit Ihrem Anbieter

#### Ich kann nicht auf meine Mailbox zugreifen

- Überprüfen Sie, dass die Mailboxnummer Ihres Anbieters korrekt eingegeben wurde.
- Versuchen Sie es später erneut, da das Netzwerk auch überlastet sein kann

#### SIM-Karte ist blockiert

• Wenn Sie Ihren PIN-Code drei Mal falsch eingegeben haben, kontaktieren Sie bitte Ihren Anbieter, um den PUK-Code zu erhalten.

### Über dieses Dokument

Informationen dieses Dokumentes können jederzeit ohne weitere Hinweise geändert werden. KAPSYS behält sich vor, die Inhalte dieses Dokumentes jederzeit zu ändern, ohne dies einer Person oder einem Unternehmen anzukündigen. KAPSYS kann nicht für technische oder editorielle Fehler dieses Dokuments oder für absichtliche oder Folgeschäden aus der Nutzung dieses Dokumentes verantwortlich gemacht werden. KAPSYS versucht stets, die Qualität und Funktionen ihrer Produkte zu verbessern. Deshalb ermutigt Sie KAPSYS dazu, die Webseite (www.kapsys.com) für die neuesten Updates und Hilfen zu diesem Produkt zu besuchen. Das Produkt entspricht den CE-Richtlinien für private, kommerzielle und leichtindustrielle Nutzung. Das Gehör kann Schäden davontragen, wenn über längere Zeit mit voller Lautstärke Musik gehört wird.

### Gesetzliche Kündigungsfrist und Gewährleistung

### Vorsichtsmaßnahmen für die Benutzung und Warnungen

- Behandeln Sie Ihr Telefon und das Zubehör sorgfältig, lassen Sie es nicht fallen und vermeiden Sie harten Aufprall.
- Legen Sie das Produkt nicht auseinander, da durch dieses Verhalten die Garantie verfällt und das Telefon nicht mehr nutzbar gemacht werden kann.
- Reinigen Sie das Telefon nur mit einem weichen, sauberen und trockenen Tuch. Benutzen Sie keine Chemikalien, Säuren oder Reinigungsmitten, da diese das Gerät beschädigen können.
- Dieses Produkt ist nicht wasserdicht. Schützen Sie es bitte vor Feuchtigkeit und Flüssigkeiten.
- Benutzen Sie das Produkt nicht in der Nähe von Hitzequellen und bewahren Sie es nicht an feuchten, heißen oder korrosiven Orten auf.
- Benutzen Sie das Produkt nicht in der Nähe von magnetischen Feldern.
- Benutzen Sie das Produkt nicht, wenn der Bildschirm gebrochen oder angerissen ist, um Verletzungen und Schnittwunden zu vermeiden.
- Benutzen Sie das Produkt nicht an Orten mit explosiven Atmosphären.
- Benutzen Sie das Produkt nicht in sanitären Gebäuden und fragen Sie qualifiziertes Personal um Erlaubnis, bevor Sie das Gerät in der Nähe von medizinischen Geräten verwenden.
- Laden Sie das Gerät nicht bei Temperaturen unter 0°C (32°F) oder über 45°C (113°F).
- Benutzen Sie das Produkt nicht an Orten mit extrem niedrigen oder hohen Temperaturen. Temperaturreichweite: -10°C (14°F) bis +55°C (131°F), kurzzeitige Temperatur: -20? (-4°F) bis +60? (140?F, langfristige Temperatur: -10°C (-4°F) bis +25°C (77°F)
- Wenn Sie das Gerät für eine längere Zeit nutzen, kann es heiß werden.
- Für eine optimale Nutzung, schalten Sie das Telefon von Zeit zu Zeit ab und entfernen den Akku.

### Gesundheit und Sicherheit

- Bewahren Sie das Gerät außerhalb der Reichweite von kleinen Kindern auf.
- Halten Sie immer Ihre Hände während des Autofahrens frei: fahren Sie umsichtig und folgen Sie den Sicherheitsregeln
- Schützen Sie Ihr Gehör: regulieren Sie die Lautstärke auf Ihren Kopfhörern oder Lautsprechern.
- Wenn Sie ein medizinisches Implantat haben oder jemanden kennen, der eines besitzt, und Sie Fragen zur Nutzung dieses Gerätes haben, kontaktieren Sie Ihren Arzt oder Hersteller des Herzschrittmachers.
- Radio-Übertragungszubehör kann die normale Funktionalität medizinischer Geräte beeinflussen.

### Garantie

Bitte kontaktieren Sie Ihren Händler, wenn das Gerät eine Störung aufweist.

Unabhängig von der Störung wird keine Garantie in den folgenden Punkten gewährleistet: Normaler Verschleiß des Gerätes, absinkende Akkuleistung und reduzierter Speicherplatz Schäden, die durch unsachgemäßen Gebrauch, Aussetzung von Flüssigkeiten und Luftfeuchtigkeit oder Hitzequellen hervorgerufen wurden

Schäden am Gerät, die durch einen Stoß verursacht wurden

Unterlassung der Nutzung von Vorkehrungen, Unfällen, Fahrlässigkeit, Missbrauch, nicht mit dem Handbuch übereinstimmende Nutzung des Gerätes oder kommerzielle Nutzung des Gerätes Kurzschluss des Akkus oder Verwendung des Akkus in einem anderen Gerät

Benutzung von Zubehör oder Verbindungsstücken, die nicht vom Hersteller zur Verfügung gestellt werden

Schäden, die durch Reparaturen unautorisierte Personen durchgeführt wurden

Es wird empfohlen, dass Sie eine oder mehrere Datensicherungen Ihres Gerätes durchführen. Der Händler kann nicht für Datenverlust verantwortlich gemacht werden, wenn das Gerät nicht richtig funktioniert, repariert oder ersetzt werden muss.

Es kann keine Garantie für Netzwerk- oder Datenprobleme des Gerätes erteilt werden. Kontaktieren Sie in diesem Fall Ihren Anbieter.

### Spezifische Absorptionsrate

Ihr MiniVision2 ist ein Sende-Empfänger. Es wurde entsprechend den Limitierungen der Europäischen Unions-Vorschrift zur Aussetzung durch Radiofrequenzen angepasst. Die Aussetzungsrate für mobile Geräte basieren auf den Messwerten, die als Spezifische Absorptionsrate (SAR) bezeichnet werden.

Der höchste Wert der Nutzung dieses Gerätes liegt bei:

- Ohr: 1,77 W / Kg (gemessen auf 10 Gramm Zellengewebe)
- Körper: 1,85 W / Kg (auf 10 Gramm Zellgewebe)
- Gliedmaßen: 3,02 W / Kg (auf 10 Gramm Zellgewebe)

Das SAR-Limit ist definiert durch die ICNIRP-Richtlinie und beträgt: 2,0 Watt / Kilogramm (W / kg) auf 10 Gramm Zellgewebe.

Um das SAR auszuwerten, wird das Gerät in standardmäßigem Gebrauch und auch in höchst ausgelastetem Gebraucht auf allen Frequenzen getestet. Das eigentliche SAR-Level des Gerätes im Gebrauch kann weniger betragen als der maximale Wert des Gerätes, für den es hergestellt wurde, da es nur die benötigte Leistung verwendet, die es zur Nutzung benötigt. Dieser Wert variiert abhängig von einer Anzahl an Faktoren, wie beispielsweise die Distanz zur Basis eines Netzwerkes.

Im Fall, dass das Produkt in der Hand und nicht am Ohr genutzt wird, wird empfohlen, das Gerät mit einem Mindestabstand von 1,5 cm vom Körper zu tragen.

Die Nutzung von zubehör kann die SAR-Werte beeinflussen. Die SAR-Werte variieren je nach Test- und Melde-Standards, abhängig von Ländern und Netzwerkstärke.

#### Kundendienst

Für weitere Informationen kontaktieren Sie bitte den Kundenservice Ihres Händlers. Sie können auch den KAPSYS-Kundendienst kontaktieren: KAPSYS Customer Service - 694, avenue du Docteur Maurice Donat, Parc Haute Technologie – Lot 8, 06250 MOUGINS SOPHIA ANTIPOLIS, France, oder die Webseite aufrufen: <u>www.kapsys.com.</u>

#### Handelskennzeichen

Die Firma- und Produktnamen in diesem Dokument und Nutzerhandbüchern sind Handelskennzeichen der respektiven Besitzer.

KAPSYS-Wörter, -Handelskennzeichen und -Logos sind Handelszeichen der KAPSYS SAS. Bluetooth-Namen, -Marken und -Logos sind registrierte Handelsmarken der Bluetooth SIG Inc. Nuance ist eine registrierte Handelsmarke der Nuance Corporation Inc.

Alle Marken und Produktnamen sind Handelskennzeichen oder registrierte Marken der Firmen.

# Index – Navigations-Tastenfeld

Die unten folgende Tabelle zeigt die verschiedenen Funktionen des physischen Navigations-Tastenfeldes an:

| Taste                            | Aktion                                                                                                    |
|----------------------------------|----------------------------------------------------------------------------------------------------|
| Kurzes Drücken Anruf<br>annehmen | Nimmt einen Anruf entgegen<br>Öffnet die Telefon-Applikation                                                                                                    |
| Langes Drücken Anruf<br>annehmen | Anrufliste öffnen                                                                                                    |
| Kurzes Drücken Anruf<br>auflegen | Kehrt zum Startbildschirm zurück<br>Aktiviert / beendet Ruhemodus, wenn der Startbildschirm angezeigt<br>wird<br>Beendet den aktuellen Anruf<br>Lehnt einen eingehenden Anruf ab |
| Langes Drücken Anruf<br>auflegen | Schaltet das MiniVision2 ein/aus                                                                                                    |
| Kurzes Drücken Auf               | Zum vorherigen Eintrag bewegen                                                                                                    |
| Kurzes Drücken Ab                | Zum nächsten Eintrag bewegen                                                                                                    |
| Langes Drücken Auf               | Geht zum ersten Eintrag einer Liste                                                                                                    |
| Langes Drücken Ab                | Geht zum letzten Eintrag einer Liste                                                                                                    |
| Kurzes Drücken Links             | Verringert die Lautstärke der Sprachsynthese<br>Bewegt den Cursor in einer Textbearbeitung nach links                                                                            |
| Kurzes Drücken Rechts            | Erhöht die Lautstärke der Sprachsynthese<br>Bewegt den Cursor in einer Textbearbeitung nach rechts                                                                               |
| Kurzes Drücken OK                | Aktiviert / Bestätigt die Auswahl                                                                                                    |
| Langes Drücken OK                | Aktiviert die Spracherkennung in einem Bearbeitungsfeld<br>(Diktiermodus)                                                                                                    |
| Kurzes Drücken Zurück            | Kehrt zum vorherigen Bildschirm zurück<br>Löscht den letzten Buchstaben in einem Textbearbeitungsfeld                                                                            |
| Langes Drücken Zurück            | Leert das komplette Eingabefeld                                                                                                    |
| Kurzes Drücken Menü              | Öffnet die Einstellungen der angezeigten Maske                                                                                                    |

# Index – Alphanumerisches Tastenfeld

Die Tabelle unten folgend zeigt die Operation des alphanumerischen Tastenfeldes im Bearbeitungsfeld.

| Taste                | Aktion                                                                                                    |
|----------------------|----------------------------------------------------------------------------------------------------|
| Kurzes Drücken 1     | Gibt einen der folgenden Buchstaben ein:<br>1.?!@,'\"()/:;+&%*=<>€£\$¥¤\[]{}\~^;i§                                                                                                    |
| Kurzes Drücken 2     | Gibt einen der folgenden Buchstaben ein:<br>a b c 2 A B C ä à å ā                                                                                                    |
| Kurzes Drücken 3     | Gibt einen der folgenden Buchstaben ein:<br>d e f 3 D E F đ é ē                                                                                                    |
| Kurzes Drücken 4     | Gibt einen der folgenden Buchstaben ein:<br>g h I 4 G H I                                                                                                    |
| Kurzes Drücken 5     | Gibt einen der folgenden Buchstaben ein:<br>j k I 5 J K L                                                                                                    |
| Kurzes Drücken 6     | Gibt einen der folgenden Buchstaben ein:<br>m n o 6 M N O ö                                                                                                    |
| Kurzes Drücken 7     | Gibt einen der folgenden Buchstaben ein:<br>p q r s 7 P Q R S ß                                                                                                    |
| Kurzes Drücken 8     | Gibt einen der folgenden Buchstaben ein:<br>t u v 8 T U V ü                                                                                                    |
| Kurzes Drücken 9     | Gibt einen der folgenden Buchstaben ein:<br>w x y z 9 W X Y Z                                                                                                    |
| Kurzes Drücken 0     | Gibt einen der folgenden Buchstaben ein:<br>Leerzeichen, 0, neue Zeile                                                                                                    |
| Kurzes Drücken Stern | Blockiert das Tastenfeld:<br>Normal, Shift, Numerisch                                                                                                    |
| Kurzes Drücken Raute | <ul> <li>1 Mal: Öffnet die Liste der Sonderzeichen:</li> <li>.,;:!? @ &amp;   &gt; &lt; = - + * / \ # () { } [] % " '~ 2 \$ € £ § _</li> <li>2 Mal: Öffnet die Liste der Emotions:</li> <li>Glückliches und trauriges Gesicht, Zungestreckendes Gesicht, expressionsloses Gesicht, enttäuschtes Gesicht, lächelndes</li> <li>Gesicht, weinendes Gesicht, Herzaugen-gesicht, zwinkerndes</li> <li>Gesicht.</li> </ul> |

# Index – Zugänglichkeit Abkürzungstasten

Die Tabelle unten folgend zeigt die verschiedenen zugänglichkeits-Abkürzungen aus jeder Maske:

| Kürzel         | Aktion                                                                                      |
|----------------|---------------------------------------------------------------------------------------------|
| Raute + 1      | Zeigt den Telefonstatus an: Zeit, Akku, Wi-Fi-Status, Bluetooth-<br>Status, Netzwerk-Status |
| Raute + 2      | Liest alle Elemente der Liste nacheinander von oben nach unten                              |
| Raute + 3      | Nicht belegt                                                                                |
| Raute + 4      | Verringert die Sprachgeschwindigkeit                                                        |
| Raute + 5      | Erhöht die Sprachgeschwindigkeit                                                            |
| Raute + 6      | Nicht belegt                                                                                |
| Raute + 7      | Wiederholt das letzte gesprochene Element des MiniVision2                                   |
| Raute + 8      | Buchstabiert das letzte gesprochene Element des MiniVision2<br>(Buchstabe für Buchstabe)    |
| Raute + 9      | Nicht belegt                                                                                |
| Raute + 0      | Öffnet Telefoneinstellungen                                                                 |
| Raute + Auf    | Nicht belegt                                                                                |
| Raute + Ab     | Nicht belegt                                                                                |
| Raute + Links  | Nicht belegt                                                                                |
| Raute +Rechts: | Nicht belegt                                                                                |

### Index – Bearbeiten Abkürzungstasten

Die Tabelle unten folgend zeigt die verschiedenen Abkürzungen im Bearbeitungsfeld zum Text schreiben:

| Kürzel        | Aktion                                                                                                    |
|---------------|----------------------------------------------------------------------------------------------------|
| Stern + 1     | Nicht belegt                                                                                                    |
| Stern + 2     | Nicht belegt                                                                                                    |
| Stern + 3     | Schneidet ausgewählten Text aus                                                                                                    |
| Stern + 4     | Nicht belegt                                                                                                    |
| Stern + 5     | Nicht belegt                                                                                                    |
| Stern + 6     | Kopiert ausgewählten Text                                                                                                    |
| Stern + 7     | Nicht belegt                                                                                                    |
| Stern + 8     | Nicht belegt                                                                                                    |
| Stern + 9     | Fügt ausgewählten Text ein                                                                                                    |
| Stern + 0     | Nicht belegt                                                                                                    |
| Stern+ Auf    | Nicht belegt                                                                                                    |
| Stern+ Ab     | Nicht belegt                                                                                                    |
| Stern + Links | Wählt den Buchstaben links vom Cursor aus (Kann mehrere Male<br>benutzt werden, um Teile eines Textes zu wählen: um ein ganzes<br>Wort oder einen Satz auszuwählen)  |
| Stern+Rechts: | Wählt den Buchstaben rechts vom Cursor aus (Kann mehrere<br>Male benutzt werden, um Teile eines Textes zu wählen: um ein<br>ganzes Wort oder einen Satz auszuwählen) |